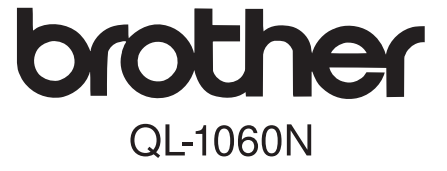

# Labelprinter

# Opsætnings- og betjeningsvejledning

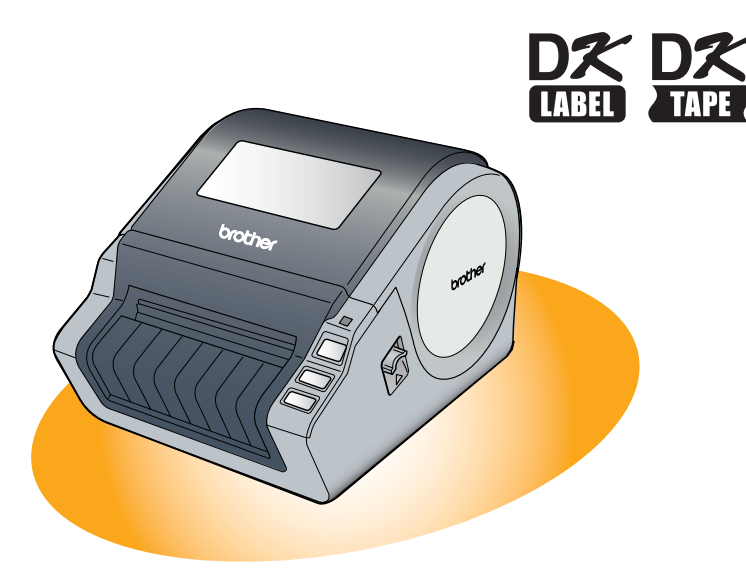

Læs og forstå denne vejledning, inden maskinen tages i brug. Vi anbefaler, at du opbevarer vejledningen i nærheden af maskinen til senere brug.

Introduktion

trin 1 Tillykke med købet af Brother QL-1060N.

Denne brugsanvisning beskriver kort de trin, der skal til for at begynde at bruge Brother QL-1060N.

Se brugsanvisningen for at få yderligere oplysninger. Brugsanvisningen findes i mappen Manualer på den medfølgende cd-rom.

Vi anbefaler kraftigt, at du læser denne brugsanvisning omhyggeligt, før du bruger Brother QL-1060N og opbevarer den i nærheden til senere brug.

De brugere, der registrerer deres produkter på vores websted, kan få service og support. Vi anbefaler, at du benytter lejligheden til at registrere dig hos os ved at besøge os på:

#### Online brugerregistrering http://registermybrother.com/

#### Online brugerregistreringssiden http://solutions.brother.com/

**BEMÆRK:** Det er også muligt at få adgang til ovennævnte steder fra online brugerregistreringsvinduet på den medfølgende cd-rom. Vi ser frem til din registrering.

| Overensstemmelseserklæring |                                                                                                    |  |  |
|----------------------------|----------------------------------------------------------------------------------------------------|--|--|
| Vi                         | BROTHER INDUSTRIES, LTD.<br>15-1, Naeshiro-cho, Mizuho-ku,<br>Nagoya 467-8561, Japan                             |  |  |
| erklærer, at<br>dokumenter | labelprinteren QL-1060N (modelnr. QL-1060) opfylder følgende normative                                           |  |  |
| Sikkerhed:                 | EN 60950-1:2001/A11:2004                                                                                         |  |  |
| EMC:                       | EN 55022:2006 Class B<br>EN 55024:1998/A1:2001/A2:2003<br>EN 61000-3-2:2006<br>EN 61000-3-3:1995/A1:2001/A2:2005 |  |  |
| i henhold til              | bestemmelserne i lavspændingsdirektivet 2006/95/EF og direktivet om                                              |  |  |
| Udstedt af:                | BROTHER INDUSTRIES, LTD.<br>Printing & Solutions Company<br>Kvalitetsstyringsafd.                                |  |  |

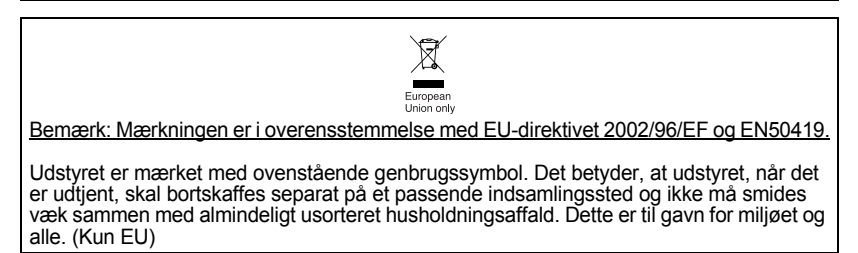

# Indhold

|       | Introduktion                                                | 1     |
|-------|-------------------------------------------------------------|-------|
|       |                                                             | •     |
|       |                                                             | 1     |
|       |                                                             | 2     |
|       | Forholdsregier                                              | 3     |
|       |                                                             | 0     |
| TRIN1 | ) Sådan kommer du i gang •••••••••••••••••••••••••••••••••• | 7     |
| 1     | Udpakning af QL-1060N ······                                | 7     |
| 2     | Beskrivelse                                                 | 8     |
|       | Primær printerenhed ••••••                                  | 8     |
| 3     | Isætning af DK-rulle •••••••••••••••••••••••••••••••••••    | 8     |
| 4     | Tilslutning til strømforsyningen ••••••                     | 9     |
| 5     | Påsætning af labelbakken ••••••                             | 9     |
| 6     | Brug af interfacekabel ••••••                               | 10    |
| TRIN2 | Installation af software •••••••                            | 11    |
|       | Installation of software                                    | . 1 1 |
|       | 1. Microsoft <sup>®</sup> Windows ••••••                    | • 11  |
|       | 2. Mac OS <sup>®</sup> ·····                                | 17    |
| TRIN3 | Oversigt over etiketter·····                                | 23    |
| 1     | Forskellige etiketter                                       | 23    |
| 2     | Generelle fremgangsmåder                                    | 24    |
| 3     | Start af P-touch Editor Hiælp                               | 25    |
|       | Windows •••••                                               | 25    |
|       | Мас•••••                                                    | 26    |
| TRIN4 | ) Reference ······                                          | 27    |
|       | Primære specifikationer ••••••                              | 27    |
|       | Tilbehør                                                    | 28    |

Introduktion

trin 1

Sådan kommer du i gang

TRIN 2

Installation af software

TRIN

Oversigt over etiketter

TRIN
4

# Generelle oplysninger

## Kompilerings- og publikationsbekendtgørelse

Denne brugsanvisning er kompileret og udgivet under tilsyn af Brother Industries Ltd. Den indeholder de nyeste produktbeskrivelser og specifikationer.

Indholdet af denne brugsanvisning og produktets specifikationer kan ændres uden varsel.

Brother forbeholder sig ret til uden varsel at foretage ændringer af specifikationerne og materialet heri og kan ikke holdes ansvarlig for eventuelle skader (herunder følgeskader), der forårsages af tillid til de præsenterede materialer, herunder (men ikke begrænset til) typografiske feil og andre feil i publikationen.

Skærmbillederne i denne brugsanvisning kan variere afhængigt af dit operativsystem eller din printer.

© 2007 Brother Industries Ltd.

#### ■Varemærker

Brother-logoet er et registreret varemærke tilhørende Brother Industries, Ltd. Brother er et registreret varemærke tilhørende Brother Industries, Ltd.

© 2007 Brother Industries, Ltd. Alle rettigheder forbeholdes.

Microsoft, Windows Vista® og Windows er enten registrerede varemærker eller varemærker tilhørende Microsoft Corp. i USA og/eller andre lande.

Apple-, Macintosh- og Mac-operativsystemer er registrerede varemærker tilhørende Apple Inc. i USA og andre lande.

Navnene på anden software eller andre produkter, der nævnes i dette dokument, er varemærker eller registrerede varemærker tilhørende de virksomheder, som har udviklet dem. Alle virksomheder, hvis softwaretitler er nævnt i denne brugsanvisning, har softwarelicensaftaler, der er specifikke for deres ophavsretligt beskyttede programmer.

Alle andre betegnelser og mærke- og produktnavne, der er nævnt i denne opsætningsog betjeningsvejledning og brugsanvisningen, er registrerede varemærker tilhørende de respektive virksomheder.

## Symboler i denne brugsanvisning

Følgende symboler anvendes i denne brugsanvisning:

- () Symbolet angiver bestemte oplysninger eller fremgangsmåder, der skal følges. Hvis det ignoreres, kan det medføre personskade eller materiel skade, eller den ønskede handling kan ikke udføres.
- Dette symbol angiver oplysninger eller fremgangsmåder, der gør det lettere at bruge maskinen effektivt.

## DANSK

# Forholdsregler

Læs og forstå alle disse instruktioner, og gem dem til senere brug. Følg alle advarsler og instruktioner anført på dette produkt.

| Advarsel | Fortæller, hvad du skal gøre for at undgå risiko for personskade.                       |
|----------|-----------------------------------------------------------------------------------------|
| Advarsel | Fortæller om de fremgangsmåder, du skal følge for at forhindre, at maskinen beskadiges. |

Følgende symboler anvendes i denne vejledning:

| $\bigcirc$ | Handling IKKE tilladt                                  | $\odot$ | Du MÅ IKKE skille produktet ad.                     |
|------------|--------------------------------------------------------|---------|-----------------------------------------------------|
| 8          | Du MÅ IKKE sprøjte eller nedsænke<br>produktet i vand. | 8       | Du MÅ IKKE berøre et givent område<br>af produktet. |
| 0          | Obligatorisk handling                                  | 않       | Tag netledningen ud af stikkontakten                |
| A          | Advarsler om risiko for elektrisk stød                 |         |                                                     |

## ■Sikker brug af maskinen

## Advarsel

#### Følg disse retningslinjer for at undgå brand, elektrisk stød eller anden skade.

#### Maskinen

- Tag omgående netledningen ud af stikkontakten, og brug ikke maskinen, når det er tordenvejr. Der kan være en lille risiko for elektrisk stød i forbindelse med tordenvejr.
- Serør ikke metaldele, der sidder tæt på printhovedet. Printhovedet bliver meget varmt under brug og forbliver meget varmt umiddelbart efter brug. Berør det ikke direkte med hænderne.
- Kasser plastikposer i overensstemmelse med forskrifterne, og opbevar dem utilgængeligt for små og større børn. Undgå leg med plastikposer.
- Hvis du bemærker en unormal lugt, varme, misfarvning, deformering eller andet unormalt, mens maskinen er i brug eller opbevares, skal du straks tage netledningen ud og afbryde brugen af maskinen.
- Du må ikke skille maskinen ad. Hvis der bliver behov for eftersyn, justering eller reparation af maskinen, skal du kontakte den forhandler, hvor maskinen er købt, eller dit lokale autoriserede servicecenter.

- ∑ Tab, slå eller ryst ikke maskinen.
- Hold, og løft ikke maskinen ved at tage fat i kassetlåget til DK-rullen. Låget kan falde af, og maskinen kan vælte og blive beskadiget.
- S Maskinen må på ingen måde blive våd.
- Brug ikke maskinen med fremmedlegemer i den. Hvis vand eller fremmedlegemer kommer ind i maskinen, skal du tage netledningen ud af stikket og fjerne fremmedlegemerne. Du kan om nødvendigt kontakte den forhandler, hvor maskinen er købt, eller dit lokale autoriserede servicecenter.
- Hold ikke maskinen med en hånd. Du kan risikere at tabe maskinen.

Introduktion

Installation af software

Reference

# **Advarsel**

| Følg disse retningslinjer for at undgå brand, elektrisk stød eller anden skade.                                                                                                    |                                                                                                    |  |  |
|----------------------------------------------------------------------------------------------------|----------------------------------------------------------------------------------------------------|--|--|
| ■Netledning                                                                                                    |                                                                                                    |  |  |
| <ul> <li>Brug kun den autoriserede strømkilde<br/>(220 V - 240 V vekselstrøm) til maskinen.</li> <li>Brug kun den netledning, der følger med<br/>maskinen.</li> <li>Tag ikke fat om netledningen eller<br/>stikket med våde hænder.</li> <li>De elektriske stikkontakter må ikke<br/>overbelastes med for mange enheder,<br/>og netledningen må ikke sættes i en<br/>beskadiget stikkontakt.</li> </ul> | <ul> <li>Du må ikke skære i, beskadige eller<br/>ændre netledningen eller placere tunge<br/>genstande på den.</li> <li>Brug ikke netledningen, hvis den er<br/>beskadiget.</li> <li>Sørg for, at netledningen er korrekt<br/>placeret i stikkontakten.</li> <li>Hvis maskinen ikke bruges i en længere<br/>periode, skal netledningen tages ud af<br/>stikkontakten.</li> </ul>                    |  |  |
| Adv                                                                                                    | varsel                                                                                                    |  |  |
| Følg disse retningslinjer for at undgå bra                                                                                                    | and, elektrisk stød eller anden skade.                                                                                                    |  |  |
| ■Maskinen                                                                                                    |                                                                                                    |  |  |
| Stikkontakten skal sidde tæt på maskine                                                                                                    | n og være let tilgængelig.                                                                                                    |  |  |
| ■Netledning                                                                                                    |                                                                                                    |  |  |
| Tag altid fat om netledningen, når den ta<br>du trækker i netledningen, kan det medf                                                                                                    | ages ud af eller sættes i stikkontakten. Hvis<br>øre problemer.                                                                                                    |  |  |
| ■Skæreenhed                                                                                                    |                                                                                                    |  |  |
| ⊗ Berør ikke skæreenhedens blad.<br>∖S Åbn ikke det øverste låg, når skæreenhe                                                                                                    | eden er i brug.                                                                                                    |  |  |
| ■Installation/opbevaring                                                                                                    |                                                                                                    |  |  |
| Placer maskinen på en plan, stabil<br>overflade såsom et skrivebord.                                                                                                    | C Læg ikke tunge genstande oven på maskinen.                                                                                                    |  |  |
| ■DK-rulle (DK-etiket, DK-tape)                                                                                                    |                                                                                                    |  |  |
| <ul> <li>Pas på, at du ikke taber DK-rullen.</li> <li>DK-ruller bruger termisk papir og termisk<br/>film. Både etiket og tryk falmer, hvis det<br/>udsættes for sollys og varme. Anvend<br/>ikke DK-ruller, der kræver holdbarhed, til<br/>udendørs brug.</li> </ul>                                                                                                    | Afhængigt af område, materiale og<br>miljøforhold kan etiketten skalle af eller<br>være umulig at fjerne, og etikettens<br>farve kan ændre sig eller smitte af på<br>andre genstande.<br>Kontroller de miljømæssige forhold og<br>materialet, inden du bruger etiketten.<br>Test etiketten ved at anbringe et lille<br>stykke af den på et ikke-iøjnefaldende<br>sted på den pågældende overflade. |  |  |

# Generelle forholdsregler

## Maskinen

- For at undgå risiko for brand eller elektrisk stød må maskinen aldrig skilles ad eller blive våd. Tag ikke ledningen ud af og sæt den ikke i stikkontakten med våde hænder. Dette kan medføre elektrisk stød eller brand.
- Berør ikke skæreenheden. Det kan medføre personskade.
- Maskinen er en præcisionsmaskine. Tab, slå eller ryst ikke maskinen.
- Løft ikke maskinen ved at tage fat om kassettelåget til DK-rullen. Låget kan falde af, og maskinen kan vælte og blive beskadiget.
- Fejlfunktion kan opstå, hvis maskinen placeres i nærheden af tv, radio osv. Brug ikke maskinen i nærheden af andre maskiner, der kan medføre elektromagnetisk interferens.
- Udsæt ikke maskinen for direkte sollys, og placer den ikke i nærheden af varmekilder eller andre varme apparater i et område, der udsættes for ekstremt høje eller lave temperaturer, høj luftfugtighed eller støv. Dette vil kunne resultere i, at maskinen udviser funktionsfejl.
- Rengør ikke maskinen med fortynder, benzen, sprit eller andre organiske opløsningsmidler. Brug af sådanne midler kan medføre beskadigelse af overfladen. Brug en blød, tør klud til rengøring af maskinen.
- Læg ikke tunge genstande eller genstande, der indeholder vand, oven på maskinen. Hvis vand eller fremmedlegemer kommer ind i maskinen, skal du kontakte den forhandler, hvor maskinen blev købt, eller dit lokale autoriserede servicecenter. Hvis du fortsat bruger maskinen med vand eller fremmedlegemer i den, kan den blive beskadiget, eller det kan medføre personskade.
- Du må ikke sætte genstande i eller på anden måde blokere label-output-porten, USBporten, den serielle port eller LAN-porten.
- Metaldele må ikke komme i nærheden af printhovedet. Printhovedet bliver meget varmt under brug og forbliver meget varmt efter brug. Berør det ikke direkte med hænderne.
- Brug kun det interfacekabel (USB-kabel), der følger med maskinen.
- Hvis maskinen ikke bruges i en længere periode, skal DK-rullen afmonteres.
- Forsøg ikke at udskrive etiketter, når låget til DK-rullen er åbent.

## Netledning

- Brug kun den netledning, der følger med maskinen.
- Hvis maskinen ikke bruges i en længere periode, skal netledningen tages ud af stikkontakten.
- Tag altid fat om netledningen, når den tages ud af eller sættes i stikkontakten. Træk ikke i netledningen. Ledningstråden inde i netledningen kan blive beskadiget.
- Maskinen skal placeres i nærheden af en nemt tilgængelig, standard stikkontakt.

## ■DK-rulle (DK-etiket, DK-tape)

- Brug kun originalt Brother-tilbehør og -forbrugsstoffer (med D, D-mærker). Brug ikke uautoriseret tilbehør eller forbrugsstoffer.
- Hvis etiketten sættes på en våd, snavset eller olieret overflade, kan den nemt skalle af. Rengør den overflade, som etiketten skal anbringes på, inden etiketten anbringes.
- DK-ruller bruger termisk papir eller film, der falmer eller skaller af, hvis det udsættes for ultraviolet lys, vind eller regn.
- DK-ruller må ikke udsættes for direkte sollys, høje temperaturer, høj luftfugtighed eller støv. De skal opbevares på et køligt, mørkt sted. Tag DK-ruller i brug umiddelbart efter, at emballagen er åbnet.
- Hvis du kradser på den trykte overflade af etiketten med en negl eller en metalgenstand eller berører den trykte overflade med hænder, der er fugtige af vand, sved eller creme osv., kan det få farven til at skifte eller falme.

Introduktion

TRIN

TRIN **4** 

Reference

- Sæt ikke etiketter på personer, dyr eller planter.
- Da DK-rullens ende er konstrueret således, at den ikke sætter sig fast på etiketrullen, kan det ske, at den sidste etiket ikke afskæres korrekt. Hvis det sker, skal du fjerne de resterede etiketter, isætte en ny DK-rulle, og udskrive den sidste etiket igen.
   Bemærk: For at tage højde for dette kan antallet af DK-etiketter på DK-rullen være højere end angivet på pakken.
- Hvis en etiket fjernes efter, at den er anbragt på en overflade, kan en del af etiketten stadig være tilbage. Fjern den resterende del, inden den nye etiket sættes på.
- Nogle DK-ruller har permanent klæbemiddel på deres etiketter. Disse etiketter er ikke nemme at tage af efter påsætning.
- Før du tager cd-/dvd-etiketter i brug, skal du sørge for at følge anvisningerne i brugsvejledningen til cd-/dvd-afspilleren med hensyn til påsætning af cd-/dvd-etiketter.
- Brug ikke cd-/dvd-etiketter i en cd-/dvd-afspiller med rilleisætning, f.eks. en cd-afspiller i en bil, hvor cd'en stikkes ind i en rille i cd-afspilleren.
- Pil ikke cd-/dvd-etiketten af, efter at den er sat på cd'en/dvd'en, da du risikerer, at et tyndt overfladelag følger med af, så disken beskadiges.
- Sæt ikke cd-/dvd-etiketter på cd'er/dvd'er, der er beregnet til brug med inkjetprintere. Etiketter falder nemt af disse diske, og brugen af diske med løse etiketter kan medføre tab eller beskadigelse af data.
- Når cd-/dvd-etiketter påsættes, skal du bruge den påsætningshed, der følger med cd-/dvdetiketrullerne. Hvis du ikke gør det, kan det medføre beskadigelse af cd-/dvd-afspilleren.
- Brugere påtager sig det fulde ansvar for påsætning af cd-/dvd-etiketter. Brother påtager sig intet ansvar for tab af eller skader på data, der skyldes forkert brug af cd-/dvd-etiketter.

#### Cd-rom og software

- Påfør ikke cd-rom'en ridser, og udsæt den ikke for høje eller lave temperaturer.
- · Læg ikke tunge genstande oven på cd-rom'en, og udøv ikke tvang ved brug af cd-rom'en.
- Den software, der ligger på cd-rom'en, er kun beregnet til brug på maskinen. Se licensen på cd'en for at få yderligere oplysninger. Denne software kan installeres på flere computere til kontorbrug osv.

# Udpakning af QL-1060N

Kontroller, at pakken indeholder følgende, før du anvender din QL-1060N. Hvis en del mangler eller er beskadiget, kontakt da venligst det sted, hvor du købte QL-1060N.

#### **QL-1060N**

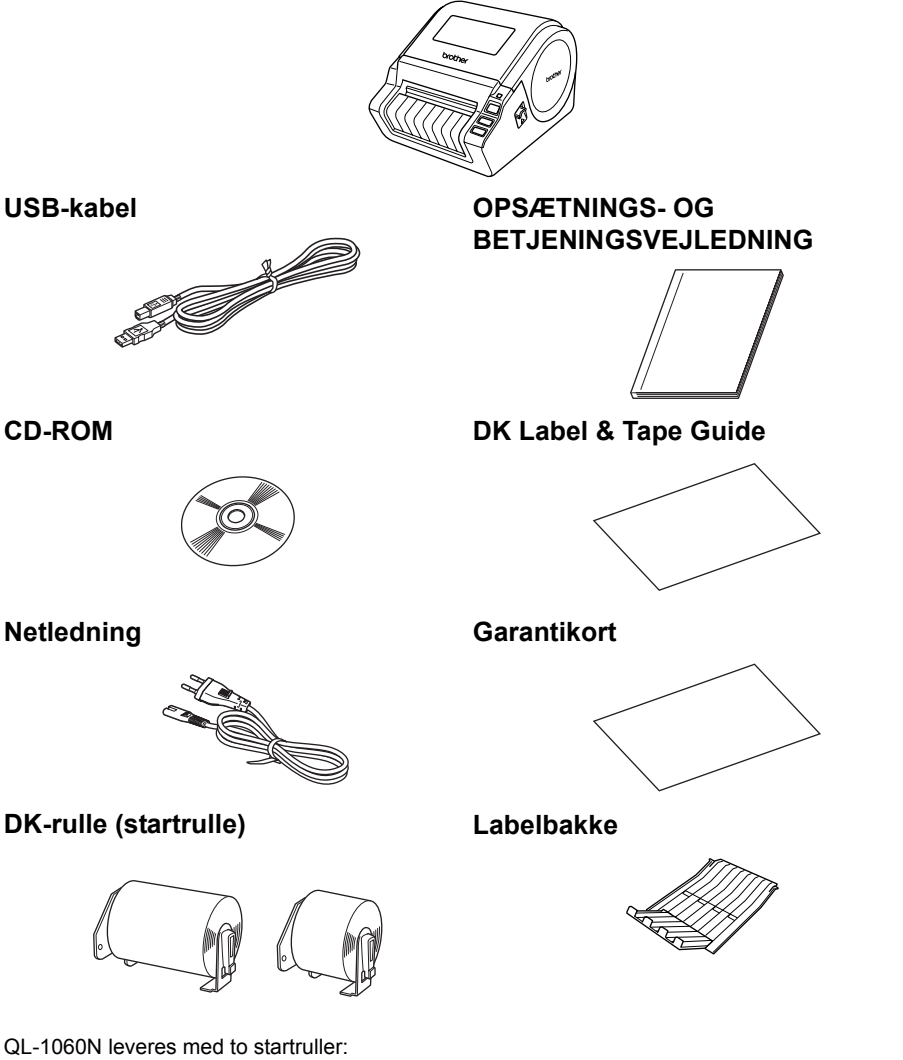

- · En startrulle med udstansede DK-etiketter på 102 mm x 152 mm
- · En startrulle med DK-papirtape i endeløse baner 62 mm

Netledning

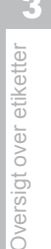

Reference

Introduktion

TRIN

1

# 2 Beskrivelse

# Primær printerenhed

## ■Front

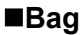

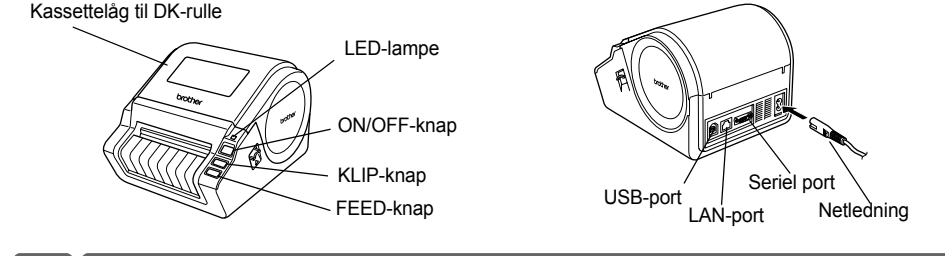

# 3 Isætning af DK-rulle

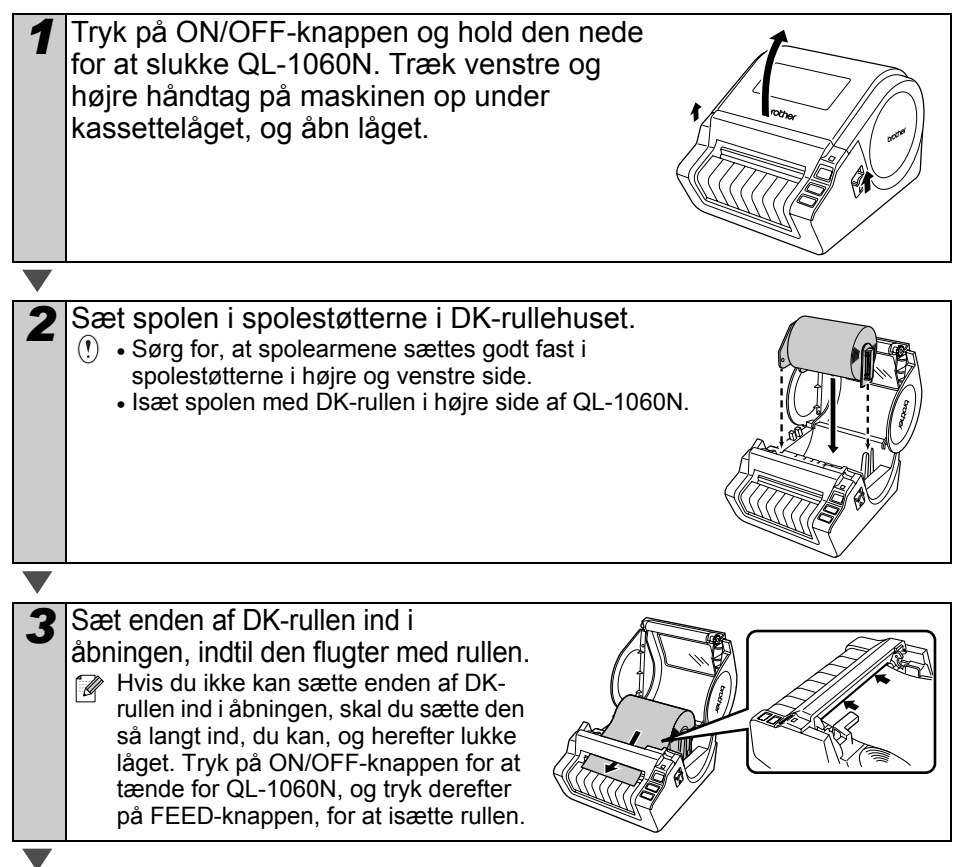

4 Luk kassettelåget til DK-rullen, så det går i hak med et klik i begge sider.

# 4 Tilslutning til strømforsyningen

# Slut netledningen til QL-1060N, og sæt stikket i stikkontakten.

- (!) Kontroller, at stikkontakten er 220 V -240 V vekselstrøm, inden du tilslutter netledningen.
  - Tag netledningen ud af stikkontakten, når du er færdig med at bruge QL-1060N.
  - Træk ikke i netledningen, når du tager den ud af stikkontakten. Ledningstråden inde i netledningen kan blive beskadiget.
  - Når du installerer printerdriveren, skal du ikke slutte QL-1060N til computeren, før du bliver bedt om det.

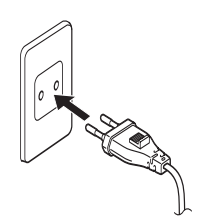

# 5 Påsætning af labelbakken

#### Maskinen indeholder en labelbakke, som har plads til op til 10 enkelte etiketark.

Som vist på illustrationen i højre side skal du sætte labelbakken i på maskinens forside.

(!) • Når du udskriver mere end 10 fortløbende etiketter med den automatiske afskæringsfunktion, skal du fjerne papirstøtten for at forhindre papirstop.

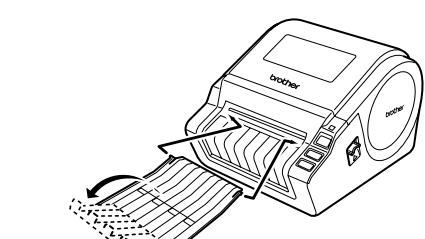

9

# Sådan kommer du i gang

TRIN

# 6 Brug af interfacekabel

RS-232C-kablet og netværkskablet er ikke standardtilbehør. Klargør det korrekte kabel til din interface.

USB-kabel

Brug det medfølgende interfacekabel.

• RS-232C-kabel

Brug ikke et interface-kabel, der er længere end 2,0 meter. Se Appendix – Brugsanvisning om serielle kabler for at få flere oplysninger.

Netværkskabel

Brug et straight-through parsnoet kabel i kategori 5 (eller større) til 10BASE-T eller 100BASE-TX Fast Ethernet-netværk.

## Vigtigt

Brug det medfølgende interfacekabel for at sikre opfyldelse af grænserne for elektromagnetisk kompatibilitet.

Et afskærmet interfacekabel skal anvendes for at sikre opfyldelse af grænserne for elektromagnetisk kompatibilitet.

Hvis der foretages ændringer eller forandringer, der ikke udtrykkeligt er godkendt af Brother Industries Ltd., kan brugeren miste sin ret til at anvende udstyret.

- () Forsigtighedsregler for lokalnetstik Slut dette produkt til et lokalnetstik, der ikke udsættes for overspænding.
  - Forsigtighedsregler for RS-232C-stikket Det serielle RS-232C-stik på udstyret er ikke en begrænset strømkilde.

### DANSK

# Installation af software

# 1. Microsoft<sup>®</sup> Windows

Dette afsnit beskriver, hvordan P-touch Editor 5.0, P-touch Address Book 1.1, printerdriver samt brugsanvisning installeres.

Installationsproceduren varierer afhængigt af computerens operativsystem.

Følgende er et eksempel fra Windows Vista<sup>®</sup>.

Installationsproceduren kan ændres uden varsel.

Start computeren, og sæt cd-rom'en i cd-rom-drevet. W Hvis den ikke starter automatisk, skal du åbne filerne på cd-rom'en og dobbeltklikke på ikonet "Setup.exe".

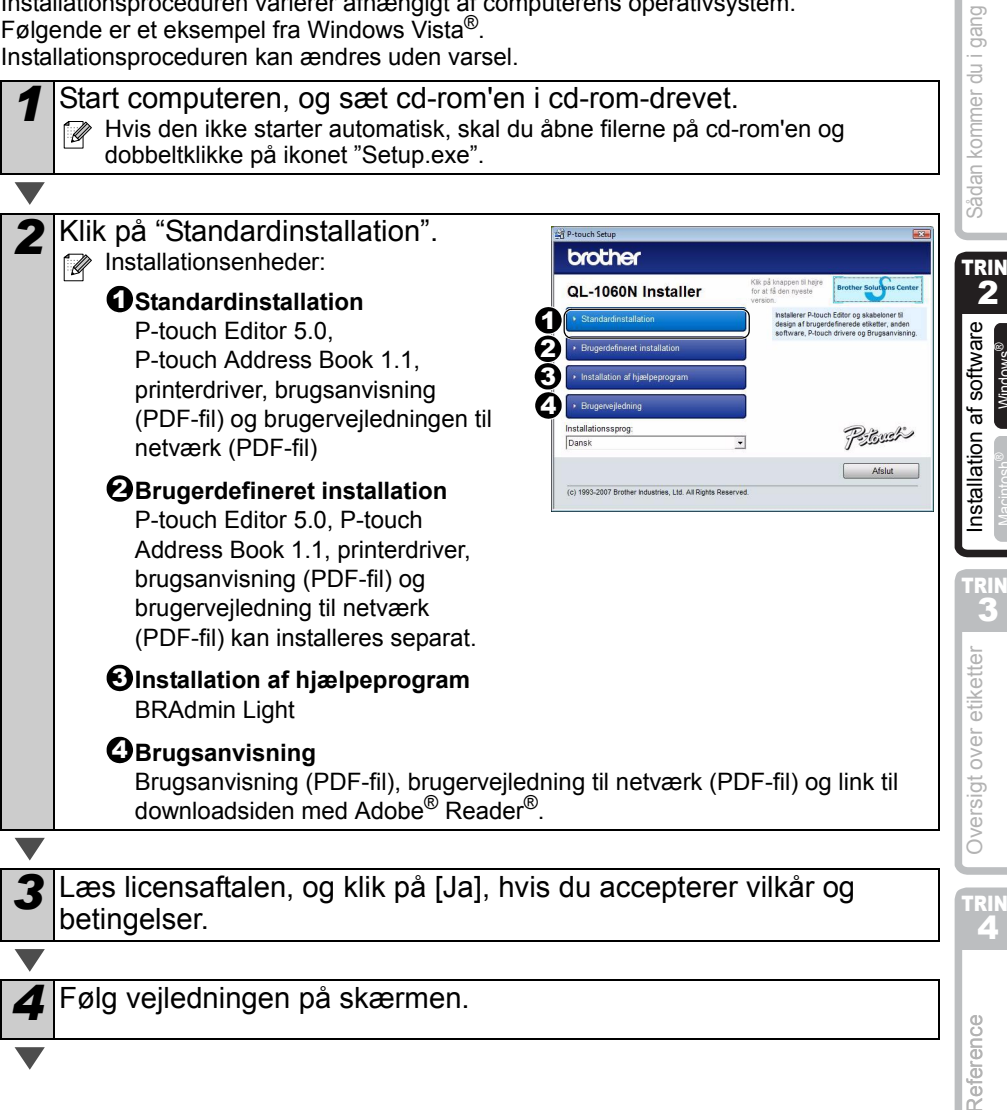

Introduktion

1

Windows

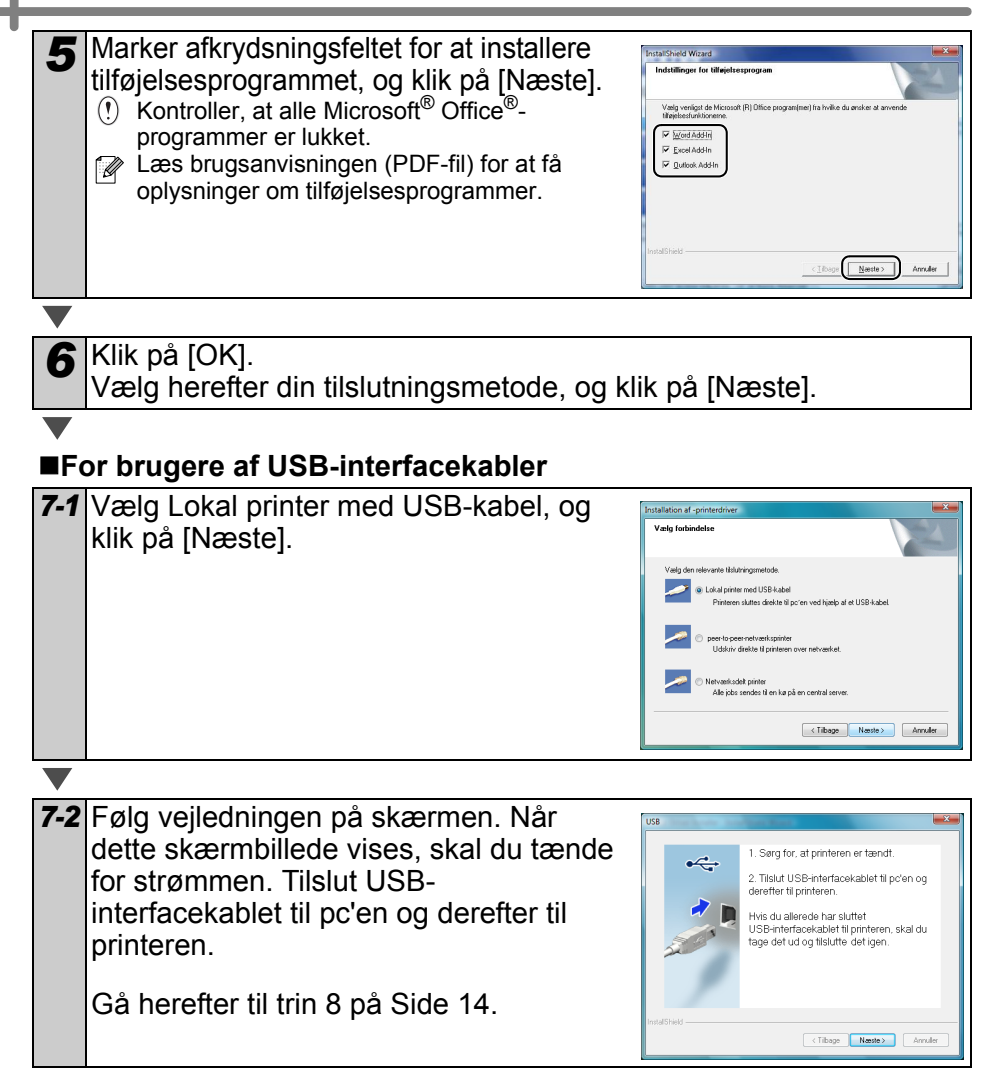

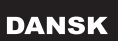

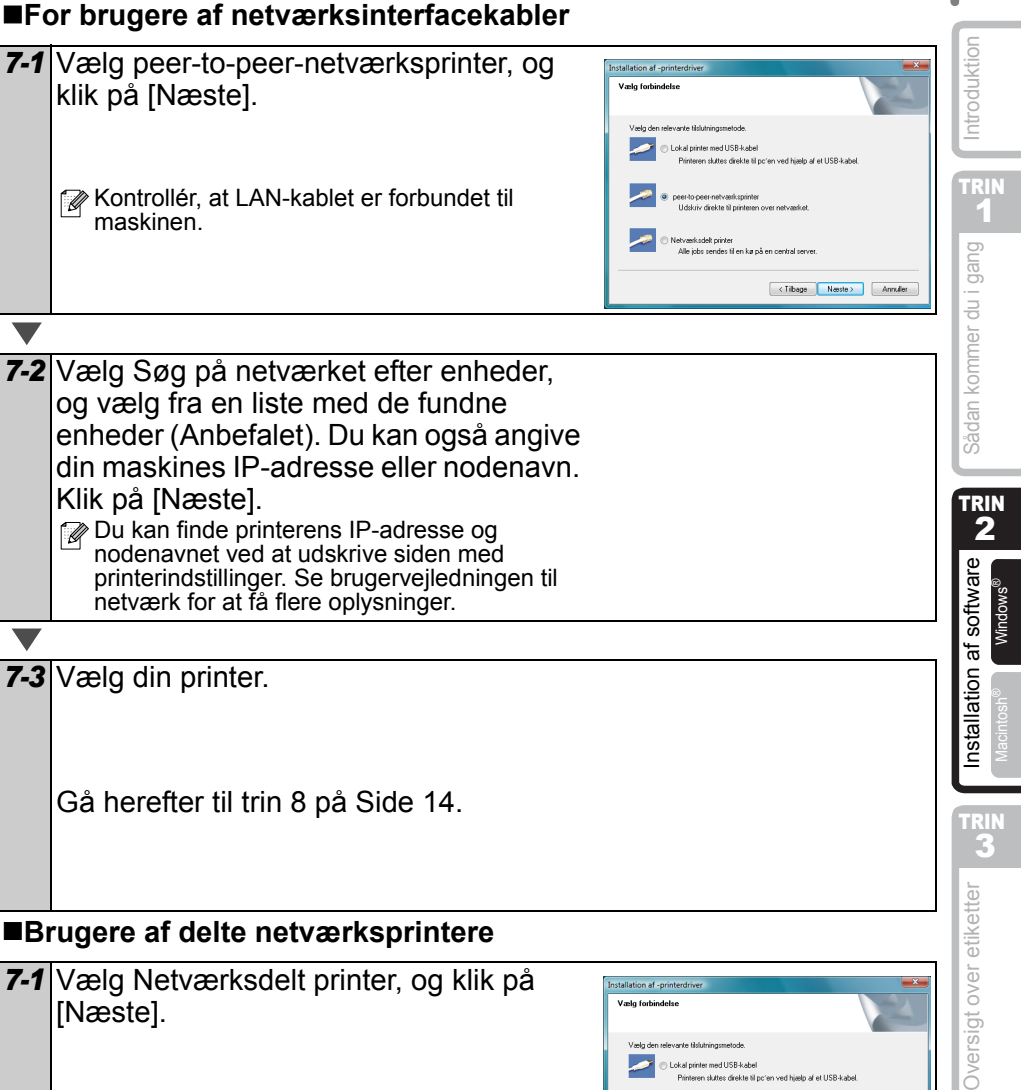

Kontrollér, at LAN-kablet er forbundet til maskinen.

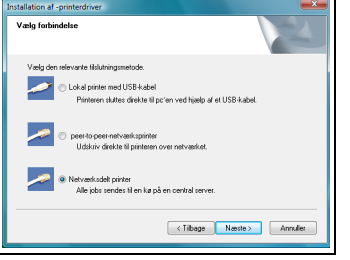

TRIN **4** 

#### 7-2 Vælg printerens kø, og klik herefter på [OK].

Kontakt din administrator, hvis du ikke kender printerens placering eller navnet på netværket.

8 Klik på [Næste].

- Hvis du vælger "Ja, vis siden", går du videre til online brugerregistreringssiden, inden du afslutter installationen. (anbefalet)
- Hvis du vælger "Nej, vis ikke siden", fortsætter installationen.

Klik på [Udfør]. 9

**10** Start softwareinstallationen.

- Klik på [Start]-[Alle programmer (Programmer)]-[Brother P-touch]-[P-touch Editor 5.0] for at starte P-touch Editor.
- Klik på [Start]-[Alle programmer (Programmer)]-[Brother P-touch]-[P-touch Address Book 1.1] for at starte P-touch Address Book.

ℤ Læs → "Brugsanvisningen (PDF-fil) for at få oplysninger om softwaren. Du kan finde brugsanvisningen (PDF-fil) ved at klikke på [Start]-[Alle programmer (Programmer)]-[Brother P-Touch]-[Manualer]-[QL-1060N brugsanvisning (dansk)].

14

#### DANSK

# Installation af konfigurationsværktøjet BRAdmin Light (Windows)

BRAdmin Light er et hjælpeprogram til den indledende installation af netværkstilsluttede Brother-enheder. Det kan også søge efter Brother-produkter på dit netværk, vise statussen og konfigurere grundlæggende netværksindstillinger, f.eks. IP-adresse. Gå til webstedet http://solutions.brother.com for at få flere oplysninger om BRAdmin Light.

- Hvis du har brug for mere avanceret printerstyring, skal du bruge den seneste version af Brother BRAdmin Professional, der kan downloades fra http://solutions.brother.com.
  - Hvis du bruger personlig firewall-software (f.eks. Windows Firewall), kan BRAdmin Light måske ikke detektere den ukonfigurerede enhed. I sådanne tilfælde skal du deaktivere din personlige firewall-software og prøve BRAdmin Light igen. Genstart din personlige firewall-software, når adresseoplysningerne er angivet.

| 1 | Klik på Installation af hjælpeprogram.                                                                                                    | Version Series (20 Algorithment)  Version Series (20 Algorithment)  Version Series (20 Algorithment)  Version Series (20 Algorithment)  Version Series (20 Algorithment)  Version Series (20 Algorithment)  Version Series (20 Algorithment) | tware Sadan kon     |
|---|----------------------------------------------------------------------------------------------------|----------------------------------------------------------------------------------------------------|---------------------|
| 2 | <ul> <li>Klik på BRAdmin Light, og følg vejledningen<br/>på skærmen.</li> <li>Hvis Windows Firewall er slået til på din pc, vises<br/>meddelelsen "Skal dette program tilføjes listen<br/>over undtagelser?" Kontroller dit pc-miljø, og<br/>vælg Ja eller Nej.</li> </ul> |                                                                                                    | Installation af sof |
|   | Spargamål Windows Fremal er altbretet på denne computer. For at udnytte programmets fulde funktionalitet skal det tilfigies løten over undtagelser for Skal dette program tilfiges løten over undtagelser? 20 (be)                                                         |                                                                                                    | over etiketter      |

## Indstilling af IP-adresse, undernetmaske og gateway vha. BRAdmin Light

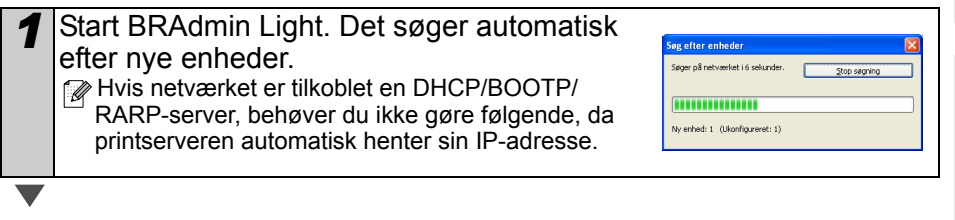

Introduktion

trin 1

du i gang

ner

Oversig

Reference

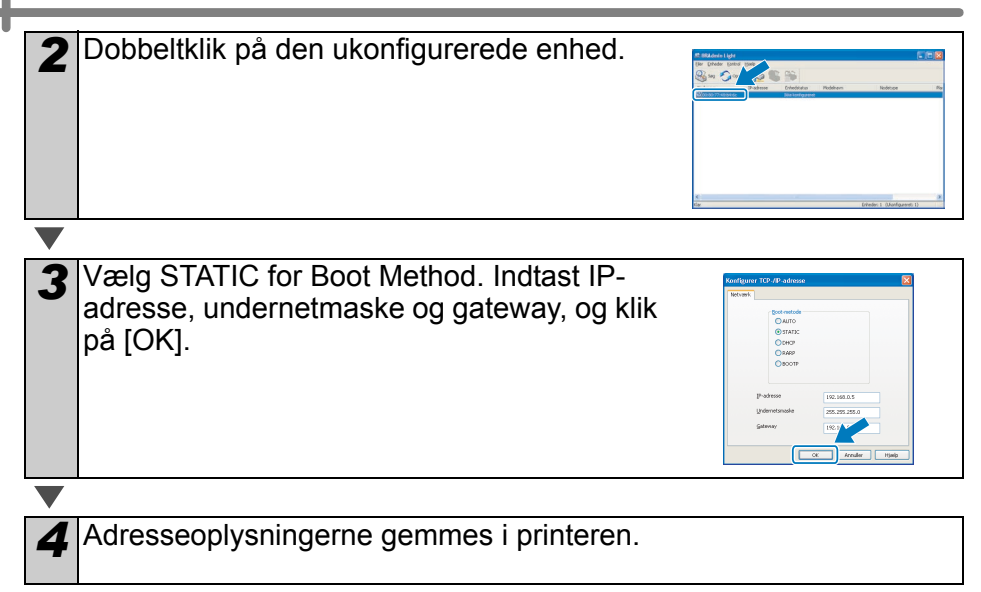

# 2. Mac OS<sup>®</sup>

Dette afsnit beskriver, hvordan P-touch Editor 5.0, skrifttyper, skabelonen Auto Format, clipart og printerdriveren installeres. Efter installation af printerdriveren, beskriver det også, hvordan det skal konfigureres til maskinen.

- Maskinen må ikke sluttes til Macintosh<sup>®</sup>, før installation af printerdriveren er gennemført. Hvis den er tilsluttet, skal USB-interfacekablet/ netværksinterfacekablet kobles fra Macintosh<sup>®</sup>.
  - Når maskinen installeres, skal du logge ind som administrator.

Følgende er et eksempel på Mac OS<sup>®</sup> X 10.4.9.

 Start Macintosh<sup>®</sup>, og sæt cd-rom'en i cd-rom-drevet. QL-1060N-skærmbilledet vises.
 Hvis programmet ikke starter automatisk, skal du dobbeltklikke på QL-1060N (cd-rom)-ikon.
 Klik på mappen [Mac OS X], og dobbeltklik på [P-touch Editor 5.0 Installer].
 Følg vejledningen på skærmen.
 Når installationen er gennemført, og

skærmbilledet i højre side vises, skal du klikke på [Done] (Udført). Softwareinstallationen er gennemført. Installer herefter printerdriveren.

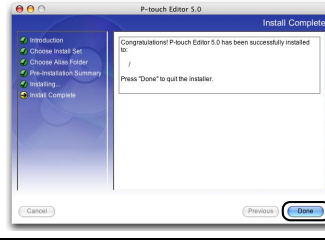

Dobbeltklik på [Brother QL-1060N Driver.pkg] i mappen [Mac OS X].

Driverinstallationen starter. Følg vejledningen på skærmen.

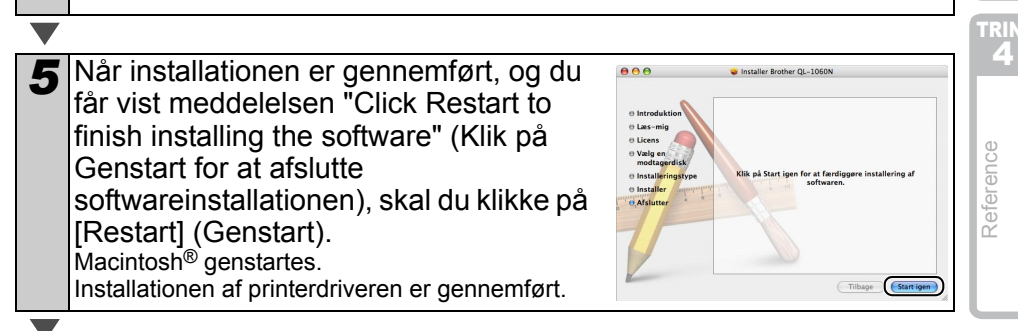

Introduktion

du i gang

Sådan kommer

TRIN

2

nstallation af software

Oversigt over etiketter

Driver.pkg

Macintosh

Efter genstart af computeren skal 6 du slutte USB/LAN-kablet til maskinen. () Da advarselsetiketten dækker maskinens USB-port, skal du fjerne den og tilslutte USB-kablet. Seriel port USB-port Netledning LAN-port Slut USB/LAN-kablet til USB/LAN-porten på Macintosh<sup>®</sup>. Tryk på ON/OFF-knappen (心) på maskinen for at tænde for strømmen. Hvis maskinen sluttes til Macintosh<sup>®</sup> via en USB-hub, kan det være, at den ikke vil den ikke fungere korrekt. Slut maskinen direkte til USB-porten på Macintosh®. Dobbeltklik på det drev, hvor Mac OS<sup>®</sup> X er installeret, og klik på [Programmer]-[Hjælpeprogrammer]-[Printeropsætningsprogram]. ■For brugere af USB-interfacekabler Klik på Tilføj, og vælg USB øverst på g skærmen (i Mac OS® X 10.3.9). Vælg QL-1060N fra listen, og klik på Tilføj igen for at føje printeren til printeropsætningsprogrammet. OL-1 For Mac OS<sup>®</sup> X 10.4.x skal du trykke på Tilføj og tilføje printeren med BRPTUSB-forbindelsen. (Hvis du gør det, vises en fejldialogboks, når der opstår (Flere printere...) (Tilføj en udskrivningsfejl.) Angiv det rette printernavn. Gå herefter til trin 10. For brugere at netværksinterfacekabler (enkel netværkskonfiguration) 9-1 Klik på Tilføj. Åbn bibliotek Brudere af Mac OS<sup>®</sup> X 10.3.9 skal 000 foretage følgende valg. Pi m Brugere af Mac OS® X 10.4 skal gå til næste trin. (Annuller) (Tilføj)

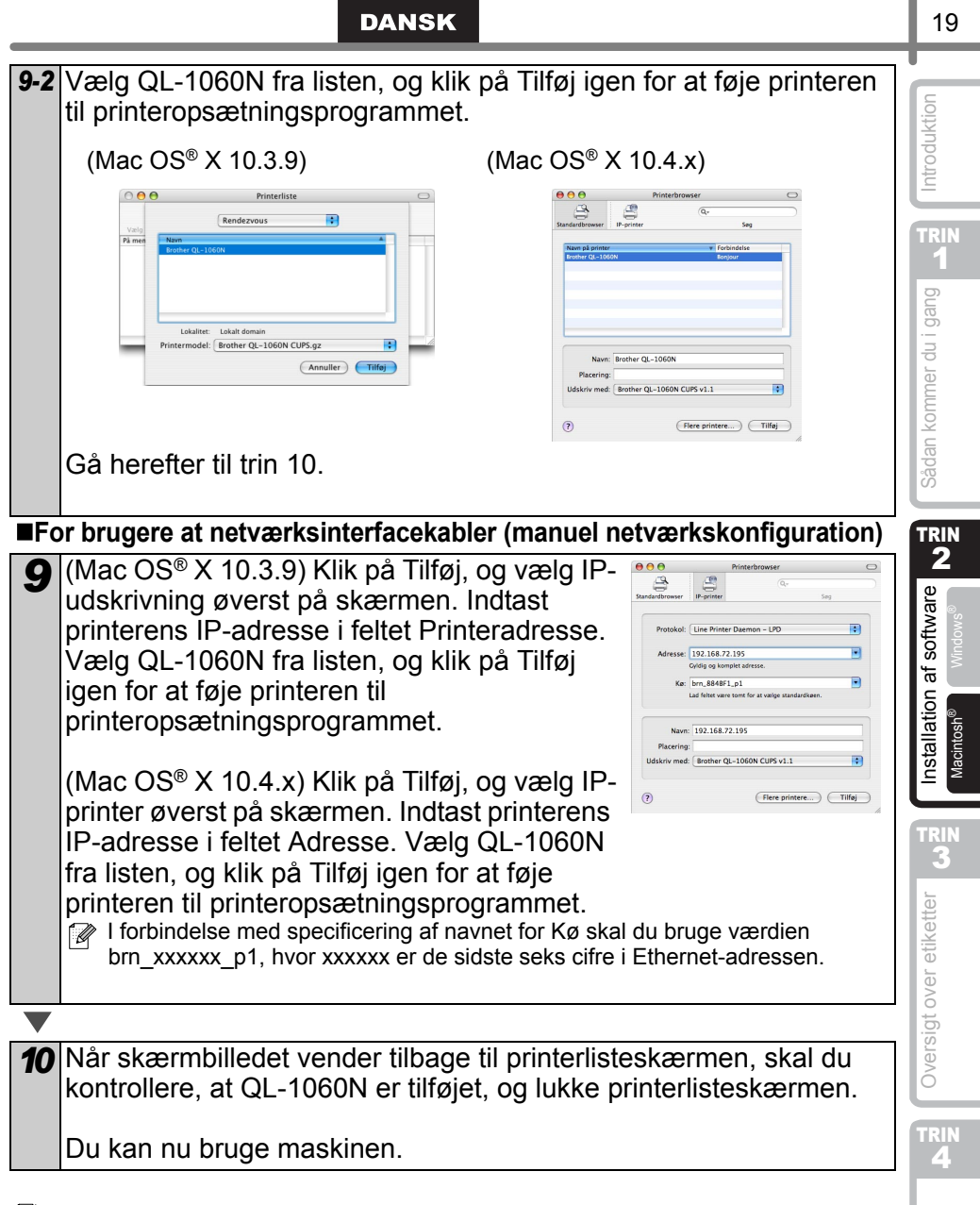

Se P-touch Editor Hjælp for at få yderligere oplysninger om software.

Reference

## Installation af konfigurationsværktøjet BRAdmin Light (Mac)

BRAdmin Light er et hjælpeprogram til den indledende installation af netværkstilsluttede Brother-enheder. Det kan også søge efter Brother-produkter på dit netværk, vise statussen og konfigurere grundlæggende netværksindstillinger, f.eks. IP-adresse. Gå til webstedet http://solutions.brother.com for at få flere oplysninger om BRAdmin Light.

Hvis du bruger din personlige firewall-software, kan BRAdmin Light måske ikke detektere den ukonfigurerede enhed. I sådanne tilfælde skal du deaktivere din personlige firewall-software og prøve BRAdmin Light igen. Genstart din personlige firewall-software, når adresseoplysningerne er angivet.

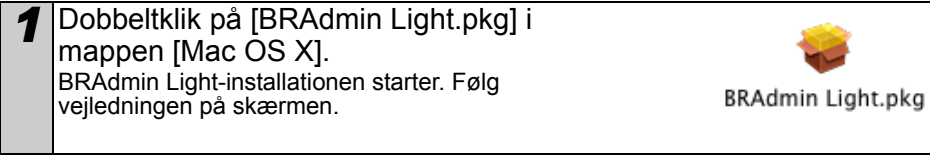

Når installationen er gennemført, og beskeden "The software was successfully installed" (Installationen af softwaren er gennemført) vises, skal du klikke på [Close] (Luk). Installationen af BRAdmin Light er gennemført.

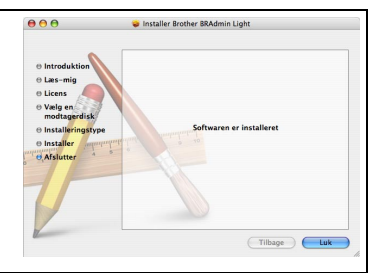

## Indstilling af IP-adresse, undernetmaske og gateway vha. BRAdmin Light

Klik på [Bibliotek]-[Printere]-[Brother] [P-touch-hjælpeprogrammer]-[BRAdmin Light.jar].
 BRAdmin Light vil søge efter nye enheder.
 W Hvis netværket er tilkoblet en DHCP/BOOTP/RARP-server, behøver du ikke gøre følgende, da printserveren automatisk henter sin IP-adresse.

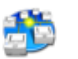

BRAdmin Light.jar

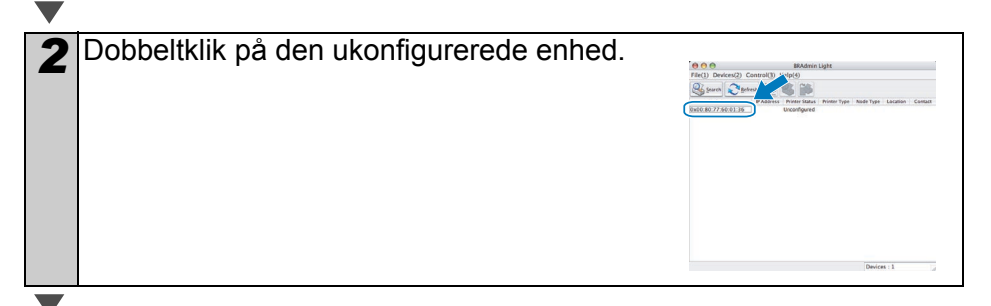

| DANSK                                                                                               | 21               |
|----------------------------------------------------------------------------------------------------|------------------|
| 3 Vælg STATIC for Boot Method. Indtast<br>IP-adresse, undernetmaske og gateway,<br>og klik på [OK]. | e TCP/IP Address |
|                                                                                                    | - ga             |
| <b>4</b> Adresseoplysningerne gemmes i printeren.                                                   | Sådan kommer du  |

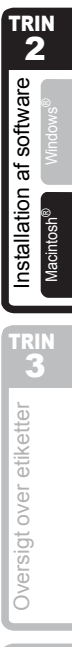

#### DANSK

# 1 Forskellige etiketter

Her er eksempler på etiketter, som du kan oprette med Brother QL-1060N. Der er en række etiketter at vælge imellem. Gå til Side 28 for at få flere oplysninger.

## Vælg den etikettype, du ønsker at oprette.

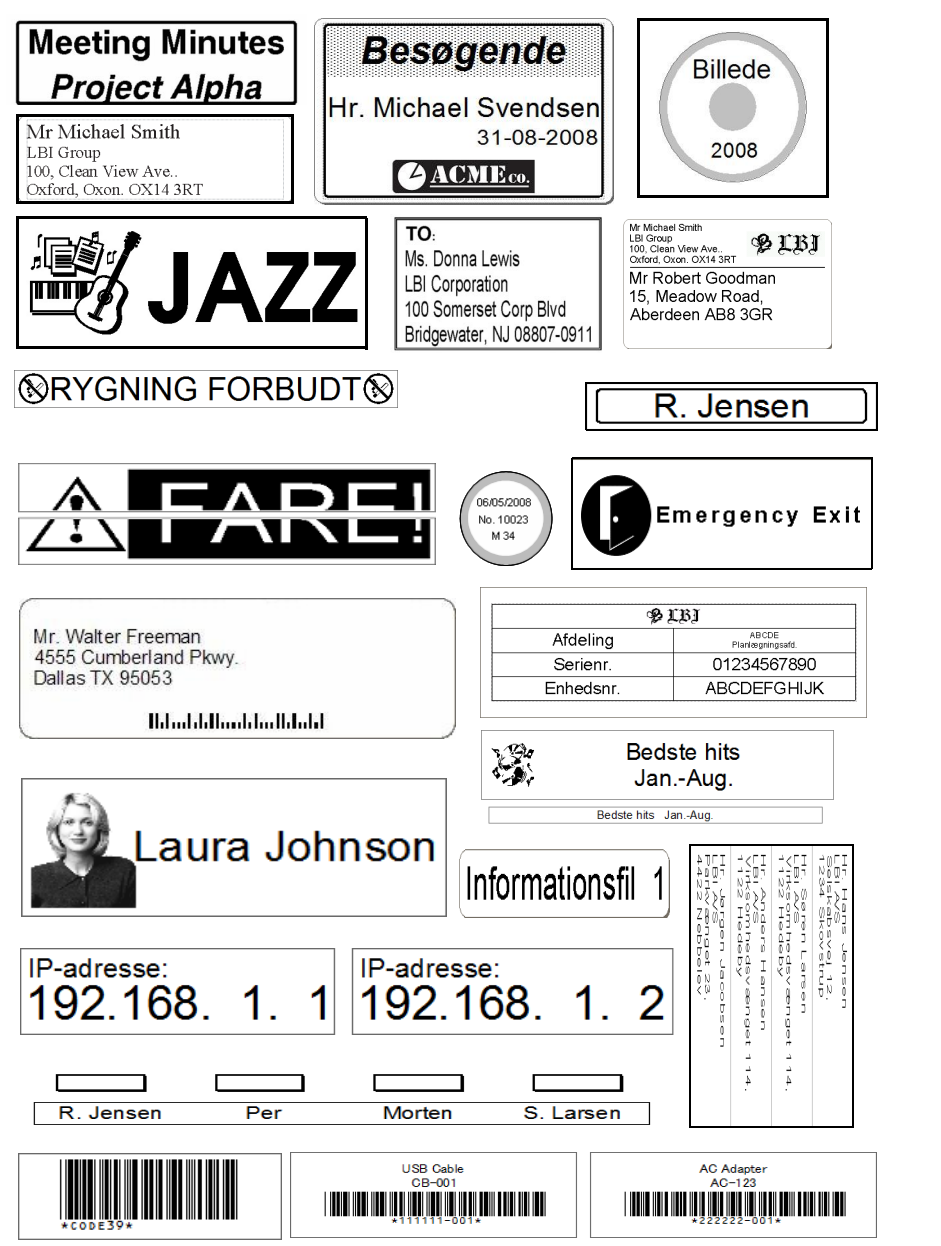

Introduktion

rrin 1

Sådan kommer du i gang

software

đ

rrin 3

Oversigt over etiketter

TRIN
4

Reference

# 2 Generelle fremgangsmåder

Dette afsnit beskriver den generelle fremgangsmåde for oprettelse af etiketter.

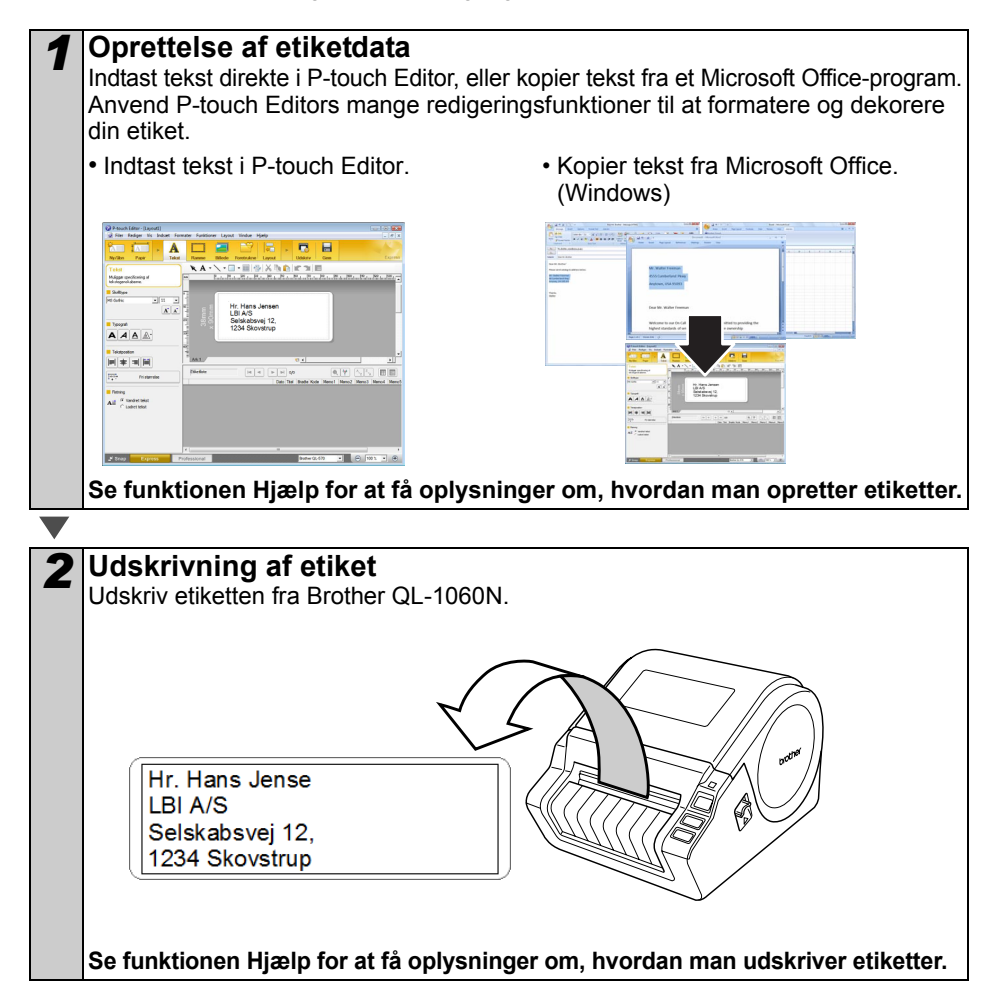

() Tag dine etiketter ud af label-output-porten for at forhindre papirstop.

## DANSK

# 3 Start af P-touch Editor Hjælp

Dette afsnit beskriver, hvordan P-touch Editor Hjælp for Windows og Mac startes.

# Windows

Følgende er et eksempel fra Windows Vista<sup>®</sup>, og skærmbillederne er for QL-570. QL-570 er modelnavnet på din købte maskine.

Start med at trykke på Start-knappen

Klik på Start-knappen på værktøjslinjen, og peg på Alle programmer (eller Programmer) for at starte P-touch Editor Hjælp. Klik på [Brother P-touch] og [P-touch Editor 5.0 Hjælp].

- Start fra P-touch Editor
- Dialogboksen Ny/åbn vises. Klik på <u>Hjælp –</u> <u>Sådan gør du</u>.
- Hvis du klikker på Søg efter opdateringer i det røde felt i højre side, kan du kontrollere, om den seneste version af P-touch Editor er tilgængelig på webstedet.
- I layoutvinduet skal du klikke på Hjælp på værktøjslinjen.

AAAA

M + NN

All Finderse

R H

Express-tilstand

■Start fra Snap-tilstand

Professional-

AAAA

A

.

Højreklik på musen, og vælg P-touch Editor Hjælp.

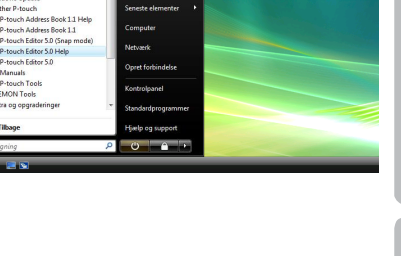

| Velg gwter             | 🖬 Abn 🔂 Abn                   | (4 ) 📴 Vis gversigt |
|------------------------|-------------------------------|---------------------|
| Brother GL-570         | Operation of levour           |                     |
| Mede-gamelee           | Ny Mela Issour                |                     |
| 2mm                    |                               | A                   |
|                        |                               | ^                   |
|                        | A                             |                     |
|                        |                               |                     |
|                        | Vandweitekast                 | Lodest least        |
| J in the coldence      |                               |                     |
| D Carlo - Salan car de | Va kke derne dalogboka ved op | dat                 |
|                        |                               |                     |

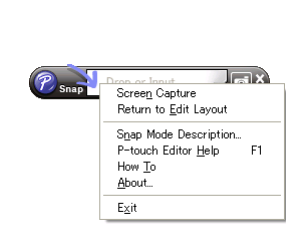

Introduktion

trin 1

Sådan kommer du i gang

TRIN 3

Oversigt over etiketter

TRIN
4

Reference

# Mac

Følgende er et eksempel fra Mac  $OS^{\textcircled{R}} \times 10.4.9$  og skærmbillederne er for QL-570. QL-570 er modelnavnet på din købte maskine.

- Start fra P-touch Editor
- Dialogboksen Ny/åbn vises. Klik på Help How To.

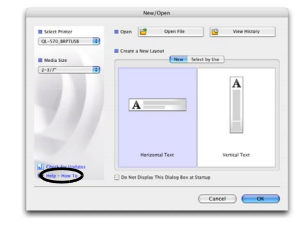

• I layoutvinduet skal du klikke på Hjælp og vælge P-touch Editor Hjælp.

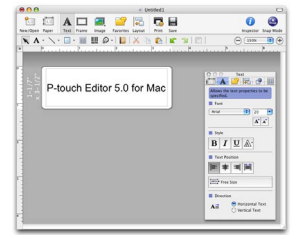

#### DANSK

# Primære specifikationer

## Produktspecifikationer

| Elementer      |                             | Specifikationer                                                                                   |
|----------------|-----------------------------|---------------------------------------------------------------------------------------------------|
| Display        |                             | LED-lampe (grøn, rød, orange)                                                                     |
|                | Udskrivningsmetode          | Direkte termisk udskrivning via termisk hoved                                                     |
|                | Udskrivningshastighed       | Maks. 110 mm/sek., maks. 69 etiketter/min. (standard adresseetiketter) (Når USB-kabel tilsluttes) |
| skriv          | Printhoved                  | 300 dpi/1296 punkter                                                                              |
| ρŊ             | Maks.<br>udskrivningsbredde | 98,6 mm                                                                                           |
|                | Min.<br>udskrivningslængde  | 25,4 mm                                                                                           |
| Skæreenhed     |                             | Robust automatisk skæreenhed                                                                      |
| Knap           |                             | ON/OFF-knap (仂), FEED-knap, KLIP-knap                                                             |
| Interface      |                             | USB, RS-232C, 10/100BASE-TX kabelbaseret Ethernet                                                 |
| Strømforsyning |                             | 220-240 V vekselstrøm 50/60 Hz 1.1A                                                               |
| Størrelse      |                             | 170 mm × 220 mm × 147,5 mm                                                                        |
| Vægt           |                             | Ca. 1,73 kg (uden DK-rulle)                                                                       |
| ■Ope           | erativsystem                |                                                                                                   |
|                | Elementer                   | Specifikationer                                                                                   |

## Operativsystem

| Elementer        |                      | Specifikationer                                                                                                    |   |
|------------------|----------------------|----------------------------------------------------------------------------------------------------|---|
| Operativ-        | Windows®             | Windows <sup>®</sup> 2000 Professional/XP/Windows Vista <sup>®</sup> /<br>Windows Server <sup>®</sup> 2003 <sup>*1</sup> |   |
| system           | Macintosh®           | Mac OS <sup>®</sup> X 10.3.9 ~ 10.4.10                                                                                   |   |
| Interfece        | Windows <sup>®</sup> | RS-232C <sup>*3</sup> , USB-port (USB Spec. 1.1- eller 2.0-protokol), 10/100BASE-TX kabelbaseret Ethernet                |   |
| Interface        | Macintosh®           | USB-port (USB-spec. 1.1- eller 2.0-protokol)<br>10/100BASE-TX kabelbaseret Ethernet                                      |   |
| Hard-            | Windows®             | Diskplads større end 70 MB <sup>*2</sup>                                                                                 |   |
| disk             | Macintosh®           | Diskplads større end 100 MB <sup>*2</sup>                                                                                |   |
| Hukommelse       | Windows®             | Windows <sup>®</sup> 2000 Professional/XP: Større end 128 MB<br>Windows Vista <sup>®</sup> : Større end 512 MB           |   |
|                  | Macintosh®           | Større end 128 MB                                                                                                    | 6 |
| 01               | Windows®             | SVGA, grafikkort med mange farver eller højgrafik                                                                        |   |
| Skærm            | Macintosh®           | Mere end 256 farver                                                                                                    |   |
| Andet            |                      | Cd-rom-drev                                                                                                    |   |
| Driftstemperatur |                      | 10 °C til 35 °C                                                                                                    |   |
| Driftsfugtighed  |                      | 20 % til 80 % (uden kondensering)                                                                                        |   |
| Driftsfugtigh    |                      | 20 % til 80 % (uden kondensering)                                                                                        |   |

- Computeren skal opfylde Microsoft<sup>®</sup>s anbefalinger til det installerede \*1 operativsystem.
- Nødvendig ledig plads til installation af programmet med alle funktioner. \*2
- \*3 RS-232C-kablet skal bruges ved udskrivning med ESC/P-kommandoer.

Introduktion

rin 1

RIN

# Tilbehør

Brother anbefaler, at man bruger originalt Brother-tilbør til Brother QL-1060N. Brug af andre produkter kan påvirke udskriftskvaliteten eller beskadige Brother QL-1060N. Følgende tilbehør og forbrugsstoffer kan fås til Brother QL-1060N og bestilles direkte fra Brother, hvis din forhandler ikke har det på lager.

# ■DK-ruller

# Udstansede DK-etiketter

| Lagernr. | Beskrivelse                 | Størrelse (mm)  |
|----------|-----------------------------|-----------------|
| DK-11201 | Standard adresseetiketter   | 29 mm × 90 mm   |
| DK-11202 | Forsendelsesetiketter       | 62 mm × 100 mm  |
| DK-11203 | Filmappeetiketter           | 17 mm × 87 mm   |
| DK-11204 | Universaletiketter          | 17 mm × 54 mm   |
| DK-11207 | Cd-/dvd-etiketter           | 58 mm × 58 mm   |
| DK-11208 | Store adresseetiketter      | 38 mm × 90 mm   |
| DK-11209 | Små adresseetiketter        | 29 mm × 62 mm   |
| DK-11218 | Runde papiretiketter 24 mm  | 24 mm ×24 mm    |
| DK-11219 | Runde papiretiketter 12 mm  | 12 mm × 12 mm   |
| DK-11221 | Firkantede papiretiketter   | 23 mm × 23 mm   |
| DK-11240 | Stregkodeetiketter          | 102 mm × 51 mm  |
| DK-11241 | Store forsendelsesetiketter | 102 mm × 152 mm |

## DK-tape i endeløse baner

| Genbestillingsnr. | Beskrivelse                                       | Størrelse (mm) x (m) |
|-------------------|---------------------------------------------------|----------------------|
| DK-22113          | Klar filmtape i endeløse baner, 62 mm             | 62 mm x 15,24 m      |
| DK-22205          | Hvid papirtape i endeløse baner, 62 mm            | 62 mm x 30,48 m      |
| DK-22210          | Hvid papirtape i endeløse baner, 29 mm            | 29 mm x 30,48 m      |
| DK-22211          | Hvid filmtape i endeløse baner, 29 mm             | 29 mm x 15,24 m      |
| DK-22212          | Hvid filmtape i endeløse baner, 62 mm             | 62 mm x 15,24 m      |
| DK-22214          | Hvid papirtape i endeløse baner, 12 mm            | 12 mm x 30,48 m      |
| DK-22223          | Hvid papirtape i endeløse baner, 50 mm            | 50 mm × 30,48 m      |
| DK-22243          | Hvid papirtape i endeløse baner, 102 mm           | 102 mm x 30,48 m     |
| DK-22606          | Gul filmtape i endeløse baner, 62 mm              | 62 mm x 15,24 m      |
| DK-44205*         | Hvid, aftagelig papirtape i endeløse baner, 62 mm | 62 mm x 30,48 m      |
| DK-44605*         | Gul, aftagelig papirtape i endeløse baner, 62 mm  | 62 mm x 30,48 m      |

(!) \*Aftagelige klæbeetiketter kan fjernes fra flade, glatte overflader uden at efterlade snavs.

Fjernelse af andre påsatte etiketter kan beskadige etiketten og/eller overfladen.

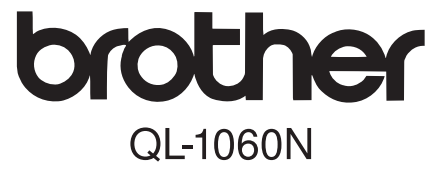

# Etikettskriver

# Installasjons- og bruksanvisning

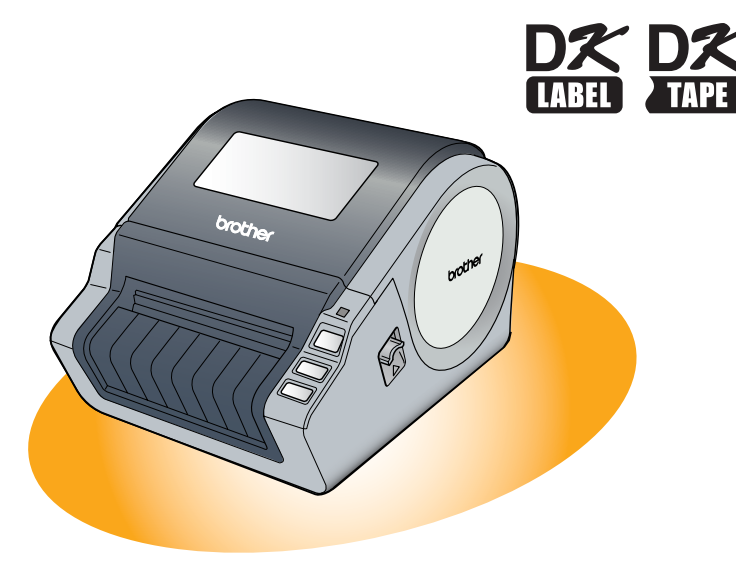

Vær sikker på å lese og forstå denne bruksanvisningen før du bruker skriveren. Vi anbefaler at du oppbevarer denne bruksanvisningen for fremtidig referanse.

Gratulerer med kjøpet av Brother QL-1060N.

Denne bruksanvisningen gir en rask innføring i hvordan du kan begynne å bruke Brother QL-1060N.

Se brukerhåndboken for ytterligere informasjon. Brukerhåndboken ligger i Manualsmappen på medfølgende CD-ROM.

Vi anbefaler på det sterkeste at du leser denne bruksanvisningen før du bruker Brother QL-1060N, og deretter oppbevarer den for fremtidig referanse.

Vi tilbyr service og støtte til brukere som registrerer produktene sine på nettsiden vår. Vi anbefaler at du benytter denne anledningen til å registrere ditt produkt hos oss ved å besøke:

#### Brukerregistrering på Internett http://registermybrother.com/

#### Støtte på Internett http://solutions.brother.com/

MERK: Du kan også få tilgang til nettstedene ovenfor fra skjermbildet for brukerregistrering på Internett på den vedlagte CD-ROM-en. Vi ser frem til å motta din registrering.

| Konformitetserklæring            |                                                                                      |  |  |  |  |  |  |
|----------------------------------|--------------------------------------------------------------------------------------|--|--|--|--|--|--|
| Vi                               | BROTHER INDUSTRIES, LTD.<br>15-1, Naeshiro-cho, Mizuho-ku,<br>Naqoya 467-8561, Japan |  |  |  |  |  |  |
| erklærer at                      | etikettskriveren QL-1060N (modellnr. QL-1060) er i overensstemmelse med              |  |  |  |  |  |  |
| følgende normgivende dokumenter: |                                                                                      |  |  |  |  |  |  |
| Sikkerhet:                       | EN 60950-1:2001/A11:2004                                                             |  |  |  |  |  |  |
| EMC:                             | EN 55022:2006, klasse B                                                              |  |  |  |  |  |  |
|                                  | EN 55024:1998/A1:2001/A2:2003                                                        |  |  |  |  |  |  |
|                                  | EN 61000-3-2:2006                                                                    |  |  |  |  |  |  |
|                                  | EN 61000-3-3:1995/A1:2001/A2:2005                                                    |  |  |  |  |  |  |
| i tråd med I<br>108/EF.          | bestemmelsene i lavspenningsdirektivet 2006/95/EF og EMC-direktivet 2004/            |  |  |  |  |  |  |
| Utstedt av:                      | BROTHER INDUSTRIES, LTD.<br>Printing & Solutions Company<br>Quality Management Dept. |  |  |  |  |  |  |

Merk: Merking er i overensstemmelse med EU-direktiv 2002/96/EF og EN50419. Utstyret er merket med resirkuleringssymbolet. Det betyr at ved slutten av utstyrets levetid

Utstyret er merket med resirkuleringssymbolet. Det betyr at ved slutten av utstyrets levetid skal det avhendes ved et egnet innsamlingssted og ikke sammen med usortert husholdningsavfall. Dette er med på å bedre miljøet for alle. (Kun EU)

# Innhold

|           | Introduksion                                 | 1      |
|-----------|----------------------------------------------|--------|
|           | Innhold                                      | -<br>1 |
|           | Generell informasion                         | 2      |
|           | Generelle forholdsregler                     | 2      |
|           | Generelle forholdsregler                     | 5      |
| TEININI   | Komme i dand ••••••                          | 7      |
| 1 IRINN 1 | Pakke onn OI -1060N                          | •<br>7 |
| 2         | Deleheskrivelse                              | ,<br>8 |
| 2         | Hovedutskriftsenhet ······                   | 8      |
| 3         | Sette i DK-rullen                            | 8      |
| 5         | Koble til strømforsyningen ••••••            | 9      |
| 6         | Installere etikettbrettet •••••••            | 9      |
| 7         | Bruke grensesnittkabel •••••                 | 10     |
| TRINN2    | Installere nrogramvaren ·····                | 11     |
|           | Installere programvaren                      | 11     |
|           | 1. For Microsoft <sup>®</sup> Windows •••••• | 11     |
|           | 2. Når du bruker Mac OS <sup>®</sup> •••••   | 17     |
| TRINN3    | Oversikt over etiketter                      | 23     |
| 1         | Etikettutvalg                                | 23     |
| 2         | Generelle prosedyrer ••••••                  | 24     |
| 3         | Start P-touch Editor Hjelp ••••••            | 25     |
|           | For Windows ••••••                           | 25     |
|           | For Mac.                                     | 26     |
| TRINN4    | Referanse ••••••                             | 27     |
|           | Hovedspesifikasjoner ••••••                  | 27     |
|           | Tilbehør                                     | 28     |

trinn 1

Komme i gang

TRINN 2

For Window

<sup>:</sup>or Macintosh<sup>®</sup>

Installere programvaren

1

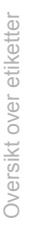

TRINN

trinn 4

Referanse

# Generell informasjon

### ■Utarbeidelse og publisering

Denne bruksanvisningen har blitt utarbeidet og publisert under oppsyn av Brother Industries Ltd. Den inneholder beskrivelse av og spesifikasjoner for det siste produktet.

Innholdet i denne bruksanvisningen og spesifikasjonene for dette produktet kan endres uten varsel.

Brother forbeholder seg retten til å foreta endringer uten varsel i spesifikasjonene og materialene som finnes heri og skal ikke holdes ansvarlig for eventuelle skader (inkludert driftstap) som skyldes påliteligheten til de presenterte materialene, inkludert, men ikke begrenset til typografiske feil og andre feil i forbindelse med publikasjonen. Skjermbildene i denne bruksanvisningen kan skille seg fra det du ser på din maskin avhengig av operativsystem og skriver.

© 2007 Brother Industries Ltd.

#### ■Varemerker

Brother-logoen er et registrert varemerke for Brother Industries, Ltd.

Brother er et registrert varemerke for Brother Industries, Ltd.

© 2007 Brother Industries, Ltd. Med enerett.

Microsoft, Windows Vista og Windows er enten registrerte varemerker eller varemerker for Microsoft Corp. i USA og/eller andre land.

Apple, Macintosh og Mac OS er registrerte varemerker for Apple Inc., registrert i USA og andre land.

Navn på andre typer programvare eller produkter som brukes i dette dokumentet er varemerker eller registrerte varemerker som tilhører de respektive selskapene som utviklet dem.

Hvert selskap hvis programvaretittel er nevnt i denne bruksanvisningen, har en programvarelisensavtale som er spesifikk for dets patentbeskyttede programmer. Alle andre selskaps- og produktnavn som er nevnt i denne installasjons- og bruksanvisningen og brukermanualen er registrerte varemerker for deres respektive selskaper.

## Symboler som brukes i denne bruksanvisningen

Følgende symboler brukes i denne bruksanvisningen:

() Dette symbolet angir informasjoner eller retningslinjer som skal følges. Hvis dette ignoreres, kan det resultere i personskade, materialskade eller funksjonsfeil.

Dette symbolet angir informasjon eller retningslinjer som kan gjøre det lettere å forstå eller bruke maskinen mer effektivt.

NORSK

# Generelle forholdsregler

Les og forstå alle disse instruksjonene og oppbevar dem for fremtidig referanse. Følg alle advarsler og instruksjoner som er merket på produktet.

| Advarsel  | Forteller deg hva du skal gjøre for å unngå fare for personskader.          |
|-----------|-----------------------------------------------------------------------------|
| Forsiktig | Forteller deg om prosedyrene du må følge for å forhindre skade på maskinen. |

Følgende symboler brukes i denne bruksanvisningen:

| $\bigcirc$ | Handling IKKE tillatt                                    | $\odot$ | IKKE demonter produktet.                   | gan    |
|------------|----------------------------------------------------------|---------|--------------------------------------------|--------|
| 8          | IKKE sprut væske på produktet eller<br>senk det i væske. | 8       | IKKE berør en bestemt del av<br>produktet. | omme i |
| 0          | Obligatorisk handling                                    |         | Ta ut støpselet                            | X      |
| A          | Varsler om mulighet for elektrisk støt                   |         |                                            |        |

## For å bruke maskinen på sikker måte

## Advarsel

Følg disse retningslinjene til brann, elektrisk støt eller annen skade.

#### Maskinen

- ▲ I tordenvær: Ikke bruk maskinen og ta støpselet ut av stikkontakten umiddelbart. Det kan finnes en liten fare for elektrisk støt fra lynnedslag.
- Ikke berør noen metalldeler nær skriverhodet. Skriverhodet blir svært varmt under bruk og forblir svært varmt rett etter bruk. Ikke berør direkte med bare hender.
- Avhend plastikkposer på korrekt måte og oppbevar dem utilgjengelige for barn. Ikke lek med eller plasser plastikkposer på hodet.
- Fjern strømledningen fra strømuttaket og stopp umiddelbart å bruke maskinen hvis du oppdager unormal lukt, varme, misfarging, deformering eller noe annet uvanlig når maskinen er i bruk.
- IKKE demonter maskinen. For inspeksjon, justering og reparasjon av maskinen, kontakt forhandleren der maskinen ble kjøpt eller ditt lokale autoriserte servicesenter.

- 🚫 lkke mist, slå eller dunk til maskinen.
- Ikke hold og løft maskinen etter DKrulldekselet. Dekselet kan løsne og maskinen kan falle og bli skadet.
- lkke la maskinen bli våt på noen måte.
- Ikke bruk maskinen med fremmedlegemer i. Hvis vann eller andre fremmedelementer skal komme inn i maskinen, ta støpselet ut av stikkontakten og fjern fremmedelementet. Om nødvendig, kontakt forhandleren der maskinen ble kjøpt eller ditt lokale autoriserte servicesenter.
- Nkke hold maskinen med bare én hånd. Maskinen kan gli ut av hånden din.

Oversikt over etiketter

Referanse

3

Introduksjon

## Advarsel

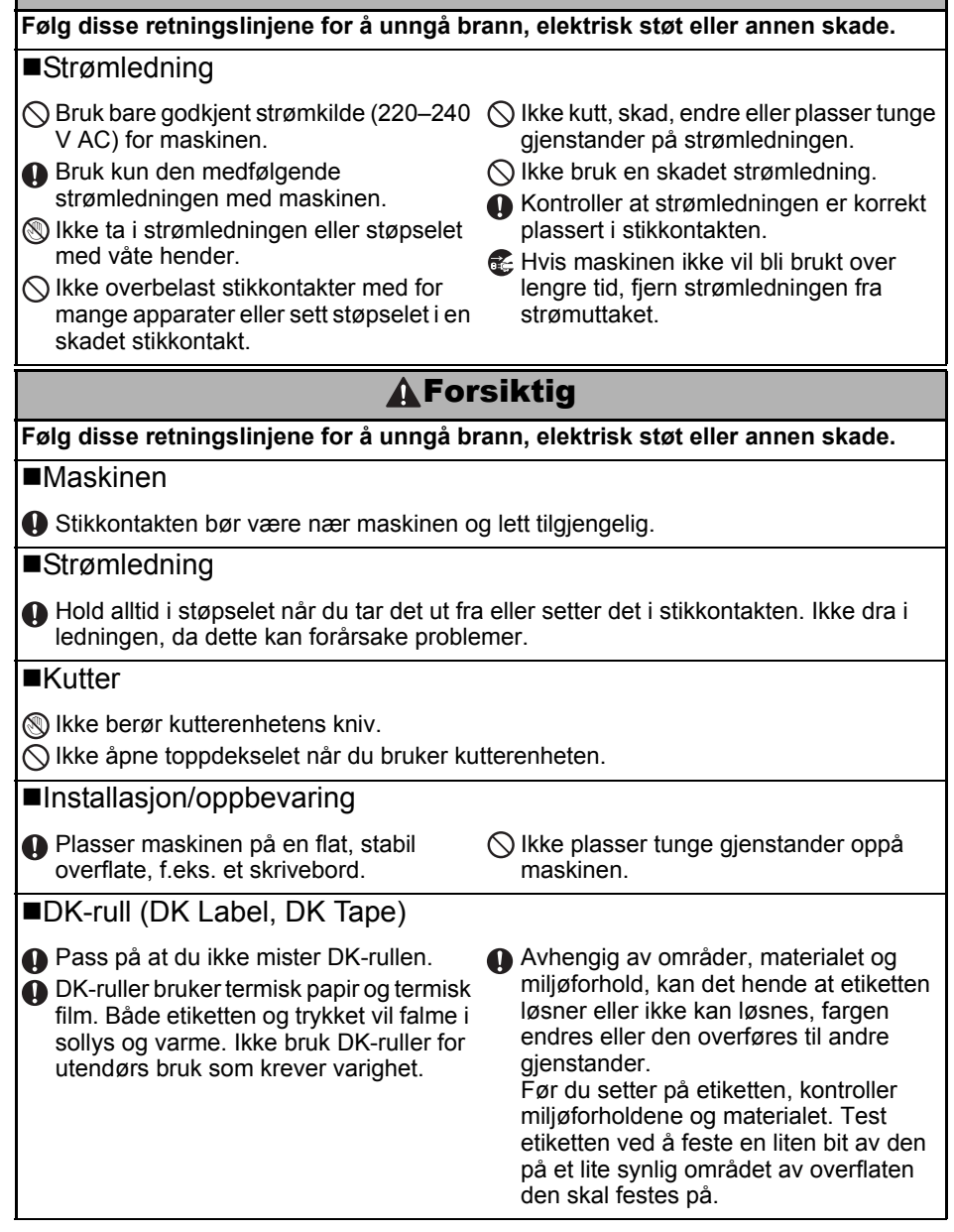
### NORSK

### Generelle forholdsregler

#### Maskinen

- Demonter aldri maskinen eller la den bli våt for å unngå mulig brann eller elektrisk støt. Ikke fjern eller sette inn støpselet i stikkontakten med fuktige hender. Hvis du gjør dette med våte hender, kan det oppstå elektrisk sjokk eller brann.
- Ikke berør kutterenheten. Dette kan føre til personskade.
- Maskinen er en presisjonsmaskin. Ikke mist, slå eller dunk til maskinen.
- Ikke løft maskinen etter DK-rulldekselet. Dekselet kan løsne og maskinen kan falle og bli skadet.
- Maskinen kan feilfunksjonere hvis den står ved siden av et fjernsyn, en radio osv. Ikke bruk denne maskinen nær andre maskiner som kan forårsake elektromagnetisk interferens.
- Ikke plasser maskinen i direkte sollys, nær varmeovner eller andre varme apparater, eller på noe sted som er utsatt for ekstremt høye eller lave temperaturer, høy luftfuktighet eller mye støv. Hvis du gjør det kan maskinen få funksjonsfeil.
- Ikke rengjør maskinen med malingstynner, benzen, alkohol eller andre organiske løsemidler. Hvis du gjør det kan det skade overflatefinishen. Bruk bare en myk, ren klut for å rengjøre maskinen.
- Ikke plasser tunge gjenstander eller gjenstander som inneholder vann oppå maskinen. Hvis det kommer inn vann eller fremmedlegemer i maskinen, ta kontakt med forhandleren der maskinen ble kjøpt eller ditt lokale autoriserte servicesenter. Hvis du bruker maskinen med vann eller et fremmedlegeme i maskinen, kan maskinen bli skadet eller forårsake personskader.
- Ikke sett inn fremmedlegemer i eller blokker utløpsåpningen, USB-/serieport eller LANport.
- Ikke plasser metalldeler nær skriverhodet. Skriverhodet blir svært varmt under bruk og forblir svært varmt rett etter bruk. Ikke berør direkte med bare hender.
- Bruk kun den medfølgende grensesnittkabelen (USB-kabelen) med maskinen.
- Når den ikke brukes i en lengre periode, fjern DK-rullen fra maskinen.
- Ikke prøv å skrive ut etiketter mens DK-rulldekselet er åpent.

### Strømledning

- Bruk kun den medfølgende strømledningen med maskinen.
- Hvis maskinen ikke vil bli brukt over lengre tid, fjern støpselet fra stikkontakten.
- Hold alltid i støpselet når du tar det ut fra eller setter det i stikkontakten. Ikke trekk i strømledningen. Ledningstrådene i ledningen kan bli skadet.
- Plasser maskinen lett tilgjengelig, standard stikkontakt.

### ■DK-rull (DK Label, DK Tape)

- Bruk kun originalt Brother-tilbehør og -utstyr (med D, D, Dreker). Ikke bruk ikke godkjent tilbehør eller utstyr.
- Hvis etiketten festes til en våt, skitten eller fettete overflate kan den lett løsne. Før du fester etiketten, rengjør overflaten som etiketten skal festes på.
- DK-ruller bruker termisk papir eller film som kan falme i fargen og løsne fra overflater hvis de utsettes for ultrafiolett lys, vind eller regn.
- Ikke utsett DK-rullene for direkte sollys, høye temperaturer, høy fuktighet eller støv. Oppbevar på et kjølig, mørkt sted. Bruk DK-rullene innen kort tid etter at du har åpnet pakken.
- Hvis du skraper etikettens overflate med negler eller metallgjenstander, eller berører den trykte overflaten med hender som er fuktige med vann, svette eller håndkrem osv. kan dette forårsake fargeendring eller -svekkelse.

5

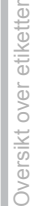

Referanse

- Da slutten av DK-rullene er laget for ikke å sitte fast på etikettspolen, kan det hende at den siste etiketten ikke kuttes korrekt. Hvis dette skjer, fjern resten av etikettene, sett inn en ny DK-rull og skriv ut den siste etiketten igjen.
- Merk: Derfor kan det hende at det finnes flere DK-etiketter på hver DK-rull enn det som er oppgitt på pakken.
- Hvis en etikett blir fjernet fra en overflate, kan det hende at noe av etiketten sitter igjen. Fjern den resterende delen før du fester en ny etikett.
- Noen DK-ruller bruker permanent lim for sine étiketter. Disse etikettene kan ikke fjernes på en enkel måte etter at de har blitt festet.
- Følg instruksjonene om CD-/DVD-etiketter i din CD-/DVD-spillers bruksanvisning før du bruker CD-/DVD-etiketter.
- Ikke bruk CD-/DVD-etiketter i en CD-/DVD-spiller med slisseåpning foran, f.eks. en CDspiller for bil der CD-en føres inn gjennom et spor på CD-spilleren.
- Ikke prøv å rive av CD-/DVD-etiketten når den har blitt limt på CD-/DVD-en, da dette kan fjerne et tynt belegg og føre til skade på platen.
- Ikke fest CD-/DVD-etiketter på CD-/DVD-plater beregnet for bruk med blekkstråleskrivere. Etikettene løser lett fra disse platene, og hvis man bruker plater med løsnede etiketter kan det føre til at data skades eller går tapt.
- Når du fester CD-/DVD-etiketter, bruk applikatoren som følger med CD-/DVDetikettrullene. Hvis du ikke gjør dette, kan det forårsake skade på CD/DVD-spiller.
- Brukere skal ta fullt ansvar for festing av CD-/DVD-etiketter. Brother påtar seg ikke ansvar for tap av eller skade på data som skyldes feilaktig bruk av CD-/DVD-etiketter.

#### CD-ROM og programvare

- Ikke skrap eller utsett CD-ROM-en for høye eller lave temperaturer.
- Ikke plasser tunge gjenstander på CD-ROM-en eller bøy den.
- Programvaren på CD-ROM-en er kun ment for bruk med maskinen. Se lisensen på CDen for ytterligere informasjon. Programvaren kan installeres på flere datamaskiner for bruk på et kontor osv.

7

Introduksjon

TRINN

1

Komme i gang

Installere programvaren

Oversikt over etiketter

Referanse

# 1 Pakke opp QL-1060N

Kontroller at pakken inneholder følgende før du bruker QL-1060N. Hvis noe element mangler eller er skadet, kontakt din Brother-forhandler.

#### **QL-1060N**

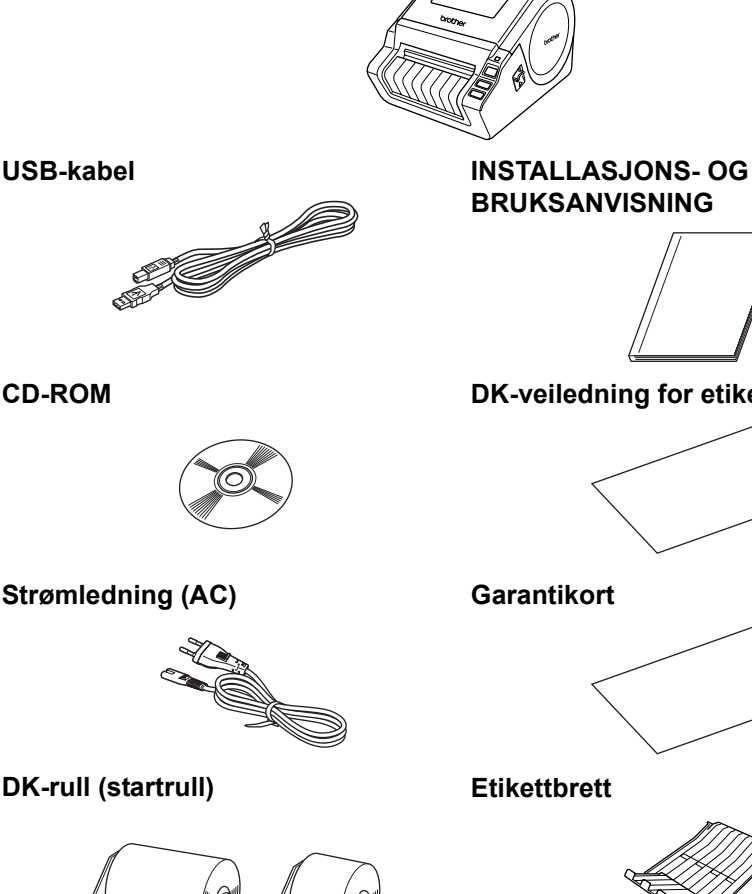

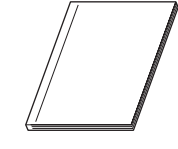

CD-ROM

Strømledning (AC)

**DK-rull** (startrull)

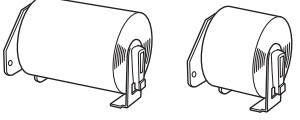

QL-1060N inkluderer to startruller med:

- · En startrull med stansede DK-etiketter (102 mm x 152 mm) • En startrull med DK-papirtape i fullengde
- (62 mm)

### DK-veiledning for etiketter og bånd

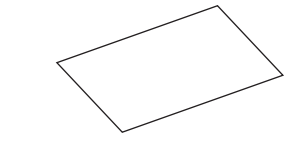

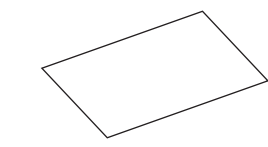

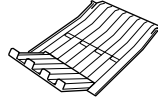

8

## 2 Delebeskrivelse

## Hovedutskriftsenhet

### ■Foran

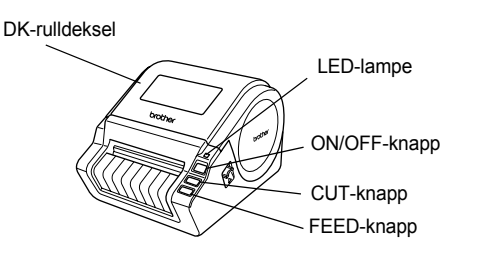

# USB-port LAN-port Strømledning

# 3 Sette i DK-rullen

| 1 | Trykk og hold nede ON/OFF-knappen for å<br>slå av QL-1060N. Trekk opp og venstre og<br>høyre hendel under maskinens toppdeksel<br>og åpne dekselet.                                                                                                    |
|---|----------------------------------------------------------------------------------------------------|
|   |                                                                                                    |
| 2 | <ul> <li>Plasser spolen i spoleholderne i DK-rullens<br/>beholder.</li> <li>• Kontroller at spolearmene er satt godt inn i<br/>spoleholderne til venstre og høyre.</li> <li>• Sett inn spolen med DK-rullen plassert på høyre side<br/>av QL-1060N.</li> </ul> |
| ▼ |                                                                                                    |
| 3 | Træ enden av DK-rullen inn i sporet<br>til det er på linje med rullen.                                                                                                    |

∎Bak

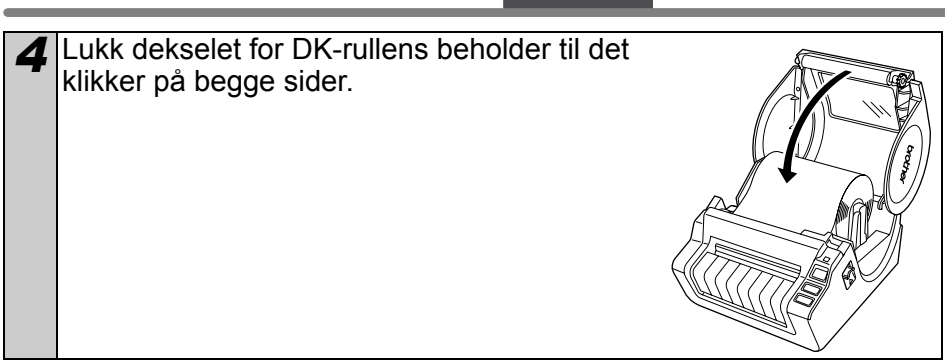

# 5 Koble til strømforsyningen

## Koble strømkabelen til QL-1060N og sett så støpselet i et strømuttak.

- Kontroller at den elektriske spenningen er 220–240 volt AC før du setter i støpselet.
  - Fjern støpselet fra stikkontakten når du er ferdig med å bruke QL-1060N.
  - Dra ikke i ledningen når du tar støpselet ut av strømuttaket. Ledningstrådene i ledningen kan bli skader.
  - Ikke koble QL-1060N til datamaskinen før du får beskjed om det under installering av skriverdriveren.

# 6 Installere etikettbrettet

Maskinen har et etikettbrett med plass til opptil ti separate etikettark. Installer etikettbrettet på forsiden av maskinen, som vist til høyre.

() • Når du skriver ut mer enn ti etiketter etter hverandre ved hjelp av autoklippingsfunksjonen, fjern papirmateren for å unngå papirstopp.

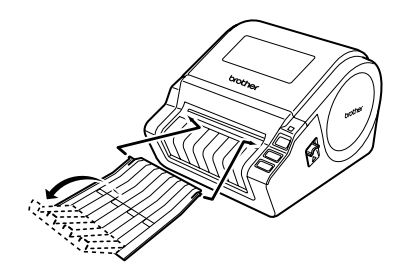

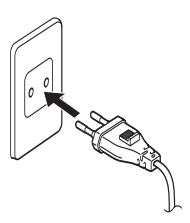

# nstallere programvaren or Macintosh<sup>®</sup> [For Windows<sup>®</sup>

Oversikt over etiketter

TRIN 4

Referanse

TRINN
1

Komme i gang

## 7 Bruke grensesnittkabel

RS-232C-kabel og nettverkskabel er ikke standardtilbehør. Forbered korrekt kabel for ditt grensesnitt.

- USB-kabel Bruk vedlagte grensesnittkabel.
- RS-232C-kabel Ikke bruk en grensesnittkabel som er lenger enn 2,0 meter. Hvis du vil vite mer, se tilegget Serielle kabler i brukermanualen.
- Nettverkskabel Bruk en rett gjennom, parvis tvinnet kategori 5-kabel (eller høyere) for 10BASE-T eller 100BASE-TX Fast Ethernet Network.

### Viktig

Vedlagte grensesnittkabel skal brukes for å sikre overensstemmelse med grensene for EMC.

En skjermet grensesnittkabel skal brukes for å sikre overensstemmelse med grensene for EMC.

Endringer eller modifikasjoner som ikke er uttrykkelig godkjent av Brother Industries, Ltd. kan føre til brukes godkjennelse til å bruke utstyret blir ugyldig.

- () Forsiktig ved LAN-tilkobling Koble dette produktet til en LAN-tilkobling som ikke er utsatt for overspenning.
  - Forsiktig ved RS-232C-tilkobling RS-232C seriell tilkoblingsdel av dette utstyret er ikke begrenset strømkilde.

## Installere programvaren

## 1. For Microsoft<sup>®</sup> Windows

Dette avsnittet forklarer hvordan du installerer P-touch Editor 5.0. P-touch Address Book 1.1, skriverdriveren og brukermanualen.

Installasjonsprosedyren varierer avhengig av datamaskinens operativsystem.

Det følgende eksempelet er for Windows Vista<sup>®</sup>.

Installasjonsprosedyrer kan endres uten varsel.

Start datamaskinen og legg CD-ROM-en i CD-ROM-stasionen. W Hvis det ikke starter automatisk, åpne filene på CD-ROM-en og dobbeltklikk på "Setup.exe".

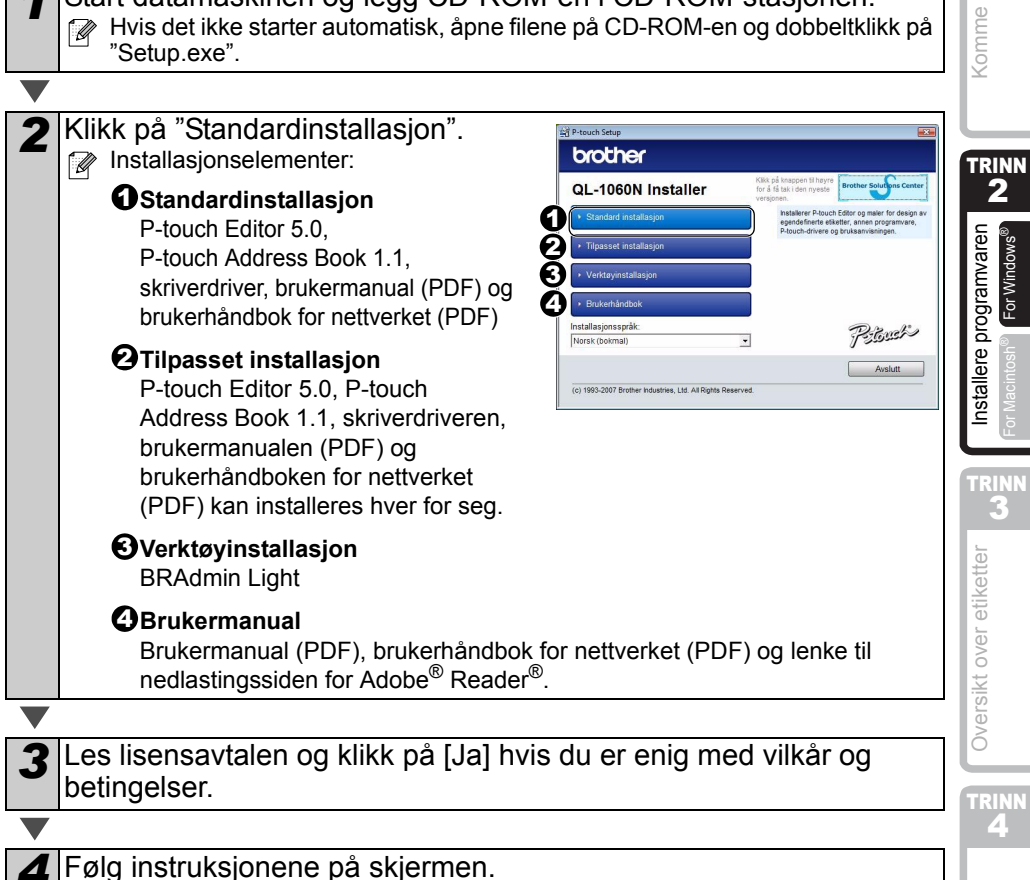

Introduksjon

1

gang

Referanse

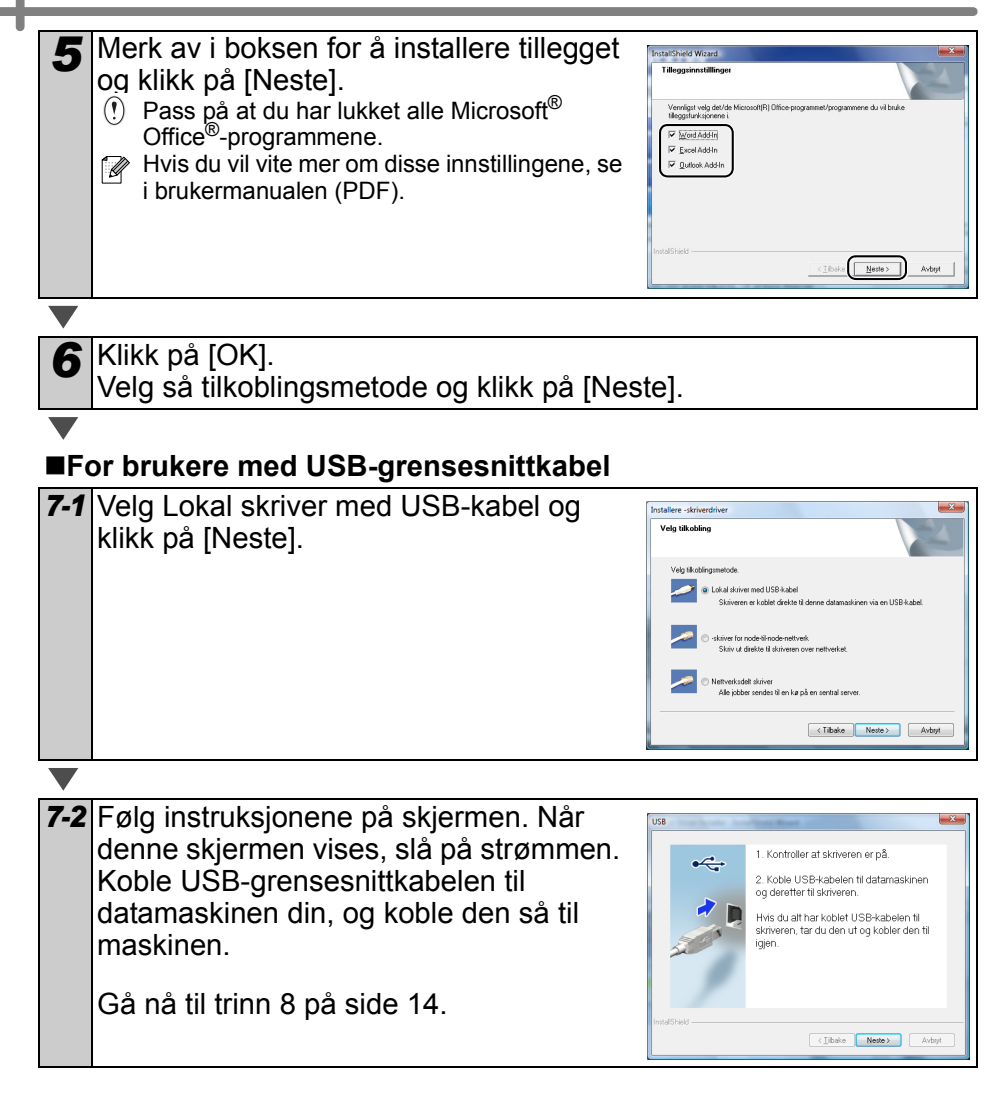

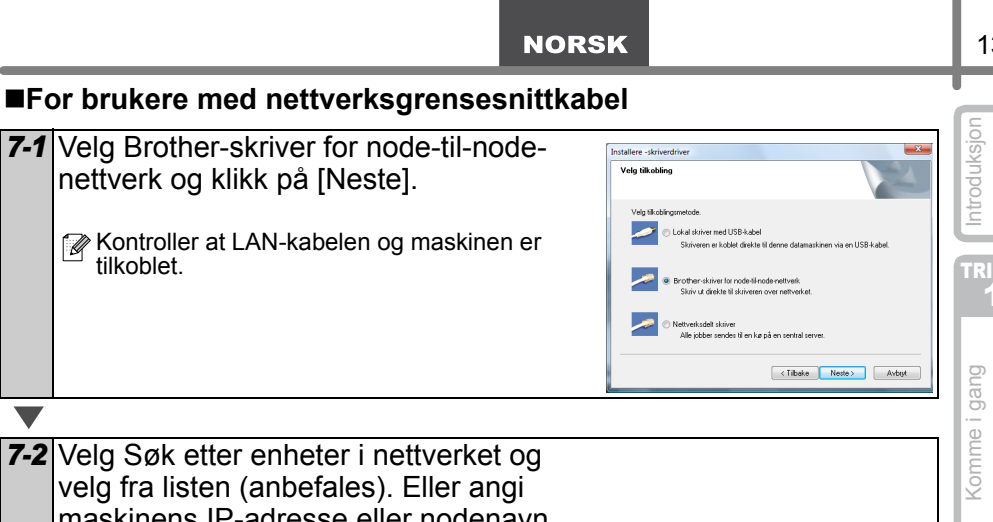

velg fra listen (anbefales). Eller angi maskinens IP-adresse eller nodenavn. Klikk på [Neste]. Du kan finne skriverens IP-adresse og nodenavnet ved å skrive ut skriverinnstillingssiden. Se BRUKERHÅNDBOKEN FOR NETTVERKET for mer informasjon.

7-3 Velg skriveren din.

Gå nå til trinn 8 på side 14.

### ■For brukere med delt nettverksskriver

7-1 Velg nettverksdelt skriver og klikk på Installere .skri Velg tilkobli [Neste]. Kontroller at LAN-kabelen og maskinen er Contract Contract Skriveren er koblet direkte til denne datamaskinen via en USB-kabel tilkoblet. skriver for node-til-node-nettverk Skriv ut direkte til skriveren over lettverksdelt skriver Alle jobber sendes til en kø på en sentral serve < Tibake Neste > Avbrt

TRINN

2

For Windows

Installere programvaren

Oversikt over etiketter

4

Referanse

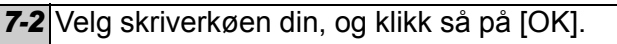

Ta kontakt med administratoren hvis du ikke vet plasseringen eller navnet til skriveren i nettverket

8 Klikk på [Neste].

- Hvis du velger at siden skal vises, kommer du til siden med den elektroniske brukerregistreringen før installasjonen avsluttes. (anbefales)
- Hvis du velger at siden ikke skal vises, fortsetter installasjonen.

Klikk på [Fullfør]. 9

**10** Start programvaren.

- Klikk på [Start] [Alle Programmer (Programmer)] [Brother P-touch] [P-touch Editor 5.0] for a starte P-touch Editor.
- Klikk på [Start] [Alle Programmer (Programmer)] [Brother P-touch] [P-touch] Address Book 1.1] for a starte P-touch Address Book.

Whis du vil vite mer om programvaren, se → brukermanualen (PDF).

Du finner brukermanualen (PDF) ved å klikke på [Start] - [Alle programmer (Programmer)] - [Brother P-touch] - [Manuals] - [QL-1060N User's Guide (English)].

14

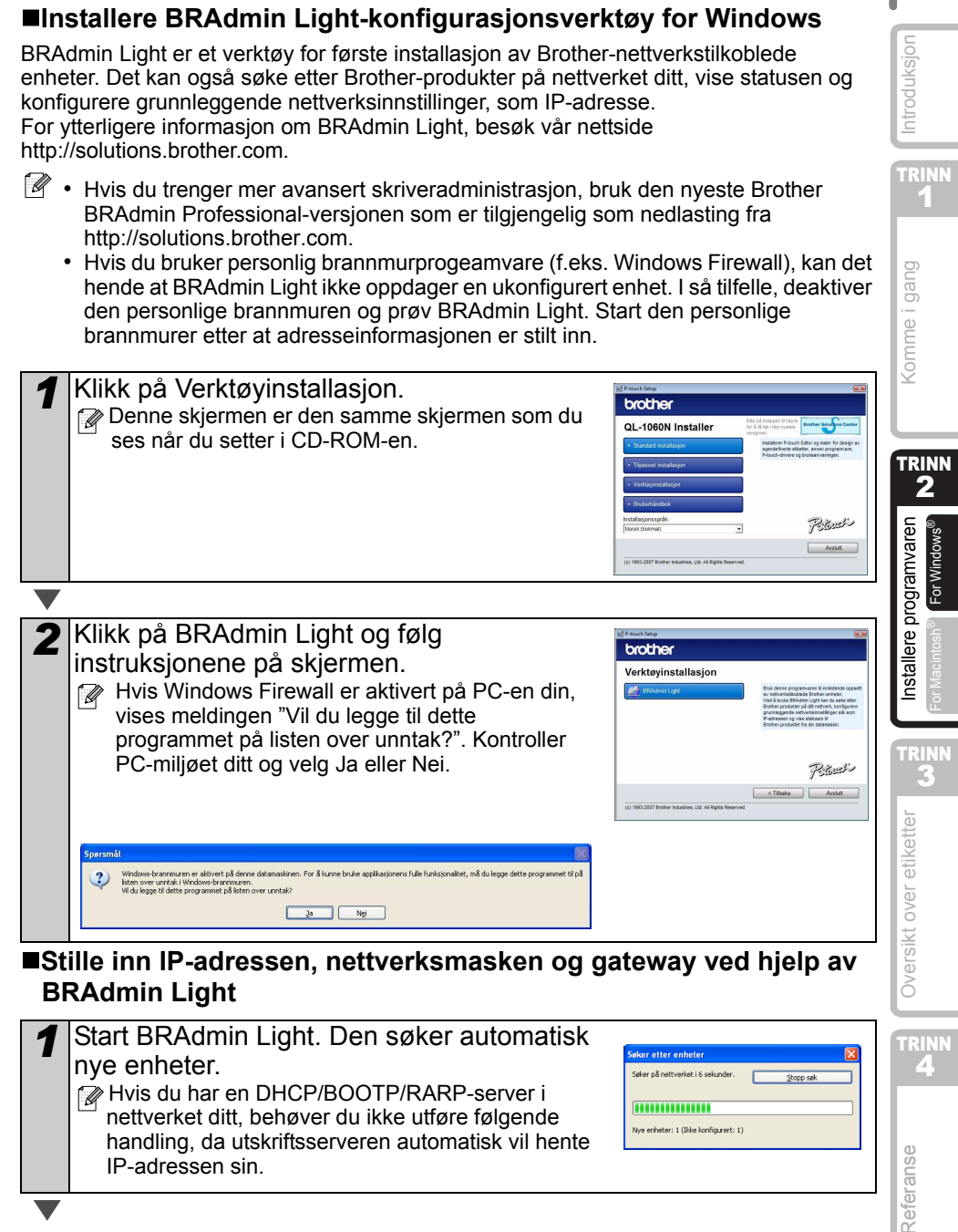

NORSK

15

IP-adressen sin.

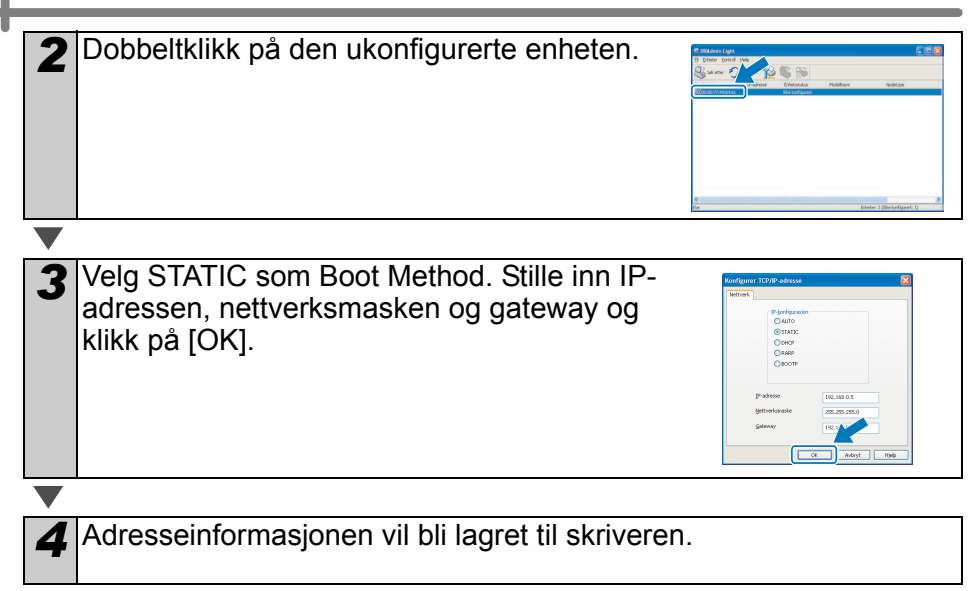

### 2. Når du bruker Mac OS®

Dette avsnittet forklarer hvordan du installerer P-touch Editor 5.0, skrifttyper, autoformateringsmaler, utklippsbilder og skriverdriveren. Når skriverdriveren er installert, forklarer det også hvordan den skal konfigureres for maskinen.

- Ikke koble maskinen til Macintosh<sup>®</sup>-maskinen før installasjonen av skriverdriveren er fullført. Hvis den alt har blitt koblet til, fjern USB-grensesnittkabelen/ nettverksgrensesnittkabelen fra Macintosh<sup>®</sup>-maskinen.
  - Når du installerer maskinen, logg inn som administrator.

Det følgende eksempelet er for Mac OS<sup>®</sup> X 10.4.9.

Start Macintosh<sup>®</sup>-maskinen og legg CD-ROM-en i CD-ROM-stasjonen. QL-1060N-skjermen vises.

Hvis installeringen ikke starter automatisk, dobbeltklikk på QL-1060N (CD-ROM)-ikonet.

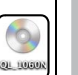

Mac OS 2

Brother QL–1060N Driver.pkg

2 Klikk på [MAC OS X]-mappen og dobbeltklikk deretter på [P-touch Editor 5.0 Installer].

Følg instruksjonene på skjermen.

| 3 | Når overføringen er ferdig og          |
|---|----------------------------------------|
|   | dialogboksen til høyre vises, klikk på |
|   | [Done].                                |
|   | Programvaren er nå ferdig installert.  |
|   | Installer deretter skriverdriveren.    |

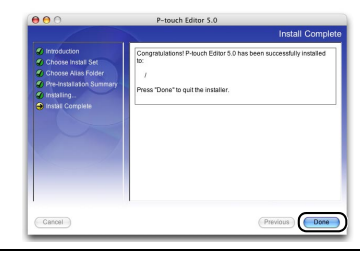

Dobbeltklikk på [Brother QL-1060N Driver.pkg] i [Mac OS X]-mappen

Driverinstalleringsprogrammet starter. Følg instruksjonene på skjermen.

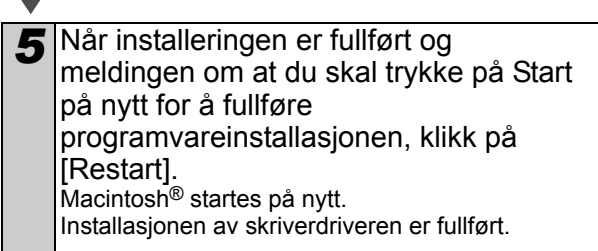

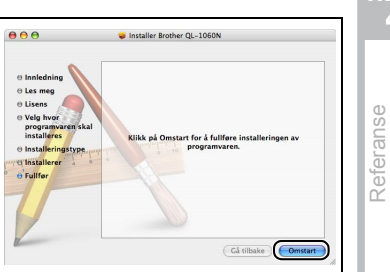

Introduksjon

1

Komme i gang

TRINN

2

nstallere programvaren

<sup>-</sup>or Macintosh

2

Oversikt over etiketter

Λ

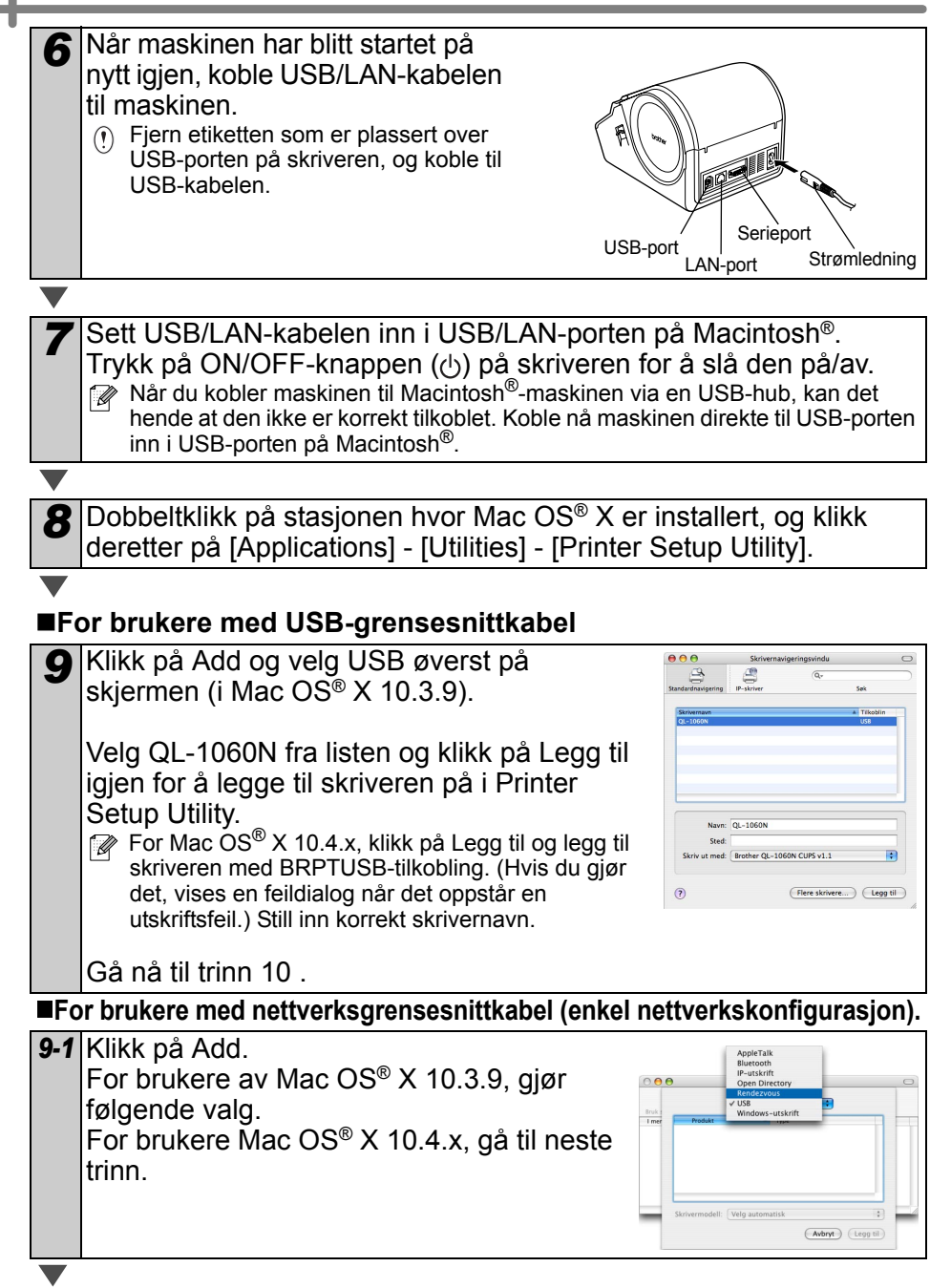

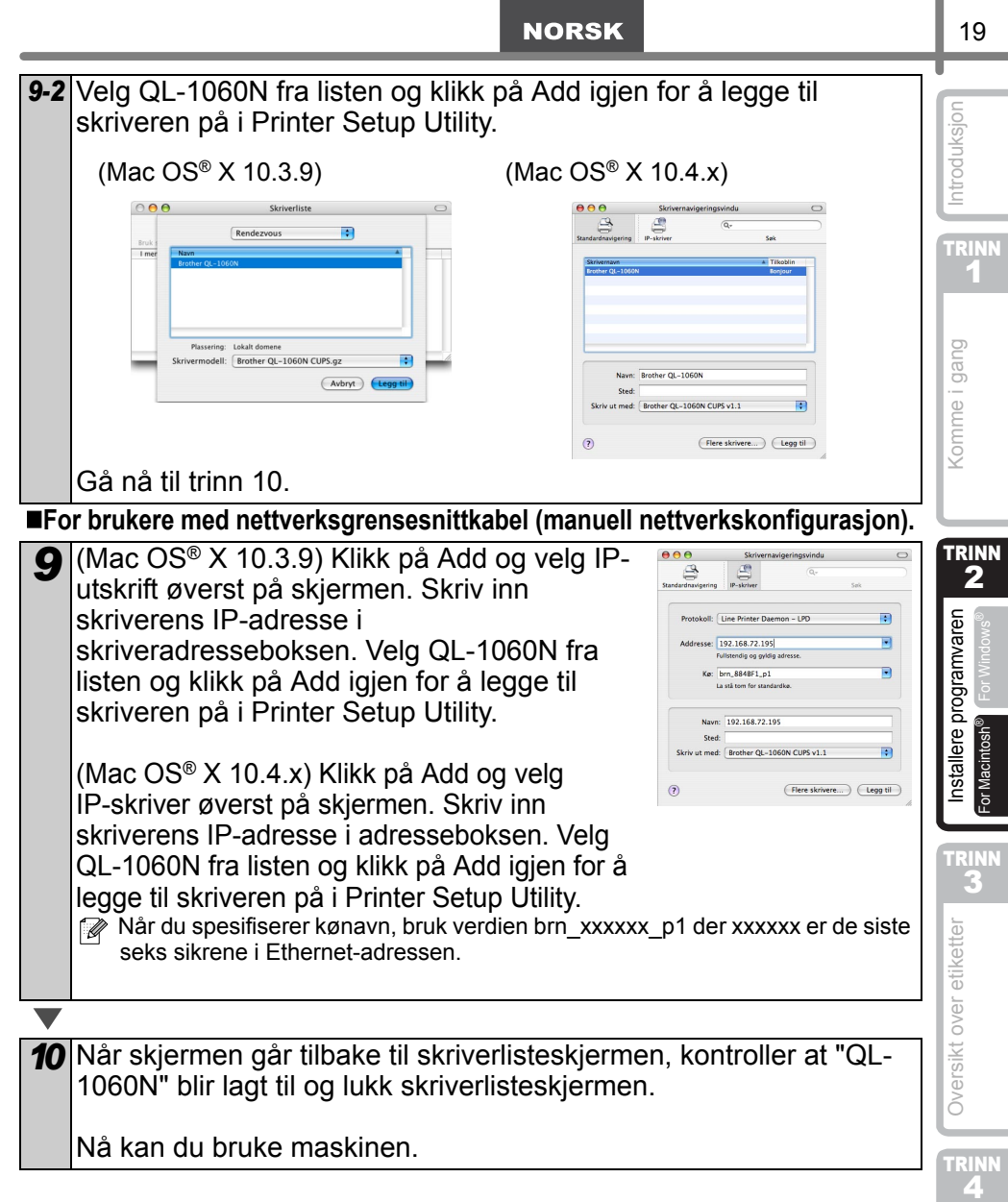

W Hvis du vil vite mer om programvaren, se P-touch Editor Hjelp.

Referanse

### Installere BRAdmin Light-konfigurasjonsverktøy for Mac

BRAdmin Light er et verktøy for første installasjon av Brother-nettverkstilkoblede enheter. Det kan også søke etter Brother-produkter på nettverket ditt, vise statusen og konfigurere grunnleggende nettverksinnstillinger, som IP-adresse. For ytterligere informasjon om BRAdmin Light, besøk vår nettside http://solutions.brother.com.

Hvis du bruker personlig brannmurprogeamvare, kan det hende at BRAdmin Light ikke oppdager en ukonfigurert enhet. I så tilfelle, deaktiver den personlige brannmuren og prøv BRAdmin Light. Start den personlige brannmurer etter at adresseinformasjonen er stilt inn.

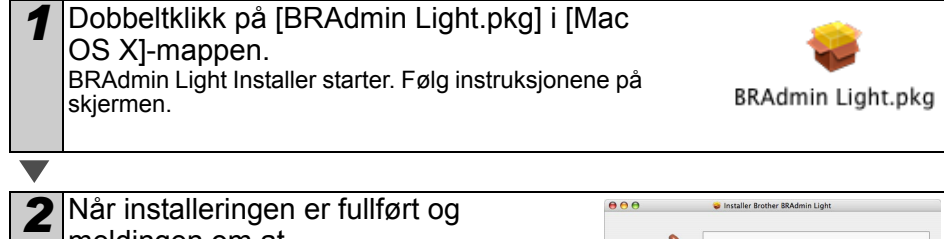

meldingen om at programvareinstallasjonen er fullført vises, klikk på [Close]. Programvaren er BRAdmin Light ferdig installert.

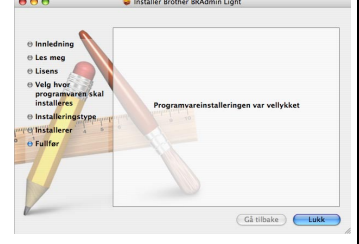

#### Stille inn IP-adressen, nettverksmasken og gateway ved hjelp av BRAdmin Light

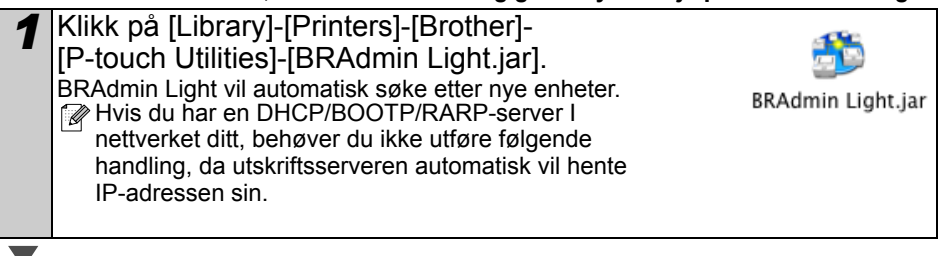

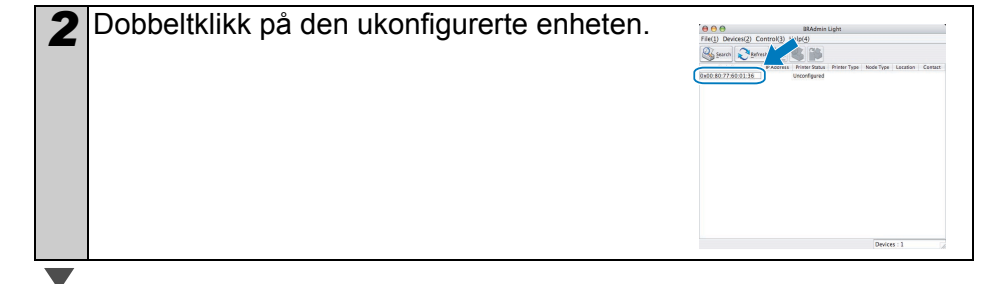

| NORSK                                                                                                    |                                                                                                    | 21                    |
|----------------------------------------------------------------------------------------------------|----------------------------------------------------------------------------------------------------|-----------------------|
| <b>3</b> Velg STATIC som Boot Method. Skriv inn<br>IP-adressen, nettverksmasken og gateway<br>og klikk på [OK]. | Configure TCP/IP Address<br>BOOT Method<br>O JUTO<br>© STATIC<br>OHCP<br>O AARP<br>IP Address<br>192.168.0.5<br>Subnet Mak 255.255.0<br>Gateway<br>192.168.0.1<br>OK<br>Cancel | Introduksjon<br>TRINN |
| Adresseinformasjonen vil bli lagret til skrivere                                                                | n.                                                                                                    | Komme i gang          |

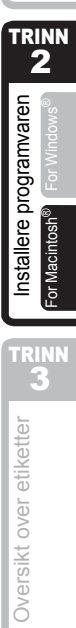

# Etikettutvalg

Her er etiketteksemplene som du kan lage med Brother QL-1060N. Man kan velge mellom en rekke ulike etiketter. Gå til Side 28 for ytterligere informasjon.

### Velg etikettypen som skal opprettes.

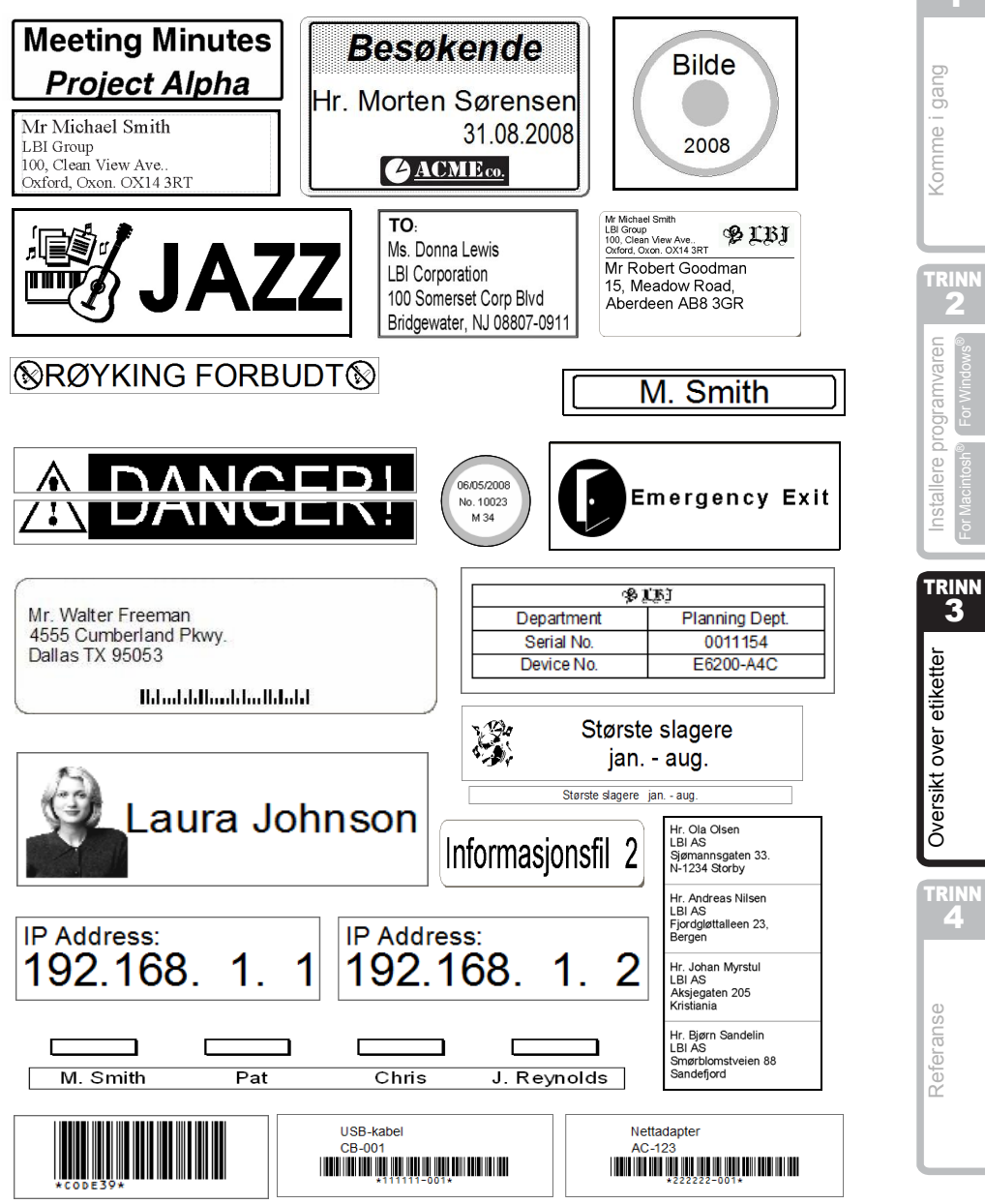

Introduksjon

1

4

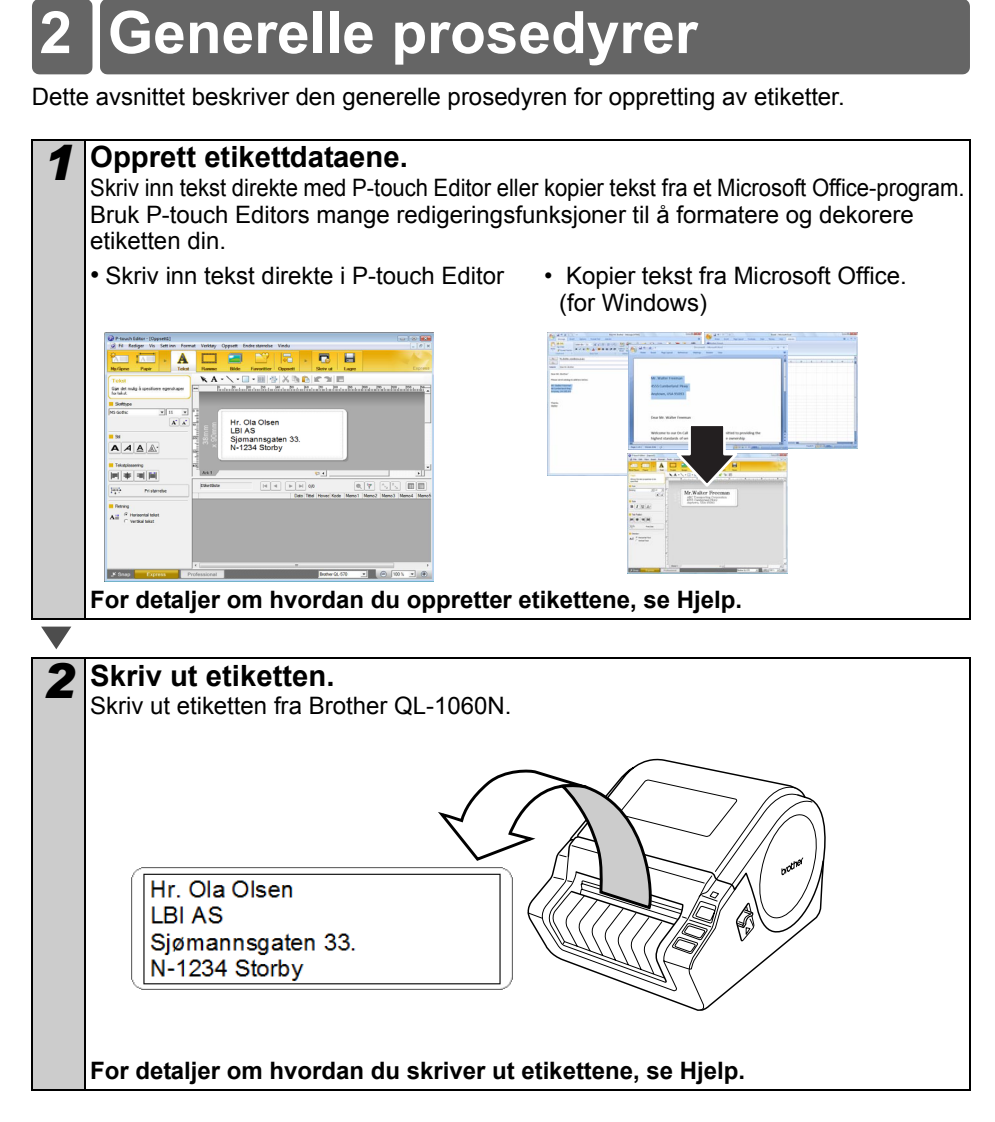

() Fjern etikettene fra utløpsåpningen for etiketter for å forhindre papirstopp.

# 3 Start P-touch Editor Hjelp

Dette avsnittet forklarer hvordan du starter P-touch Editor Hjelp for Windows og Mac.

### **For Windows**

Det følgende eksemplet er for Windows Vista<sup>®</sup> og skjermbildene er for QL-570. Les QL-570 som navnet på modellen du har kjøpt.

### Start fra Start-knappen

For å starte P-touch Editor Hjelp, klikk på Start-knappen på oppgavelinjen, pek på Alle programmer (eller Programmer). Klikk på [Brother P-touch] og [Ptouch Editor 5.0 Hjelp].

- Start fra P-touch Editor
- Dialogboksen Ny/åpne vises, klikk på <u>Hjelp –</u> <u>Hvordan</u>.

Hvis du klikker på "Se etter oppdateringer" i den røde firkanten vist til høyre, kan du sjekke om den nyeste versjonen av P-touch Editor er tilgjengelig eller ei på nettstedet.

### · I oppsettvinduet, klikk på Hjelp på menylinjen.

Tankary Caparit

Express-modus

A

AAAA

.

■Start fra Snap-modus

Professional-modus

Høyreklikk på musen og velg P-touch Editor Hjelp.

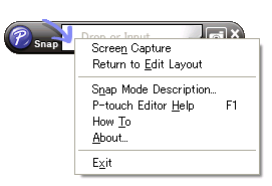

| Steld skillner | Apre 🗃 Apre 11        | Se historie    |
|----------------|-----------------------|----------------|
| Brother GL-570 | -                     |                |
|                | Coprete et ryt opsett |                |
| Heos garese    | Ny Vielg etter bruk   |                |
|                |                       | -              |
|                | Horisonial telast     | Vertikal tekst |
|                |                       |                |

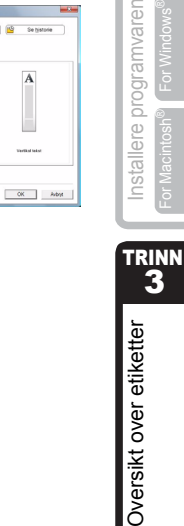

4

Referanse

Introduksjon

1

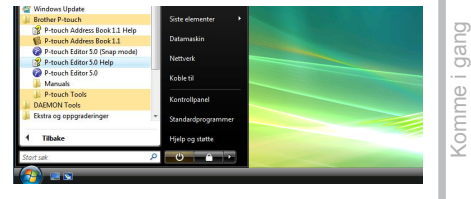

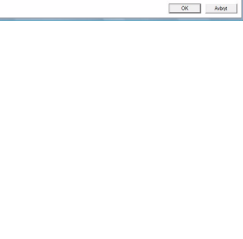

### For Mac

Det følgende eksemplet er for Mac  $OS^{\ensuremath{\mathbb{R}}} imes 10.4.9$  og skjermbildene er for QL-570. Les QL-570 som navnet på modellen du har kjøpt.

- ■Start fra P-touch Editor
- Dialogboksen Ny/åpne vises, klikk på <u>Hjelp –</u> <u>Hvordan</u>.

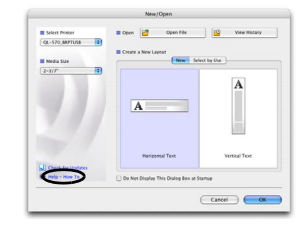

• I oppsettvinduet, klikk på Hjelp og velg P-touch Editor Hjelp.

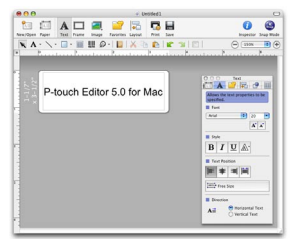

## Hovedspesifikasjoner

### Produktspesifikasjoner

| Elementer      |                       | Spesifikasjoner                                                                                         |  |
|----------------|-----------------------|----------------------------------------------------------------------------------------------------|--|
| Vis            |                       | LED-lampe (grønn, rød, orange)                                                                          |  |
|                | Utskriftsmetode       | Direkte termisk utskrift via termisk hode                                                               |  |
| rt             | Utskriftshastighet    | Maks. 110 mm/sekund, Maks. 65 etiketter/minutt (standard adresseetikett) (Ved tilkobling med USB-kabel) |  |
| Skriv          | Skrivehode            | 300 dpi / 1296 prikker                                                                                  |  |
| 0,             | Maks. utskriftsbredde | 98,6 mm                                                                                                 |  |
|                | Min. utskriftslengde  | 25,4 mm                                                                                                 |  |
| Kutter         |                       | Slitesterk, automatisk kutter                                                                           |  |
| Кпарр          |                       | ON/OFF-knapp (신), FEED-knapp, CUT-knapp                                                                 |  |
| Grensesnitt    |                       | USB, RS-232C, 10/100BASE-TX-kablet Ethernet                                                             |  |
| Strømforsyning |                       | 220–240 V AC 50/60 Hz 1,1 A                                                                             |  |
| Størrelse      |                       | 170 mm × 220 mm × 147,5 mm                                                                              |  |
| Vekt           |                       | Omtrent 1,73 kg (uten DK-rullene)                                                                       |  |

### ■Driftsmiljø

| Elei             | menter                 | Spesifikasjoner                                                                                                    |
|------------------|------------------------|----------------------------------------------------------------------------------------------------|
| OS               | Windows®               | Windows <sup>®</sup> 2000 Professional/XP / Windows Vista <sup>®</sup> / Windows Server <sup>®</sup> 2003 <sup>*1</sup> |
|                  | Macintosh®             | Mac OS <sup>®</sup> X 10.3.9–10.4.10                                                                                    |
| One ne ne ne itt | Windows <sup>®</sup>   | RS-232C <sup>*3</sup> , USB-port (USB-spes. 1.1 eller 2.0 protokoll), 10/100BASE-TX-kablet Ethernet                     |
| Grensesnitt      | Macintosh®             | USB-port (USB Spec. 1.1 eller 2.0 protokoll),<br>10/100BASE-TX-kablet Ethernet                                          |
| Hard-            | Windows®               | Diskplass mer enn 70 MB <sup>*2</sup>                                                                                   |
| disk             | Macintosh <sup>®</sup> | Diskplass mer enn 1000 MB <sup>*2</sup>                                                                                 |
| Minne            | Windows®               | Windows <sup>®</sup> 2000 Professional/XP: Mer enn 128 MB<br>Windows Vista <sup>®</sup> : Mer enn 512 MB                |
|                  | Macintosh®             | Mer enn 128 MB                                                                                                    |
| Chierma          | Windows®               | SVGA-, høyfarge- eller høyere skjermkort                                                                                |
| Skjerm           | Macintosh®             | Mer enn 256 farger                                                                                                    |
| Annet            |                        | CD-ROM-stasjon                                                                                                    |
| Driftstemperatur |                        | 10 °C til 35 °C                                                                                                    |
| Driftsfuktighet  |                        | 20 % til 80 % (uten kondens)                                                                                            |

\*3 RS-232C-grensesnittet er påkrevd når man skriver ut med ESC/P-kommandoer.

Introduksjon

INN 2

### Tilbehør

Brother anbefaler bruk av originalt Brother-tilbehør med Brother QL-1060N.

Bruk av andre produkter kan ha innvirkningen på utskriftskvaliteten og kan skade Brother QL-1060N.

De følgende forsyningene og tilbehørene er tilgjengelige for Brother QL-1060N og kan bestilles direkte fra Brother hvis din forhandler ikke har dem på lager.

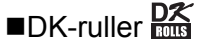

### Stansede DK-etiketter

| Serienr. | Beskrivelse                | Størrelse (mm)  |
|----------|----------------------------|-----------------|
| DK-11201 | Standardadressetiketter    | 29 mm × 90 mm   |
| DK-11202 | Fraktetiketter             | 62 mm × 100 mm  |
| DK-11203 | Mappeetiketter             | 17 mm × 87 mm   |
| DK-11204 | Universaletiketter         | 17 mm × 54 mm   |
| DK-11207 | CD/DVD-etiketter           | 58 mm × 58 mm   |
| DK-11208 | Store adressetiketter      | 38 mm × 90 mm   |
| DK-11209 | Små adressetiketter        | 29 mm × 62 mm   |
| DK-11218 | Runde papiretiketter 24 mm | 24 mm × 24 mm   |
| DK-11219 | Runde papiretiketter 12 mm | 12 mm × 12 mm   |
| DK-11221 | Firkantede papiretiketter  | 23 mm × 23 mm   |
| DK-11240 | Strekkodeetiketter         | 102 mm × 51 mm  |
| DK-11241 | Store fraktetiketter       | 102 mm × 152 mm |

### DK-tape i fullengde

| Gjenbestillingsnr. | Beskrivelse                               | Størrelse (mm) x (m) |
|--------------------|-------------------------------------------|----------------------|
| DK-22113           | Klar filmtape i fullengde 62 mm           | 62 mm x 15,24 m      |
| DK-22205           | Hvit papirtape i fullengde 62 mm          | 62 mm x 30,48 m      |
| DK-22210           | Klar papirtape i fullengde 29 mm          | 29 mm x 30,48 m      |
| DK-22211           | Hvit filmtape i fullengde 29 mm           | 29 mm x 15,24 m      |
| DK-22212           | Hvit filmtape i fullengde 62 mm           | 62 mm x 15,24 m      |
| DK-22214           | Hvit papirtape i fullengde 12 mm          | 12 mm x 30,48 m      |
| DK-22223           | Hvit papirtape i fullengde 50 mm          | 50 mm ×30,48 m       |
| DK-22243           | Hvit papirtape i fullengde 102 mm         | 102 mm x 30,48 m     |
| DK-22606           | Gul filmtape i fullengde 62 mm            | 62 mm x 15,24 m      |
| DK-44205*          | Hvit avtakbar papirtape i fullengde 62 mm | 62 mm x 30,48 m      |
| DK-44605*          | Gul avtakbar papirtape i fullengde 62 mm  | 62 mm x 30,48 m      |

(!) \*Avtakbare klebende etiketter kan lett fjernes fra mange flate, jevne overflater.

Fjerning av andre etiketter, når de har blitt festet, kan føre til skade på etiketten og/ eller overflaten.

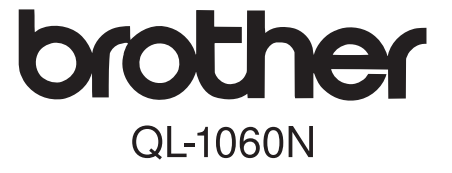

## Etikettskrivare

# Installations- och bruksanvisning

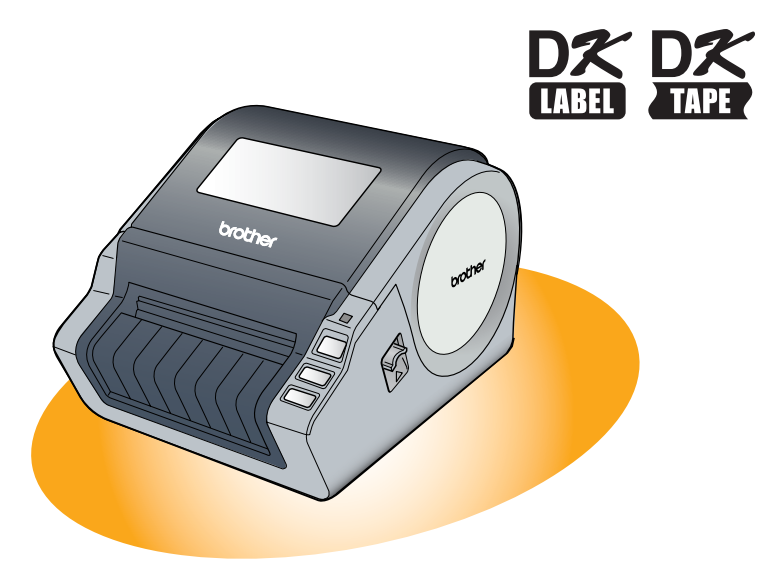

Läs den här bruksanvisningen innan du använder maskinen och försäkra dig om att du har förstått informationen. Vi rekommenderar att du sparar bruksanvisningen så att den finns nära till hands för framtida referens. Tack för att du har köpt en Brother QL-1060N-etikettskrivare.

I den här bruksanvisningen får du kortfattad information om hur du ska göra för att kunna börja använda Brother QL-1060N.

Mer ingående information finns i bruksanvisningen som du hittar i mappen med manualer på cd-skivan.

Vi rekommenderar starkt att du läser igenom den här bruksanvisningen noga innan du börjar använda Brother QL-1060N, och att du sparar anvisningarna så att de finns nära till hands för framtida referens.

#### Vi tillhandahåller service och support till de användare som registrerar sina produkter på vår webbplats. Av den anledningen rekommenderar vi att du tar tillfället i akt att registrera dig på de adresser som anges nedan.

## Användarregistrering online: http://registermybrother.com/

#### Supportsida online: http://solutions.brother.com/

**OBS!** Du kan även gå till sidorna ovan från fönstret för användarregistrering online via den medföljande cd-skivan. Vi ser fram emot att du registrerar dig.

| Försäkran om överensstämmelse                                                        |  |  |  |
|--------------------------------------------------------------------------------------|--|--|--|
|                                                                                      |  |  |  |
| Vi BROTHER INDUSTRIES, LTD.                                                          |  |  |  |
| 15-1, Naeshiro-cho, Mizuho-ku,                                                       |  |  |  |
| Nagoya 467-8561, Japan                                                               |  |  |  |
| bekräftar att etikettskrivaren QL-1060N (modellnummer QL-1060) överensstämmer med    |  |  |  |
| de standarder som anges nedan.                                                       |  |  |  |
| Säkerhet: EN 60950-1:2001/A11:2004                                                   |  |  |  |
| EMC: EN 55022:2006 klass B                                                           |  |  |  |
| EN 55024:1998/A1:2001/A2:2003                                                        |  |  |  |
| EN 61000-3-2:2006                                                                    |  |  |  |
| EN 61000-3-3:1995/A1:2001/A2:2005                                                    |  |  |  |
| i enlighet med bestämmelserna i lågspänningsdirektivet 2006/95/EG och direktivet för |  |  |  |
| elektromagnetisk kompatibilitet 2004/108/EG.                                         |  |  |  |
| Utges av: BROTHER INDUSTRIES, LTD.                                                   |  |  |  |
| Printing & Solutions Company                                                         |  |  |  |
| Kvalitetsledningsavdelningen                                                         |  |  |  |
|                                                                                      |  |  |  |

Obs! Märkningen överensstämmer med anvisningarna i EU-direktiv 2002/96/EG och EN50419. Den här utrustningen har försetts med ovanstående återvinningssymbol. Det innebär att

Den har utrustningen har försetts med ovanstaende atervinningssymbol. Det innebar att utrustningen ska kasseras separat på en lämplig återvinningsstation när den har tjänat ut, och att utrustningen inte får kastas bort med det vanliga, osorterade hushållsavfallet. Detta ger en bättre miljö för alla. (Gäller endast i EU.)

# Innehåll

|        |           | Introduktion •••••••                               | 1   |
|--------|-----------|----------------------------------------------------|-----|
|        |           | Innehåll ••••••                                    | - 1 |
|        |           | Allmän information                                 | 2   |
|        |           | Säkerhetsföreskrifter ••••••                       | 3   |
|        |           | Allmänna försiktighetsåtgärder                     | 5   |
|        | ~1        | Komma inånn                                        | 7   |
| (SIII) | G         |                                                    | -7  |
|        | 1         |                                                    | 1   |
|        | 2         | Beskriving av delarna<br>Huvudenheten för utskrift | 8   |
|        | 3         | Sätta i en DK-rulle ••••••                         | 8   |
|        | 4         | Ansluta maskinen till ett eluttag                  | 9   |
|        | 5         | Montera etikettfacket                              | 9   |
|        | 6         | Använda en gränssnittskabel······                  | 10  |
|        | <u>_</u>  |                                                    | 44  |
| (SIII) | GZ        | nislanera programvaran                             |     |
|        |           | Installera programvaran ••••••                     | 11  |
|        |           | 1. När Microsoft <sup>®</sup> Windows används      | 11  |
|        |           |                                                    | 17  |
| STE    | c3        | ) Översikt över etiketter·····                     | 23  |
|        | 1         | Olika sorters etiketter ••••••                     | 23  |
|        | 2         | Allmänna metoder ••••••                            | 24  |
|        | 3         | Starta hjälpavsnittet till P-touch Editor •••••••  | 25  |
|        |           | För Windows ••••••                                 | 25  |
|        |           | För Mac•••••                                       | 26  |
| STE    | <b>64</b> | Referens ·····                                     | 27  |
|        |           | Huvudspecifikationer ••••••                        | 27  |
|        |           | Tillbehör ••••••                                   | 28  |

Introduktion

steg 1

Komma igång

STEG 2

Installera programvaran För Window

ör Macintosh<sup>®</sup>

STEG 3

Översikt över etiketter

STEG 4

Referens

## Allmän information

### Meddelande om sammanställning och publicering

Den här bruksanvisningen, som omfattar en beskrivning av och specifikationer för den senaste produkten, har sammanställts och publicerats under överinseende av Brother Industries Ltd.

Innehållet i bruksanvisningen och produktens specifikationer kan komma att ändras utan föregående meddelande.

Brother förbehåller sig rätten att göra ändringar i specifikationerna och innehållet utan föregående meddelande och kan inte hållas ansvariga för eventuella skador (eller följdskador) som har uppstått på grund av att denna bruksanvisning har använts. Detta gäller också, men inte enbart, typografiska fel och andra fel som kan härledas till publiceringen.

Skärmbilderna i den här bruksanvisningen kan skilja sig från vad som visas i din dator, beroende på vilket operativsystem eller vilken skrivare du använder.

© 2007 Brother Industries Ltd.

#### Varumärken

Brother-logotypen är ett registrerat varumärke som tillhör Brother Industries, Ltd. Brother är ett registrerat varumärke som tillhör Brother Industries, Ltd.

© 2007 Brother Industries, Ltd. Alla rättigheter förbehålles.

Microsoft, Windows och Windows Vista är antingen registrerade varumärken eller varumärken som tillhör Microsoft Corp. i USA och/eller i andra länder.

Apple, Macintosh och Mac OS är registrerade varumärken som tillhör Apple Inc. i USA och i andra länder.

Alla övriga programvaru- och produktnamn som nämns i det här dokumentet är varumärken eller registrerade varumärken som tillhör respektive företag som har utvecklat dem.

Alla företag vars programvarunamn nämns i den här bruksanvisningen har specifika licensavtal för de programvaror som de innehar upphovsrätten till.

Alla övriga varumärkes- och produktnamn som nämns i den här installations- och bruksanvisningen samt i den separata bruksanvisningen är registrerade varumärken som tillhör respektive företag.

### Symboler som används i den här bruksanvisningen

Följande symboler används i den här bruksanvisningen:

- () Den här symbolen markerar information eller anvisningar som måste följas. Om informationen eller anvisningarna inte följs, kan det orsaka personskador eller skador på utrustningen samt medföra att åtgärder misslyckas.
- Den här symbolen markerar information eller anvisningar som kan hjälpa dig att förstå dig på maskinen bättre och använda skrivaren effektivare.

## Säkerhetsföreskrifter

Läs samtliga anvisningar, försäkra dig om att du har förstått informationen och spara anvisningarna för framtida referens. Följ alla varningar och anvisningar som har markerats på produkten.

| <b>A</b> Varning | Efter den här symbolen ges information om vad du bör göra för att inte riskera personskador.                     |
|------------------|----------------------------------------------------------------------------------------------------|
| 🛕 Var försiktig  | Efter den här symbolen ges information om olika metoder som du måste använda för att undvika att skada maskinen. |

Följande symboler används i den här bruksanvisningen:

| $\bigcirc$  | OTILLÅTEN åtgärd                                                      | $\odot$ | Ta INTE isär produkten.                        |
|-------------|-----------------------------------------------------------------------|---------|------------------------------------------------|
| B           | Stänk INTE vatten på produkten och sänk INTE heller ned den i vatten. | 8       | Ta INTE på den anvisade delen av<br>produkten. |
| 0           | Obligatorisk åtgärd                                                   | 2       | Koppla bort                                    |
| $\triangle$ | Varnar för risk för elstötar                                          |         |                                                |

### Använda maskinen på ett säkert sätt

### A Varning

### Följ de här riktlinjerna för att undvika brand, elstötar och andra skador.

### Maskinen

- Koppla bort nätkabeln omedelbart och använd inte maskinen när åskan går. Det finns viss risk för elstötar vid blixtnedslag.
- Ta inte på några av metalldelarna nära skrivhuvudet. Skrivhuvudet kan bli väldigt varmt när maskinen används och är fortfarande väldigt varmt direkt efter användningen. Ta inte direkt på det med händerna.
- Kassera plastpåsar på rätt sätt och håll dem utom räckhåll för bebisar och barn. Trä inte plastpåsar över någon kroppsdel och lek inte med dem.
- Koppla bort nätkabeln direkt och sluta använda maskinen om du noterar någon onormal lukt, värme, missfärgning, deformering eller något annat ovanligt när maskinen används eller förvaras.
- Ta inte isär maskinen. Kontakta försäljningsstället där du inhandlade maskinen eller ett auktoriserat servicecenter om maskinen behöver kontrolleras, justeras eller repareras.

- Var försiktig så att du inte tappar maskinen, slår på den eller utsätter den för stötar av något annat slag.
- Håll inte i luckan över DK-rullen när du ska lyfta maskinen. Om du gör det kan luckan lossna, vilket kan medföra att du tappar maskinen och den skadas.
- S Låt inte maskinen bli våt på något sätt.
- Använd inte maskinen om det finns främmande föremål i den. Om det kommer in vatten eller något främmande föremål i maskinen ska du dra ut nätkabeln från eluttaget och avlägsna det främmande föremålet. Kontakta försäljningsstället där du inhandlade maskinen eller ett auktoriserat servicecenter om du behöver hjälp.
- Solution State State

ntroduktion

Komma igång

Översikt över etiketter

Referens

### **A** Varning

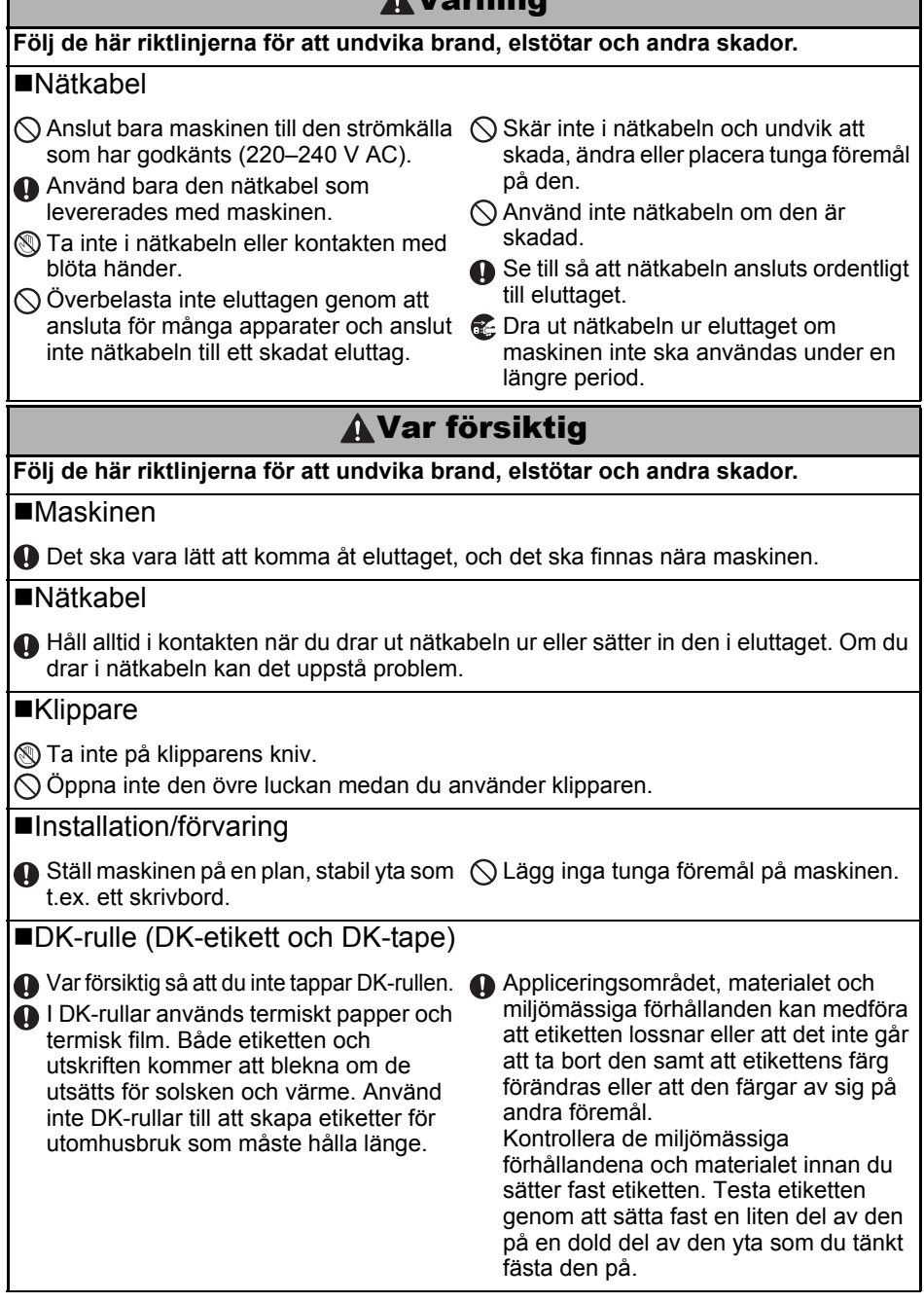

### Allmänna försiktighetsåtgärder

### Maskinen

- Ta aldrig isär maskinen och låt den inte bli blöt. Det kan leda till risk för brand och elstötar. Sätt inte i eller dra ut nätkabeln ur eluttaget när du har blöta händer. Det kan medföra risk för en elstöt eller brand.
- Ta inte på klipparen. Det kan medföra personskador.
- Skrivaren är en precisionsmaskin. Var försiktig så att du inte tappar den, slår på den eller utsätter den för stötar av något annat slag.
- Håll inte i luckan över facket med DK-rullen när du lyfter maskinen. Om du gör det kan luckan lossna, vilket kan medföra att du tappar maskinen och den skadas.
- Maskinen kan fungera dåligt om du lägger den nära en tv. radio eller liknande. Använd inte skrivaren nära någon maskin som kan orsaka elektromagnetisk störning.
- Utsätt inte maskinen för direkt solljus och ställ den inte nära värmeelement eller andra varma apparater. Ställ den inte heller på en plats som utsätts för extremt höga eller låga temperaturer, hög luftfuktighet eller mycket damm. Det kan medföra att maskinen fungerar sämre.
- Rengör inte maskinen med förtunningsmedel, bensen, alkohol eller några andra organiska lösningsmedel. Om du gör det kan ytans finish skadas. Använd en mjuk, torr trasa för att rengöra maskinen.
- Lägg inga tunga föremål eller föremål som innehåller vatten på maskinen. Kontakta försäliningsstället där du inhandlade maskinen eller ett auktoriserat servicecenter om det kommer in vatten eller något främmande föremål i maskinen. Om du fortsätter att använda maskinen när det har kommit in vatten eller något främmande föremål i den. kan maskinen skadas eller personskador uppstå.
- För inte in några föremål och blockera inte skåran som etiketterna matas ut genom, USB-porten, serieporten eller LAN-porten.
- Lägg inga metalldelar nära skrivhuvudet. Skrivhuvudet kan bli väldigt varmt när maskinen används och är fortfarande väldigt varmt direkt efter användningen. Ta inte direkt på det med händerna.
- Använd bara den gränssnittskabel (USB-kabel) som levererades med maskinen.
- Ta bort DK-rullen från maskinen om du inte ska använda den under en längre period.
- Försök inte att skriva ut etiketter när luckan över DK-rullen är öppen.

### Nätkabel

- Använd bara den nätkabel som levererades med maskinen.
- Dra ut n\u00e4tkabeln ur eluttaget om maskinen inte ska anv\u00e4ndas under en l\u00e4ngre period.
- Håll alltid i kontakten när du drar ut nätkabeln ur eller sätter in den i eluttaget. Dra inte i själva kabeln. Om du gör det kan ledningen i kabeln skadas.
- Ställ maskinen nära ett standardeluttag som det går lätt att komma åt.

### DK-rulle (DK-etikett och DK-tape)

- Använd bara äkta Brother-tillbehör och -förbrukningsartiklar (som har märkts med 🍱 eller 🕰). Använd inga tillbehör eller förbrukningsartiklar som inte har godkänts.
- Om du sätter fast en etikett på en våt, smutsig eller olijg vta kan den lätt lossna. Gör rent den vta som du vill sätta etiketten på innan du sätter fast den.
- I DK-rullar används termiskt papper eller termisk film. Det medför att färgen kan blekna eller etiketten lossna från ytor som utsätts för UV-strålning, vind eller regn.
- Utsätt inte DK-rullar för direkt solljus, höga temperaturer, hög luftfuktighet eller damm. Förvara DK-rullar svalt och mörkt, och använd dem kort efter att du har öppnat förpackningen.

Introduktion

F.

Referens

- Introduktion
  - Färgen kan förändras eller blekna om du skrapar på den tryckta ytan på en etikett med nageln eller något metallföremål, eller om du tar på den tryckta ytan med en hand som har fuktats med vatten, svett eller någon kräm eller liknande.
  - Sätt inte etiketter på människor, djur eller växter.
  - Eftersom änden av DK-rullen har konstruerats så att den inte ska fastna på etikettspolen, kan det hända att den sista etiketten inte skärs till på rätt sätt. Om så är fallet ska du ta bort de återstående etiketterna, sätta i en ny DK-rulle och skriva ut den sista etiketten på nytt.

Obs! Som gottgörelse för detta kan det hända att det finns fler DK-etiketter på varje DKrulle än vad som anges på förpackningen.

- När du tar bort en etikett som du har satt fast någonstans kan det hända att en del av etiketten blir kvar. Ta i så fall bort den kvarvarande delen innan du sätter fast en ny etikett.
- I vissa DK-rullar används permanent lim till etiketterna. Det är svårt att ta bort sådana etiketter när man väl har satt fast dem.
- Kontrollera anvisningarna om att sätta fast cd-/dvd-etiketter i den bruksanvisning som levererades med din cd-/dvd-spelare innan du sätter fast etiketter på cd-/dvd-skivor.
- Sätt inte fast etiketter på cd-/dvd-skivor som ska matas in i en cd-/dvd-spelare med springa, t.ex. en cd-spelare i en bil.
- Ta inte loss en cd-/dvd-etikett som du har satt fast på en skiva, eftersom ett tunt skikt av ytan kan lossna med och det kan medföra att skivan skadas.
- Sätt inte fast cd-/dvd-etiketter på cd-/dvd-skivor som har konstruerats för att användas med bläckstråleskrivare. Etiketterna lossnar lätt från sådana skivor och om du använder skivor som etiketterna har lossnat från kan data förloras eller skadas.
- Använd det appliceringsverktyg som levereras med rullen med cd-/dvd-etiketter när du ska sätta fast etiketter på cd-/dvd-skivor. Om du inte gör det kan cd-/dvd-spelaren skadas.
- Användarna bär hela ansvaret för att sätta fast cd-/dvd-etiketter. Brother påtar sig inget ansvar för den händelse att data förloras eller skadas till följd av att cd-/dvd-etiketter har använts på fel sätt.

#### Cd-skiva och programvara

- Var försiktig så att du inte repar cd-skivan och utsätt den inte för höga eller låga temperaturer.
- Lägg inga tunga föremål på cd-skivan och tryck inte hårt på den.
- Den programvara som finns på cd-skivan är enbart avsedd för den här maskinen. Mer information finns i licensavtalet på cd-skivan. Programvaran kan installeras i flera datorer på ett kontor etc.

# 1 Packa upp QL-1060N

Kontrollera att de artiklar som visas nedan finns i kartongen innan du använder QL-1060N. Kontakta din Brother-återförsäljare om något saknas eller har skadats.

#### QL-1060N

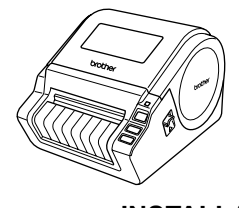

USB-kabel

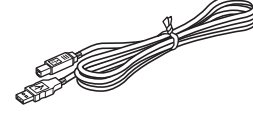

### INSTALLATIONS- OCH BRUKSANVISNING

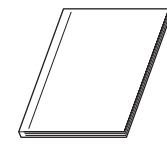

Cd-skiva

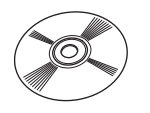

### Guide till DK-etiketter och -tape

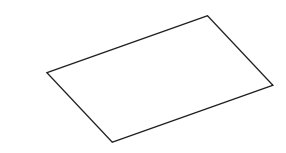

Nätkabel

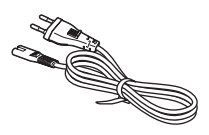

**DK-rulle** (startrulle)

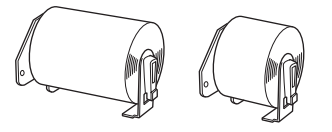

QL-1060N levereras med två startrullar:

- En startrulle med stansade DK-etiketter i formatet 102 x 152 mm
- En startrulle med löpande DK-papperstape på 62 mm

Garantikort

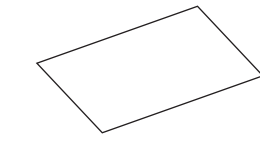

Etikettfack

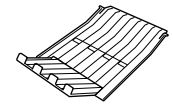

7

Introduktion

STEG

1

Översikt över etiketter

Referens

8

## 2 Beskriving av delarna

### Huvudenheten för utskrift

### ∎Framsida

### ■Baksida

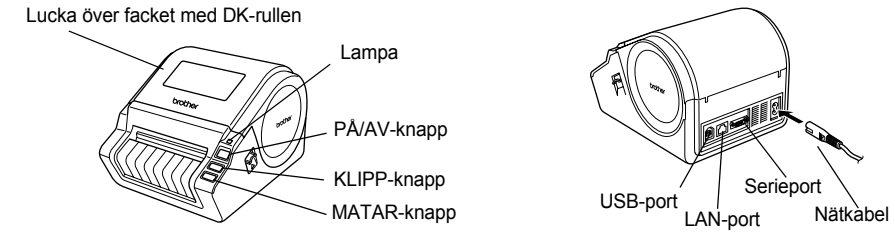

## 3 Sätta i en DK-rulle

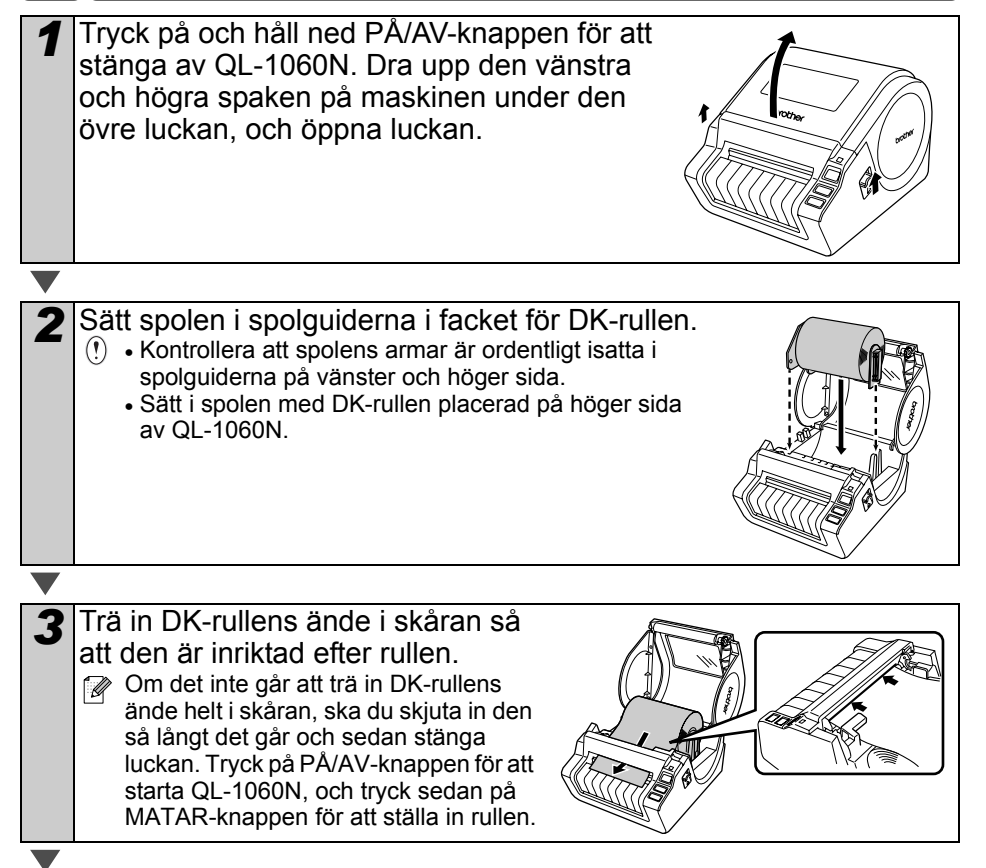

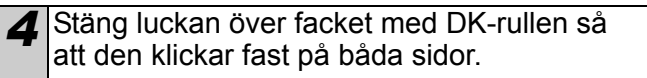

# 4 Ansluta maskinen till ett eluttag

Sätt i nätkabelns ena kontakt i QL-1060N och den andra kontakten i ett eluttag.

- () Kontrollera att eluttaget är ett 220–240 V-uttag innan du ansluter skrivaren.
  - Dra ut nätkabeln ur eluttaget när du inte ska använda QL-1060N mer.
  - Dra inte i själva kabeln när du kopplar bort den från eluttaget. Om du gör det kan ledningen i kabeln skadas.
  - Koppla inte QL-1060N till en dator förrän du anvisas att göra det under installationen av drivrutinen.

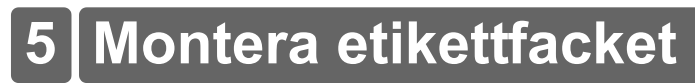

I maskinen finns ett etikettfack som rymmer upp till 10 separata etikettark. Montera etikettfacket framtill på maskinen, såsom visas på bilden till höger.

() • Om du skriver ut fler än 10 löpande etiketter med hjälp av "autoklipp"funktionen, ska du ta bort pappersguiden så att inte papperet fastnar.

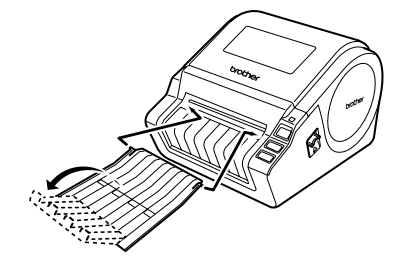

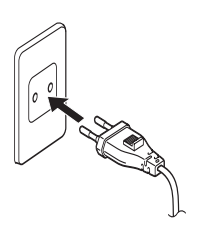

STEG

Komma igång

nstallera programvaran

Stee 4

Översikt över etiketter

# 6 Använda en gränssnittskabel

Ingen RS-232C-kabel eller nätverkskabel medföljer som standard. Välj en kabel som passar för det gränssnitt du ska använda.

• USB-kabel

Använd den nätverkskabel som följer med i kartongen.

• RS-232C-kabel

Använd inte en gränssnittskabel som är längre än 2,0 meter. Mer information finns i bilagan om seriekablar i bruksanvisningen.

Nätverkskabel

Använd en partvinnad "straight-through"-kabel av kategori 5 (eller högre) till 10BASE-T- eller 100BASE-TX Fast Ethernet-nätverk.

### Viktigt

Använd den gränssnittskabel som levereras med skrivaren så att gränsvärdena för elektromagnetisk störning garanterat inte överskrids. Använd en skärmad gränssnittskabel så att gränsvärdena för elektromagnetisk störning garanterat inte överskrids.

Om du som användare gör några ändringar eller modifikationer som inte uttryckligen har godkänts av Brother Industries Ltd, kan det medföra att du inte längre får använda utrustningen.

- () Varning angående LAN-anslutning: Koppla produkten till en LAN-anslutning som inte utsätts för överspänning.
  - Varning angående RS-232C-anslutning: RS-232C-seriekopplingen i den här delen av utrustningen har inte en begränsad strömkälla.
# Installera programvaran

## 1. När Microsoft<sup>®</sup> Windows används

I det här avsnittet beskrivs hur du installerar P-touch Editor 5.0, P-touch Address Book 1.1, skrivardrivrutinen och bruksanvisningen.

Hur du ska gå till väga för att installera programvarorna varierar beroende på vilket operativsystem som finns i datorn.

I exemplet nedan beskrivs en installation i Windows Vista<sup>®</sup>.

Installationsmetoden kan komma att ändras utan föregående meddelande.

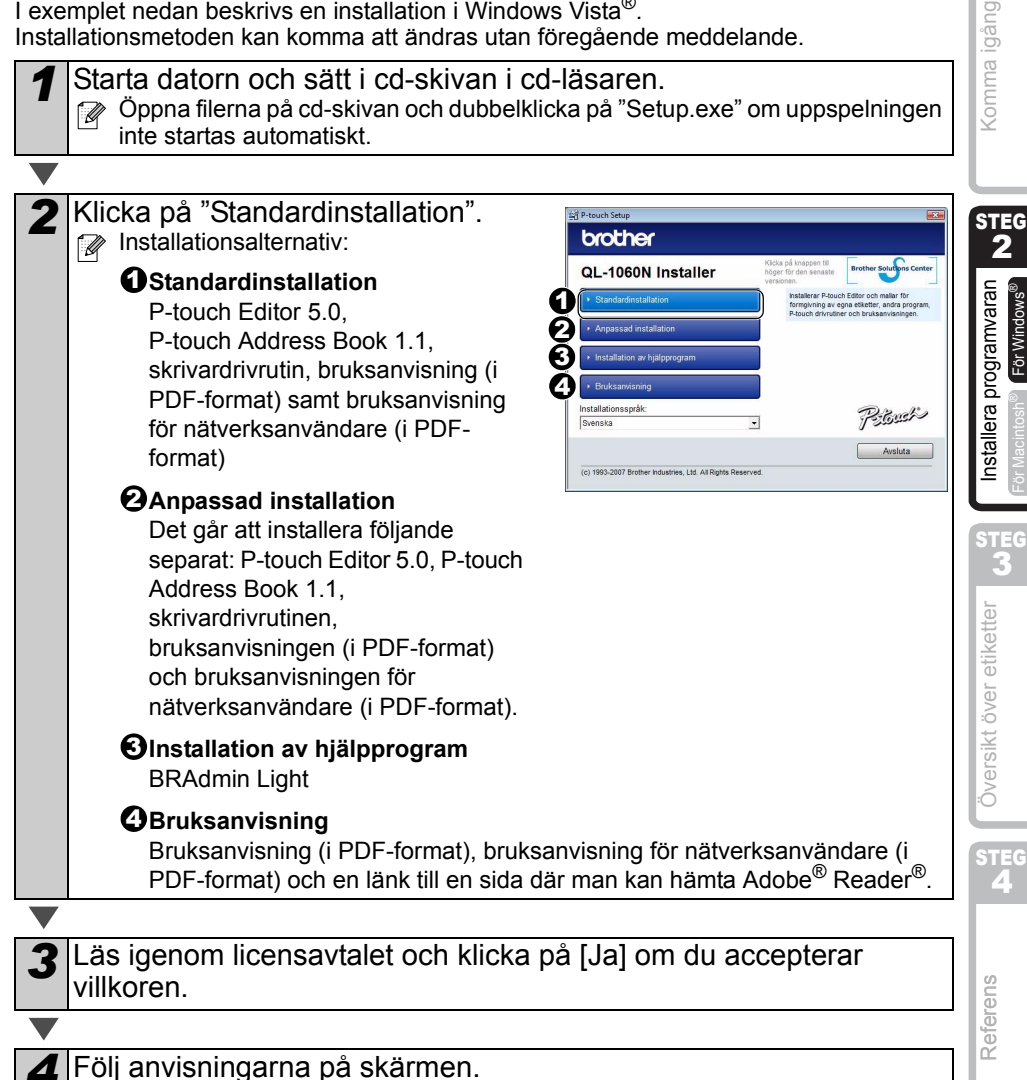

11

Introduktion

1

För Windows

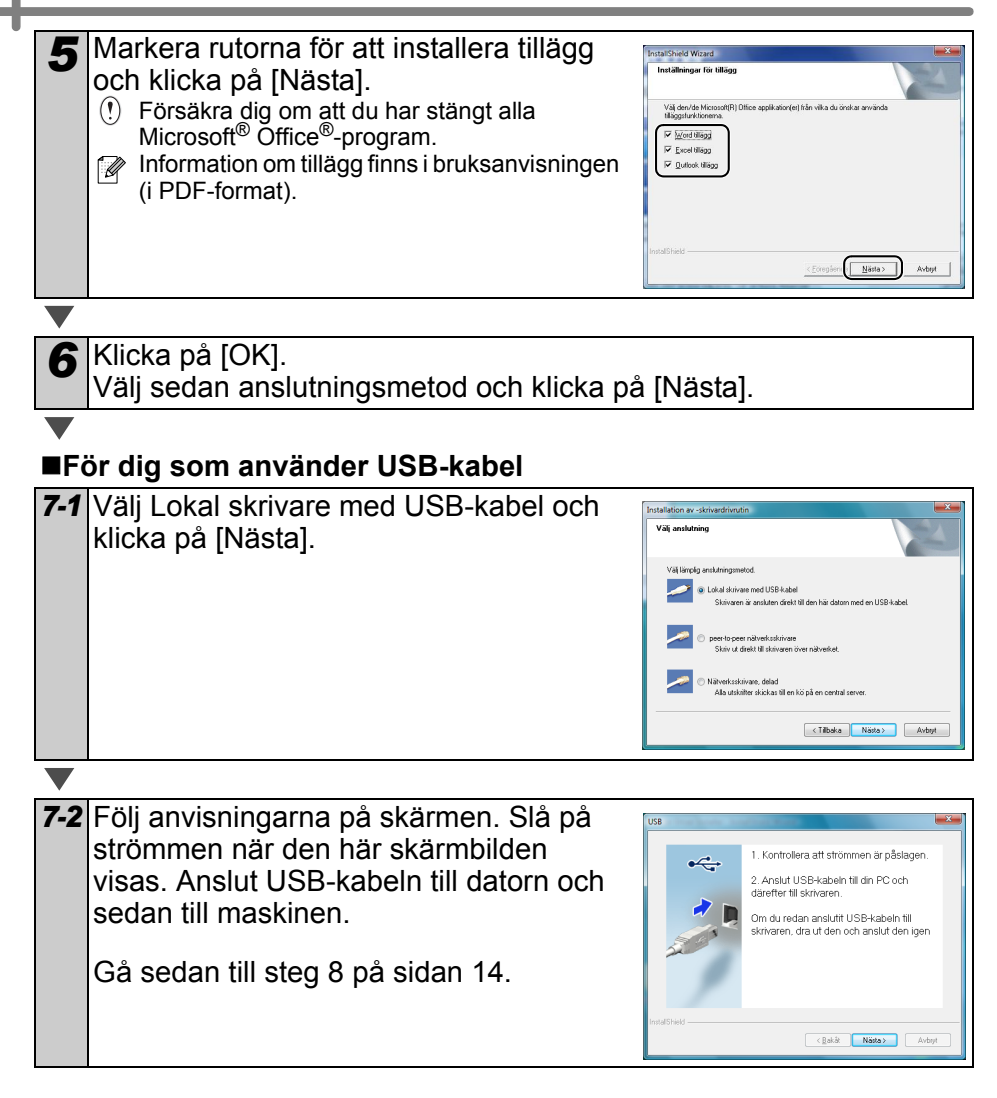

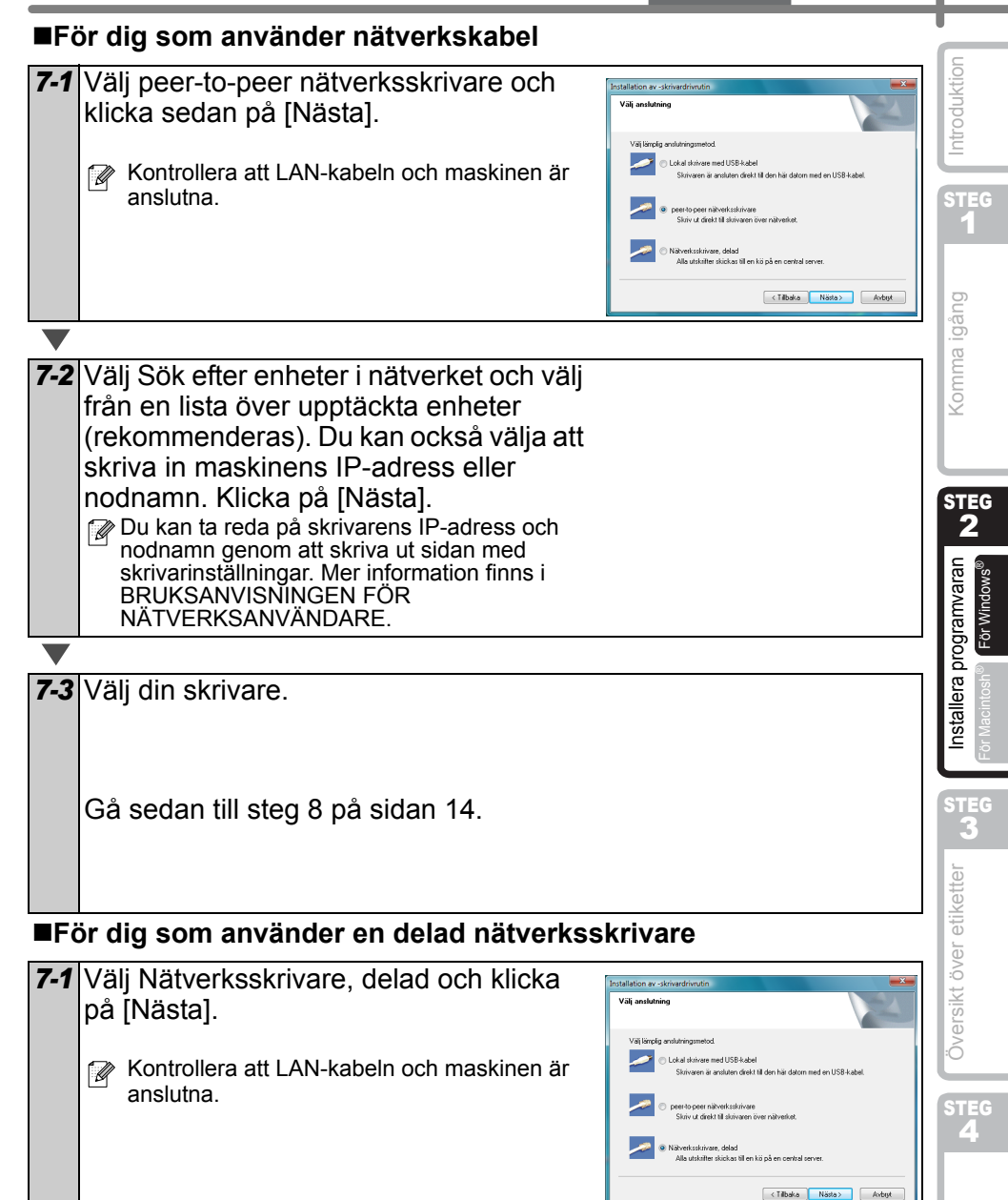

Referens

### 7-2 Välj din skrivarkö och klicka på [OK].

Kontakta din administratör om du inte vet var din skrivare finns i nätverket eller vad den heter.

8 Klicka på [Nästa].

- Om du väljer "Ja, visa sidan" kommer du till sidan för användarregistrering online innan installationen avslutas (rekommenderas).
- Om du väljer "Nej, visa inte sidan" fortsätter installationen.

9 Klicka på [Slutför].

**10** Starta programvaran.

- Klicka på [Start] [Alla program (Program)] [Brother P-touch] [P-touch Editor 5.0] för att starta P-touch Editor.
- Klicka på [Start] [Alla program (Program)] [Brother P-touch] [P-touch Address Book 1.1] för att starta P-touch Address Book.

Information om programvaror finns i → bruksanvisningen (i PDF-format). Du kan visa bruksanvisningen i PDF-format genom att klicka på [Start] – [Alla program (Program)] – [Brother P-Touch] – [Manuals] – [QL-1060N User's Guide (English)].

### Installera BRAdmin Light-konfigurationsverktyget f ör Windows

BRAdmin Light är ett verktyg som används vid den inledande installationen av nätverksanslutna Brother-enheter. Dessutom kan verktyget användas för att söka efter Brother-produkter i nätverket, visa deras status och konfigurera grundläggande nätverksinställningar som t.ex. IP-adressen.

Mer information om BRAdmin Light finns på http://solutions.brother.com.

- ſØ. Om du behöver mer avancerade skrivarhanteringsfunktioner bör du använda den senaste versionen av verktyget Brother BRAdmin Professional. Det kan hämtas på http://solutions.brother.com.
  - Om du använder en personlig brandvägg (som t.ex. Windows-brandväggen) är det inte säkert att BRAdmin Light kan identifiera den okonfigurerade enheten. Om så är fallet ska du avaktivera den personliga brandväggen och köra BRAdmin Light på nytt. Starta om din personliga brandvägg igen när adressuppgifterna har ställts in.

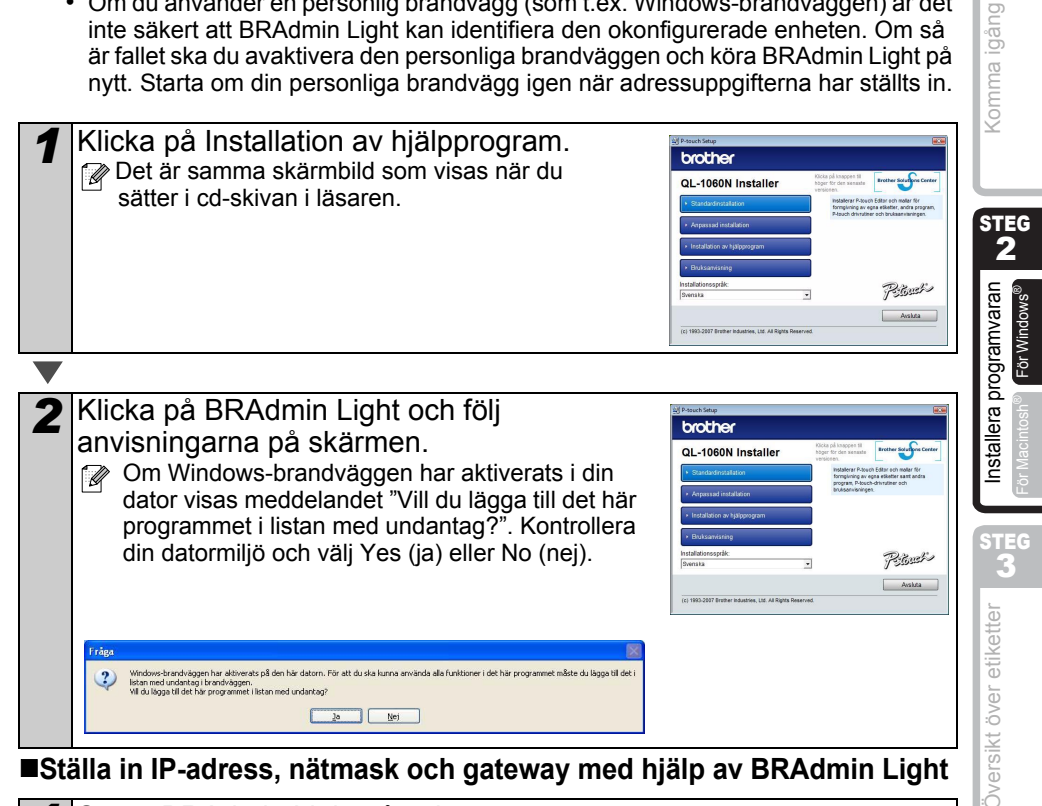

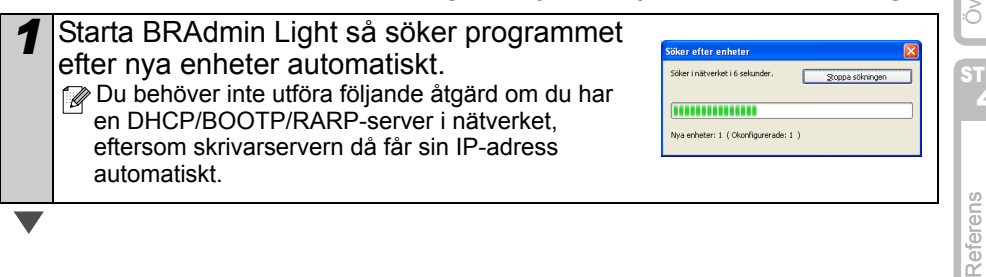

Introduktion

F.

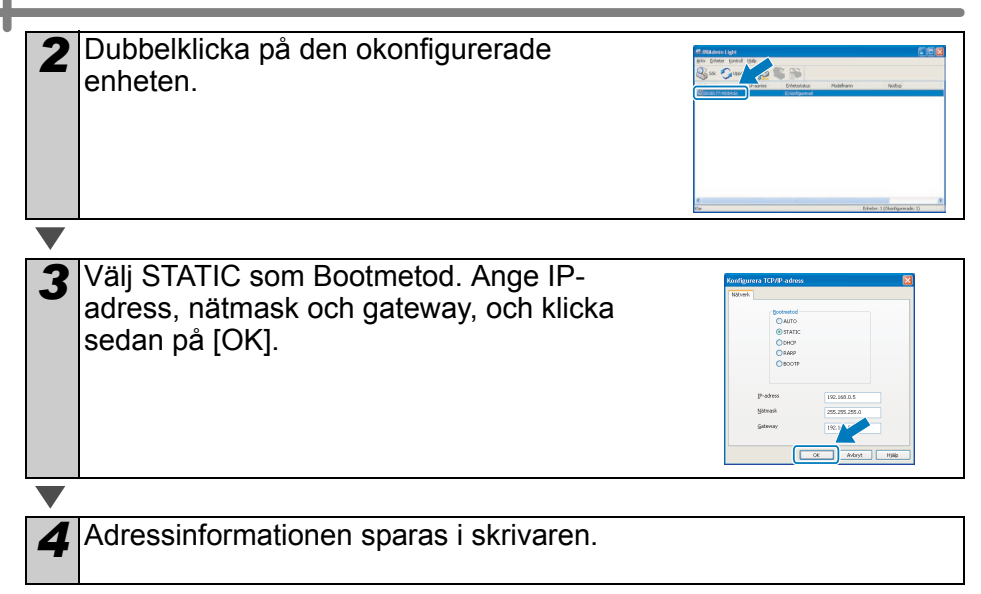

## 2. När Mac OS® används

I det här avsnittet beskrivs hur du installerar P-touch Editor 5.0, teckensnitt, autoformatmallar, ClipArt och skrivardrivrutinen. Dessutom förklaras hur maskinen ska konfigureras när skrivardrivrutinen har installerats.

- Anslut inte maskinen till Macintosh<sup>®</sup>-datorn förrän installationen av skrivardrivrutinen har slutförts. Om du redan har satt i USB-kabeln/nätverkskabeln i Macintosh<sup>®</sup>-datorn ska du dra ut den igen.
  - Logga in som administratör när du ska installera maskinen.

Det exempel som följer är hämtat ifrån Mac OS<sup>®</sup> X 10.4.9.

Starta Macintosh<sup>®</sup>-datorn och sätt i cd-skivan i cd-läsaren.

- QL-1060N-skärmen visas.
- Dubbelklicka på ikonen för QL-1060N
  - $\neg$  (cd-skivan) om skärmen inte visas automatiskt.

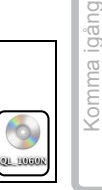

Mac OS 2

Brother QL–1060N Driver.pkg 5TEG 2

nstallera programvaran

Översikt över etiketter

ör Macintosh

| 2 | Klicke nå mennen Mee OC VI och dubhelklicke nå ID touch Editer |
|---|----------------------------------------------------------------|
| 2 |                                                                |
|   | 5.0 Installer].                                                |
|   |                                                                |

Följ anvisningarna på skärmen.

| 3 | Klicka på [Done] när installationen har        |
|---|------------------------------------------------|
|   | siutions och skarmbilden till noger            |
|   | visas.                                         |
|   | Programvaruinstallationen har då slutförts.    |
|   | Därefter ska du installera skrivardrivrutinen. |

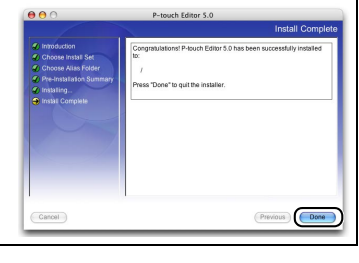

Dubbelklicka på [Brother QL-1060N Driver.pkg] i mappen [Mac OS X].

Drivrutinsinstallationen inleds. Följ anvisningarna på skärmen.

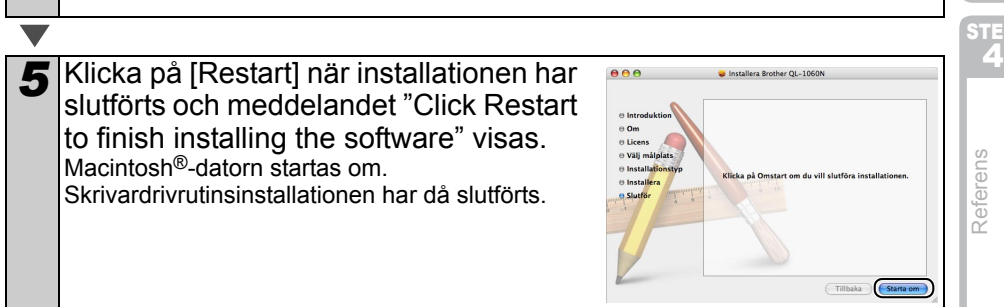

Introduktion

| 6   | Anslut USB/LAN-kabeln till<br>maskinen när du har startat om<br>datorn.<br>() Ta bort den varningsetikett som sitter<br>över USB-porten på maskinen och<br>sätt i USB-kabeln.<br>USB-port<br>LAN-port<br>Nätkabel                                                                       |
|-----|----------------------------------------------------------------------------------------------------|
| 7   | Anslut USB/I ANI-kaheln till USB/I ANI-porten nå Macintosh®-datorn                                                                                                    |
| 1   | Tryck på PÅ/AV-knappen (小) på maskinen för att slå på strömmen.<br>② Om du ansluter maskinen till Macintosh <sup>®</sup> -datorn via en USB-hubb kanske den<br>inte blir ansluten på rätt sätt. Anslut i så fall maskinen direkt till en USB-port på<br>Macintosh <sup>®</sup> -datorn. |
|     |                                                                                                    |
| 8   | Dubbelklicka på den enhet där Mac OS <sup>®</sup> X har installerats och klicka på [Program] – [Verktygsprogram] – [Skrivarinställning].                                                                                                    |
|     | ör dig som använder USB-kabel                                                                                                    |
| 9   | Klicka på Add och välj USB högst upp på<br>skärmen (i Mac OS <sup>®</sup> 10.3.9).                                                                                                    |
|     | Välj QL-1060N i listan och klicka på Add en gång till för att lägga till skrivaren i                                                                                                    |
|     |                                                                                                    |
|     | på Add och lägga till skrivaren med BRPTUSB-                                                                                                    |
|     | anslutningen. (I och med detta visas ett<br>felmeddelande om ett fel uppstår under utskrift.)<br>Ange rätt skrivarnamn.                                                                                                    |
|     | Gå sedan till steg 10.                                                                                                    |
| ■Fč | ör dig som använder nätverkskabel (enkel nätverkskonfiguration)                                                                                                    |
| 9-1 | Klicka på Add.                                                                                                    |
|     | För användare av Mac OS <sup>®</sup> X 10.3.9, gör                                                                                                    |
|     | foljande val.<br>För användare av Mac OS <sup>®</sup> X 10 4 x då                                                                                                    |
|     | till nästa steg.                                                                                                    |
|     | Storivarmodelt: Automatiskt val (1)                                                                                                    |
|     |                                                                                                    |

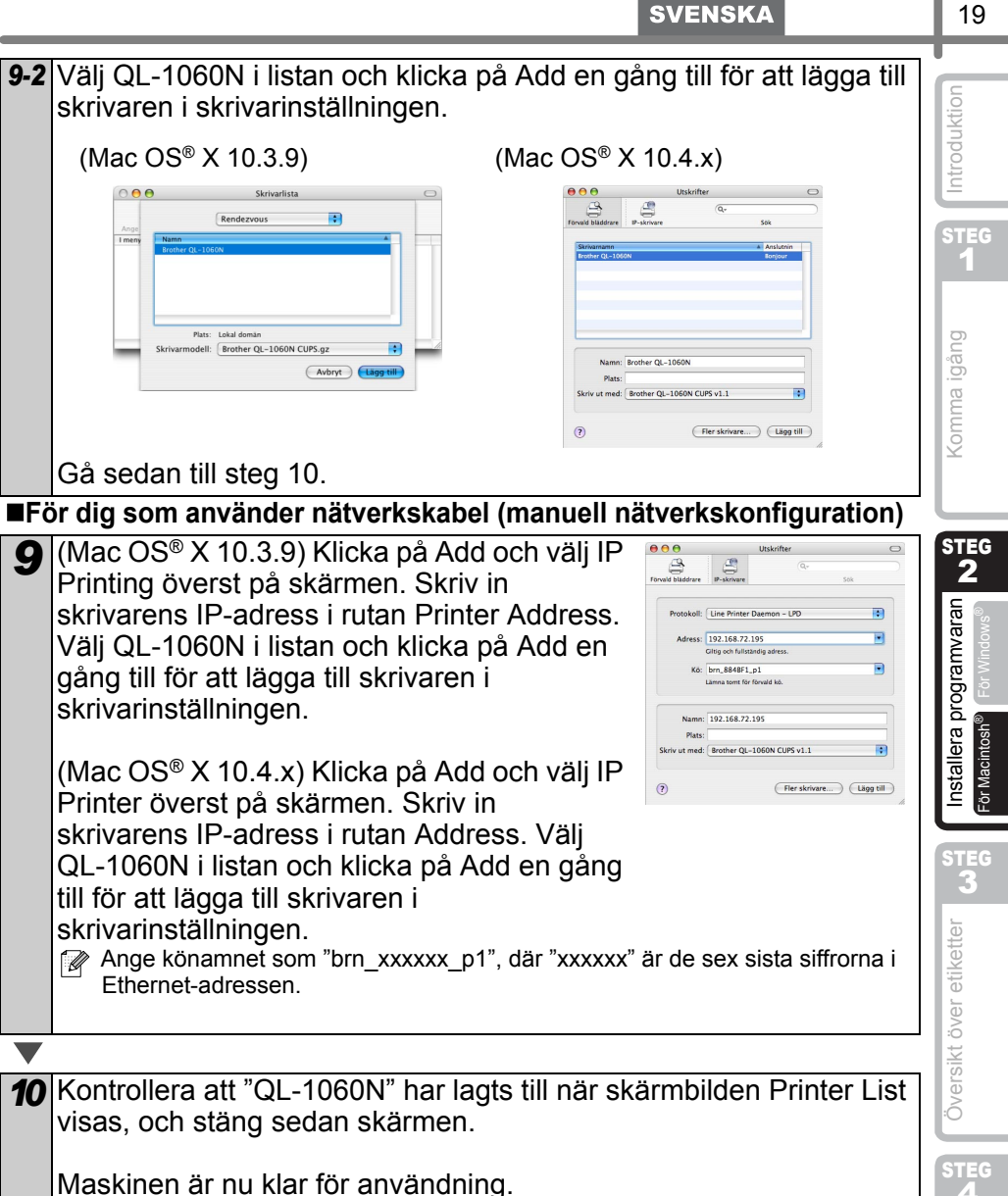

Maskinen är nu klar för användning.

Mer information om programvaror finns i hjälpavsnittet till P-touch Editor.

Referens

### Installera BRAdmin Light-konfigurationsverktyget f ör Mac

BRAdmin Light är ett verktyg som används vid den inledande installationen av nätverksanslutna Brother-enheter. Dessutom kan verktyget användas för att söka efter Brother-produkter i nätverket, visa deras status och konfigurera grundläggande nätverksinställningar som t.ex. IP-adressen.

Mer information om BRAdmin Light finns på http://solutions.brother.com.

Om du använder en personlig brandvägg är det inte säkert att BRAdmin Light kan identifiera den okonfigurerade enheten. Om så är fallet ska du avaktivera den personliga brandväggen och köra BRAdmin Light på nytt. Starta om din personliga brandvägg igen när adressuppgifterna har ställts in.

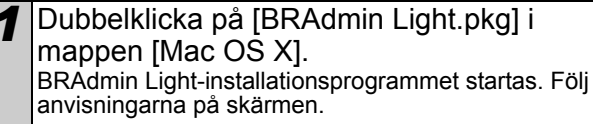

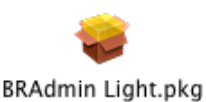

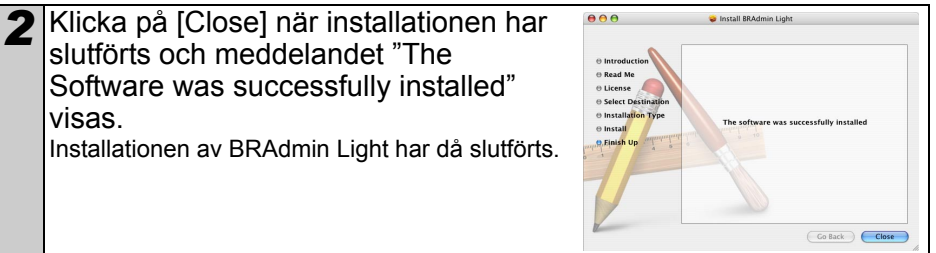

### Ställa in IP-adress, nätmask och gateway med hjälp av BRAdmin Light

| 1 | <ul> <li>Klicka på [Bibliotek] – [Printers] – [Brother] –</li> <li>[P-touch Utilities] – [BRAdmin Light.jar].</li> <li>BRAdmin Light söker efter nya enheter</li> <li>Du behöver inte utföra följande åtgärd om du har en DHCP/BOOTP/RARP-server i nätverket, eftersom skrivarservern då får sin IP-adress automatiskt.</li> </ul> | BRAdmin Light.jar |
|---|----------------------------------------------------------------------------------------------------|-------------------|
|   |                                                                                                    |                   |

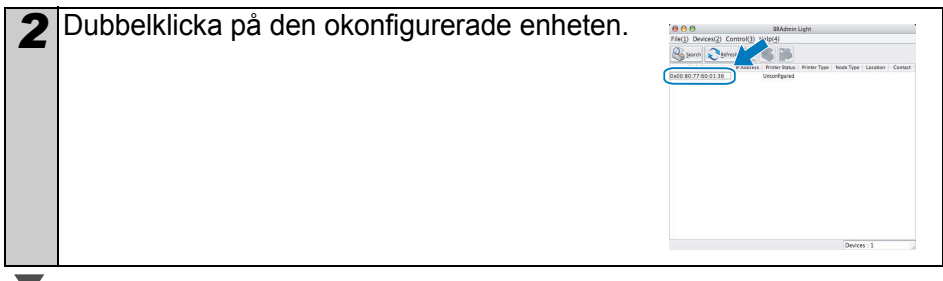

|                                                                                                    | SVENSKA                                                                                                    | 21           |
|----------------------------------------------------------------------------------------------------|----------------------------------------------------------------------------------------------------|--------------|
| <b>3</b> Välj STATIC som BOOT Method. Ange IP-<br>adress, nätmask och gateway, och klicka<br>sedan på [OK]. | Configure TCP/IP Address<br>BOOT Method<br>AUTO<br>© STATLC<br>DHCP<br>RARP<br>BOOTP<br>IP Address<br>Subnet Mask [255.255.0<br>Gateway<br>192.168.0.1<br>OK<br>Cancel | Introduktion |
| Adressinformationen sparas i skrivaren.                                                                     |                                                                                                    | Komma igâng  |

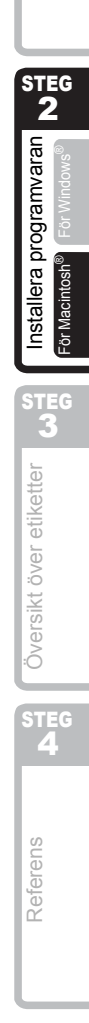

# 1 Olika sorters etiketter

Här visas de provetiketter som du kan skapa med Brother QL-1060N. Det finns många olika etiketter att välja mellan. Mer information hittar du på sidan 28.

### Välj den typ av etikett som du vill skapa.

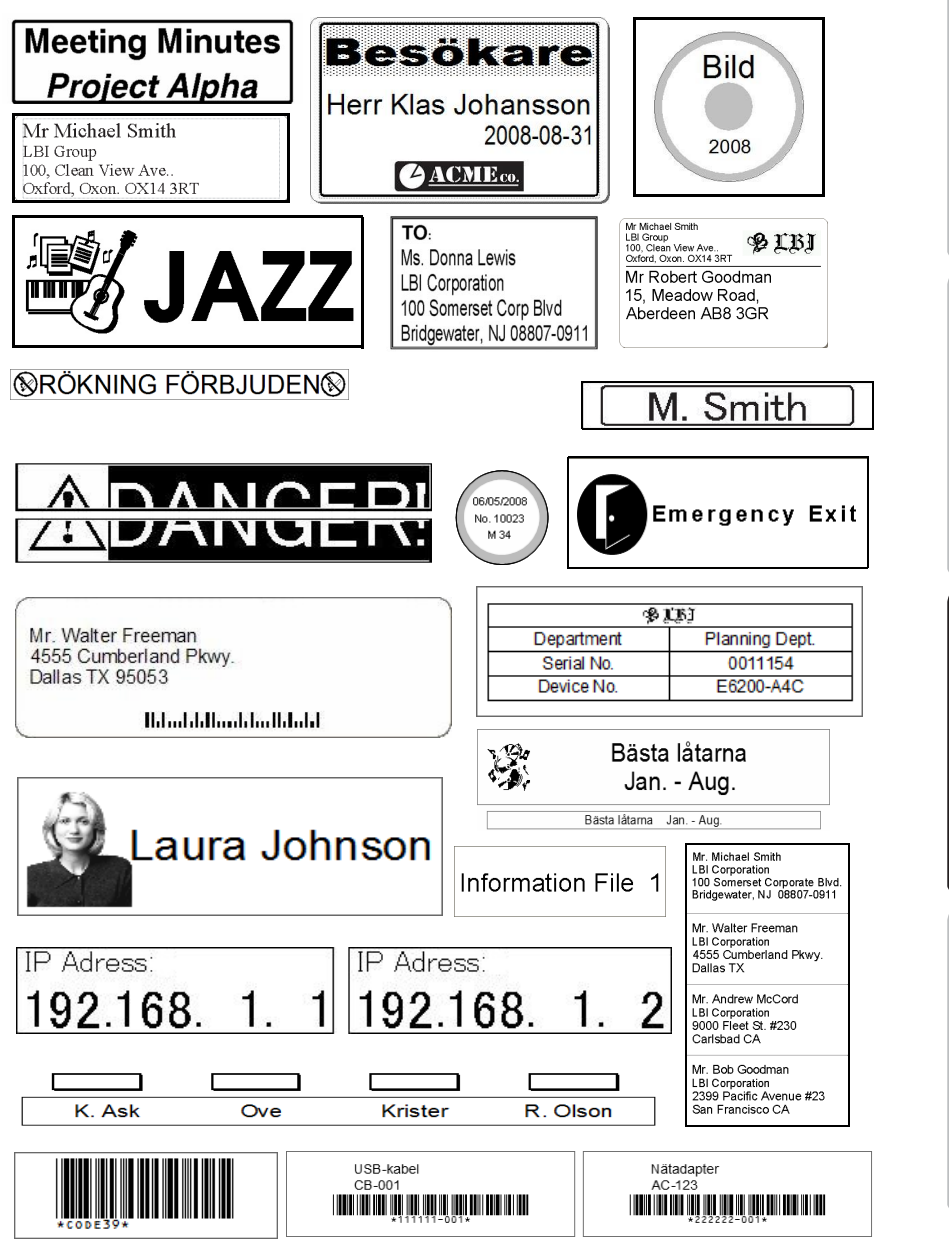

Introduktion

1

Komma igång

Installera programvaran

steg 3

Översikt över etiketter

STEG **A** 

Referens

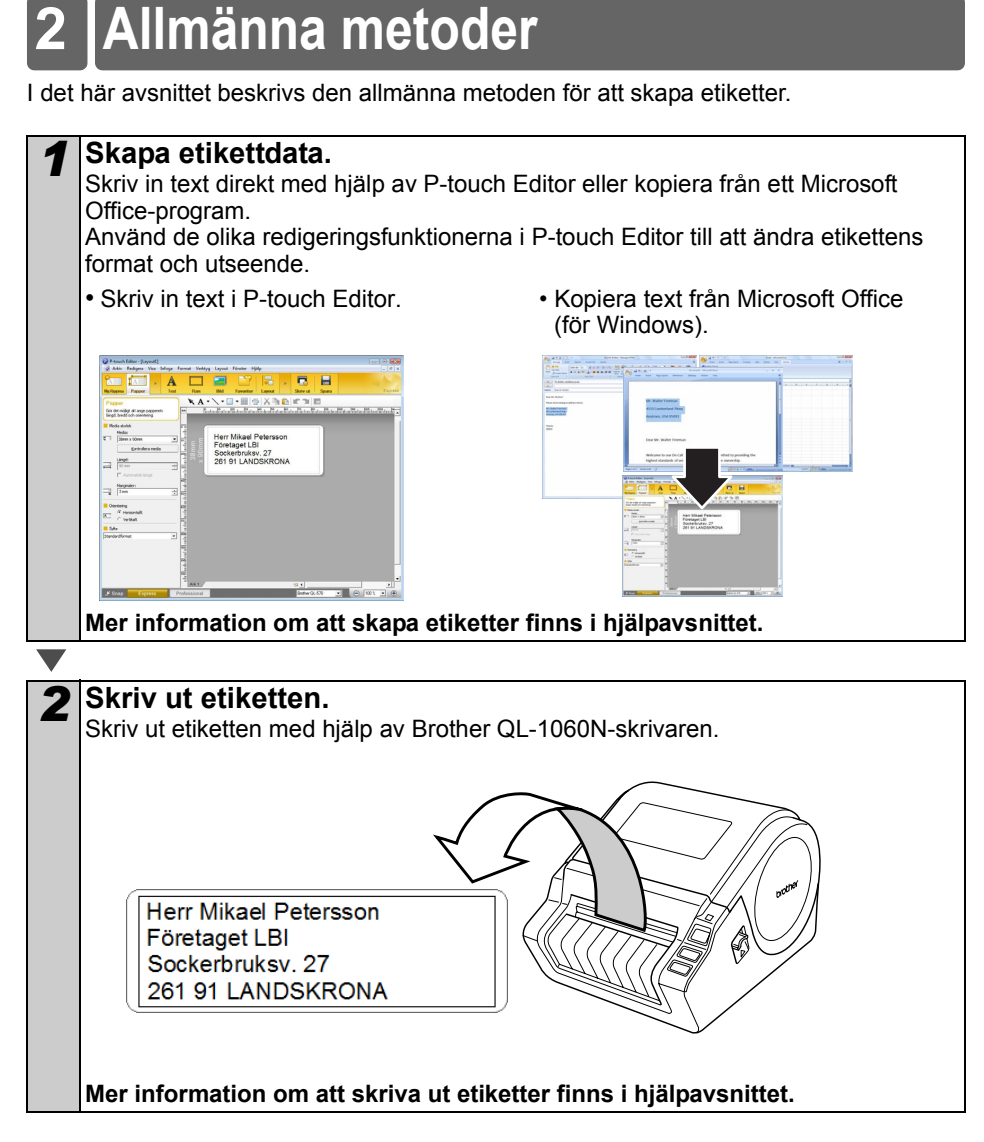

() Ta bort etiketterna från den skåra som etiketterna matas ut genom, så att inte papperet fastnar.

# 3 Starta hjälpavsnittet till P-touch Editor

I det här avsnittet beskrivs hur du startar hjälpavsnittet till P-touch Editor för Windows och Mac.

## För Windows

Exemplet nedan gäller Windows Vista<sup>®</sup> och skärmbilderna kommer ifrån QL-570. Byt ut QL-570 mot namnet på den modell som du har köpt.

Starta från Start-knappen

Om du vill starta hjälpavsnittet till P-touch Editor ska du klicka på Startknappen i verktygsfältet och gå till Alla program (eller Program). Klicka på [Brother P-touch] och [P-touch Editor 5.0 Help].

- Starta från P-touch Editor
- Dialogrutan Ny/öppna visas. Klicka på <u>Hjälp -</u> <u>Hur ska jag göra</u>.
- Om du klickar på "Sök efter uppdateringar" i den röda rutan till höger, kan du kontrollera om det finns någon nyare version av P-touch Editor på webbplatsen.

BILES

· Klicka på Hjälp i menyfältet i layoutfönstret.

|                                   | A | - Me     | 4 |
|-----------------------------------|---|----------|---|
|                                   |   |          | - |
|                                   |   |          | 0 |
|                                   | - |          | - |
|                                   | 5 |          | P |
|                                   | 0 |          |   |
| MAL Come Express Pathening Market |   | B [981 3 |   |
| Professional-läge                 | è |          |   |

| Express-I | aae |
|-----------|-----|

■Starta från Snap-läget

Högerklicka på musen och välj P-touch Editor Help.

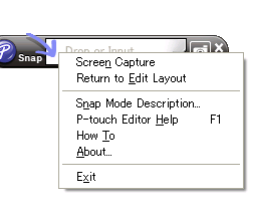

Introduktion

steg 1

Komma igång

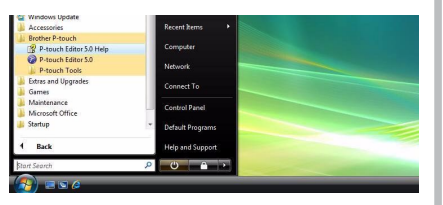

| Vel porvare          |               | ipna 🔁               | Oppria fil         | Visa hist | HA |
|----------------------|---------------|----------------------|--------------------|-----------|----|
| Bother GL-570        |               | tread on the lateral |                    |           |    |
| Noda-stolek          |               | Contraction          |                    |           |    |
| No                   |               | a frate              | e arrenter i       |           |    |
|                      |               |                      |                    | Δ         |    |
|                      |               |                      |                    | <b>*</b>  |    |
|                      |               | A                    |                    |           |    |
|                      |               |                      |                    |           |    |
|                      |               |                      |                    |           |    |
|                      |               |                      |                    |           |    |
|                      |               | Hadacabell           | -                  | VerBalled |    |
| No. of the second of | at the second |                      |                    |           |    |
| D Calo - Haraka in   | ту            | sainte den här dak   | ignulian vid start |           |    |

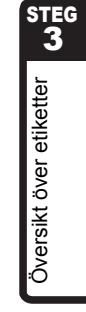

STEG **A** 

Referens

Installera programvaran

## För Mac

Exemplet nedan gäller Mac OS<sup>®</sup> X 10.4.9 och skärmbilderna kommer ifrån QL-570. Byt ut QL-570 mot namnet på den modell som du har köpt.

- ■Starta från P-touch Editor
- Dialogrutan New/Open visas. Klicka på <u>Help -</u> <u>How To</u>.

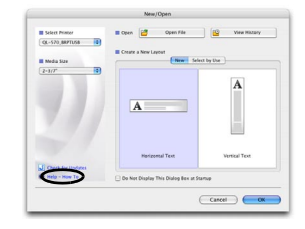

• Klicka på Help i layoutfönstret och välj P-touch Editor Help.

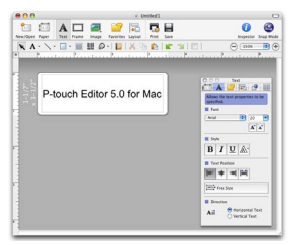

# Huvudspecifikationer

### Produktspecifikationer

| Objekt           |                        | Specifikationer                                                                             | STE      |
|------------------|------------------------|---------------------------------------------------------------------------------------------|----------|
| Skärm            |                        | Lampa (grön, röd och orange)                                                                | 1        |
|                  | Utskriftsmetod         | Direkt termisk utskrift med termiskt skrivhuvud                                             |          |
| rift             | Utskriftshastighet     | Max. 110 mm/sek./max. 69 etiketter/min. (standardadressetiketter) (då en USB-kabel ansluts) | gång     |
| Jtsk             | Skrivhuvud             | 300 dpi/1 296 punkter                                                                       | la iç    |
|                  | Största utskriftsbredd | 98,6 mm                                                                                     | hmu      |
|                  | Minsta utskriftslängd  | 25,4 mm                                                                                     | X        |
| Klippare         |                        | Slitstark automatisk klippare                                                               |          |
| Knappar          |                        | PÅ/AV-knapp ((), MATAR-knapp och KLIPP-knapp                                                |          |
| Gränssnitt       |                        | USB, RS-232C och trådbundet 10/100BASE-TX Ethernet                                          | <b>2</b> |
| Strömförsörjning |                        | 220–240 V AC, 50/60 Hz, 1,1 A                                                               |          |
| Mått             |                        | 170 × 220 × 147,5 mm                                                                        | arar     |
| Vikt             |                        | Ungefär 1,73 kg (utan DK-rullar)                                                            | ramv     |

#### Driftsmiljö

| Mått                |                        | 170 × 220 × 147,5 mm                                                                                                    |
|---------------------|------------------------|----------------------------------------------------------------------------------------------------|
| Vikt                |                        | Ungefär 1,73 kg (utan DK-rullar)                                                                                         |
| Driftsmi            | ljö                    |                                                                                                    |
| 0                   | bjekt                  | Specifikationer                                                                                                    |
| Operativ-           | Windows®               | Windows <sup>®</sup> 2000 Professional/XP/Windows Vista <sup>®</sup> /<br>Windows Server <sup>®</sup> 2003 <sup>*1</sup> |
| system              | Macintosh <sup>®</sup> | Mac OS <sup>®</sup> X 10.3.9–10.4.10                                                                                     |
|                     | Windows®               | RS-232C <sup>*3</sup> , USB-port (USB 1.1 eller 2.0) och trådbundet 10/100BASE-TX Ethernet                               |
| Granssnitt          | Macintosh®             | USB-port (USB 1.1 eller 2.0) och<br>trådbundet 10/100BASE-TX Ethernet                                                    |
| Hård-               | Windows <sup>®</sup>   | Mer än 70 MB <sup>*2</sup> ledigt utrymme                                                                                |
| disk                | Macintosh <sup>®</sup> | Mer än 100 MB <sup>*2</sup> ledigt utrymme                                                                               |
| Minne               | Windows®               | Windows <sup>®</sup> 2000 Professional/XP: mer än 128 MB<br>Windows Vista <sup>®</sup> : mer än 512 MB                   |
|                     | Macintosh®             | Mer än 128 MB                                                                                                    |
| Dildokörre          | Windows <sup>®</sup>   | SVGA, high color eller högre grafikkort                                                                                  |
| Biluskarm           | Macintosh®             | Mer än 256 färger                                                                                                    |
| Övrigt              |                        | Cd-läsare                                                                                                    |
| Driftstemperatur    |                        | 10–35 °C                                                                                                    |
| Driftsluftfuktighet |                        | 20-80 % (utan kondens)                                                                                                   |

Datorn måste uppfylla de rekommendationer Microsoft<sup>®</sup> ger för det operativsystem \*1 som har installerats.

- \*2 Det lediga utrymme som krävs när du installerar programvaran med alla alternativ.
- RS-232C-gränssnittet krävs när man skriver ut med ESC/P-kommandon. \*3

Introduktion

## Tillbehör

Vi rekommenderar att du använder äkta Brother-tillbehör till Brother QL-1060N. Om du använder några andra produkter kan utskriftskvaliteten försämras eller Brother QL-1060N skadas.

De tillbehör och förbrukningsartiklar som anges nedan finns till Brother QL-1060N och kan beställas direkt från Brother om närmaste återförsäljare inte har dem i lager.

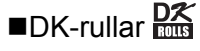

## Stansade DK-etiketter 🊟

| Artikelnr | Beskrivning                            | Mått (mm)    |
|-----------|----------------------------------------|--------------|
| DK-11201  | Standardadressetiketter                | 29 x 90 mm   |
| DK-11202  | Adressetiketter för godsmärkning       | 62 × 100 mm  |
| DK-11203  | Etiketter för arkivmappar              | 17 × 87 mm   |
| DK-11204  | Universaletiketter                     | 17 × 54 mm   |
| DK-11207  | Cd-/dvd-etiketter                      | 58 × 58 mm   |
| DK-11208  | Stora adressetiketter                  | 38 × 90 mm   |
| DK-11209  | Små adressetiketter                    | 29 × 62 mm   |
| DK-11218  | Runda pappersetiketter, 24 mm          | 24 × 24 mm   |
| DK-11219  | Runda pappersetiketter, 12 mm          | 12 × 12 mm   |
| DK-11221  | Fyrkantiga pappersetiketter            | 23 × 23 mm   |
| DK-11240  | Streckkodsetiketter                    | 102 × 51 mm  |
| DK-11241  | Stora adressetiketter för godsmärkning | 102 × 152 mm |

## Löpande DK-tape

| Nybeställningsnr | Beskrivning                                   | Mått (mm) x (m)  |
|------------------|-----------------------------------------------|------------------|
| DK-22113         | Löpande tape på transparent plastfilm, 62 mm  | 62 mm x 15,24 m  |
| DK-22205         | Löpande tape på vitt papper, 62 mm            | 62 mm x 30,48 m  |
| DK-22210         | Löpande tape på vitt papper, 29 mm            | 29 mm x 30,48 m  |
| DK-22211         | Löpande tape på vit plastfilm, 29 mm          | 29 mm x 15,24 m  |
| DK-22212         | Löpande tape på vit plastfilm, 62 mm          | 62 mm x 15,24 m  |
| DK-22214         | Löpande tape på vitt papper, 12 mm            | 12 mm x 30,48 m  |
| DK-22223         | Löpande tape på vitt papper, 50 mm            | 50 mm × 30,48 m  |
| DK-22243         | Löpande tape på vitt papper, 102 mm           | 102 mm x 30,48 m |
| DK-22606         | Löpande tape på gul plastfilm, 62 mm          | 62 mm x 15,24 m  |
| DK-44205*        | Borttagbar löpande tape på vitt papper, 62 mm | 62 mm x 30,48 m  |
| DK-44605*        | Borttagbar löpande tape på gult papper, 62 mm | 62 mm x 30,48 m  |

() \*De borttagbara etiketterna kan tas bort helt och utan problem från olika sorters plana, jämna ytor.

Om du försöker ta bort några andra etiketter som du har klistrat fast, kan etiketterna och/eller underlaget skadas.

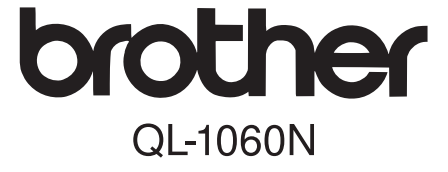

# Tarrakirjoitin

# Asennus- ja käyttöopas

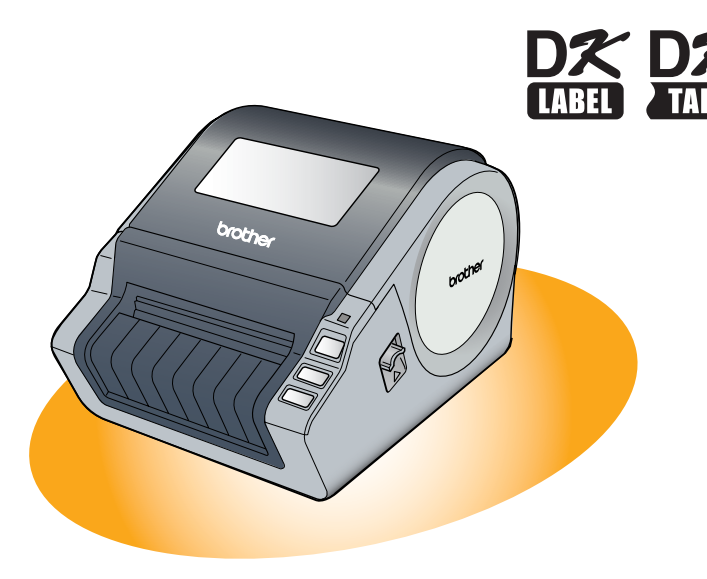

Lue ja sisäistä tämä opas ennen kuin ryhdyt käyttämään tätä laitetta. Opas kannattaa säilyttää ulottuvilla tulevan tarpeen varalle.

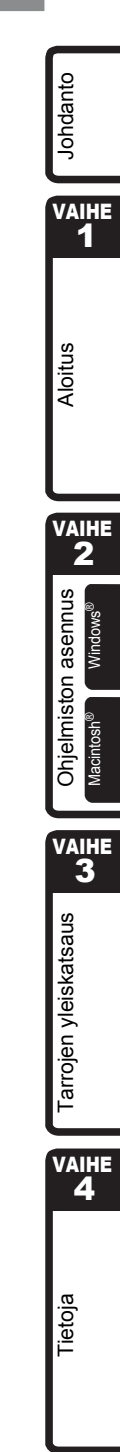

Kiitos, kun ostit Brother QL-1060N -tarrakirjoittimen.

Tässä oppaassa neuvotaan lyhyesti, miten Brother QL-1060N:n käyttö aloitetaan. Katso yksityiskohtaiset tiedot käyttöoppaasta. Käyttöopas on mukana toimitetun CD-ROM-levyn Manuals-kansiossa.

Suosittelemme, että luet tämän oppaan huolellisesti ennen Brother QL-1060N:n käyttöä ja säilytät sen ulottuvilla tulevan tarpeen varalle.

#### Tarjoamme palvelua ja tukea käyttäjille, jotka rekisteröivät tuotteensa WWWsivustollamme. Rekisteröi tuotteesi osoitteessa:

#### Online-rekisteröinti http://registermybrother.com/

#### Online-tukisivu http://solutions.brother.com/

VINKKI: Edellä mainituille sivuille pääsee myös mukana toimitetun CD-ROMin online-rekisteröinti-ikkunan kautta. Rekisteröityminen kannattaa!

| Vaatimustenmukaisuusvakuutus                                                         |                                                                              |  |  |  |
|--------------------------------------------------------------------------------------|------------------------------------------------------------------------------|--|--|--|
| Me,                                                                                  | BROTHER INDUSTRIES, LTD.<br>15-1 Naeshira-cha Mizuha-ku                      |  |  |  |
|                                                                                      | Nagoya 467-8561, Japani,                                                     |  |  |  |
| vakuutam                                                                             | vakuutamme, että QL-1060N-tarrakirjoitin (mallinumero QL-1060) on seuraavien |  |  |  |
| normatiivi                                                                           | sten asiakirjojen vaatimusten mukainen:                                      |  |  |  |
| Lurvallisuus: EN 60950-1:2001/A11:2004                                               |                                                                              |  |  |  |
| Radiotaaji                                                                           | Jushairiot (EMC): EN 55022:2006 luokka B                                     |  |  |  |
|                                                                                      | EN 61000-3-2:2006                                                            |  |  |  |
|                                                                                      | EN 61000-3-3:1995/A1:2001/A2:2005                                            |  |  |  |
| ja noudattaa pienjännitedirektiivin 2006/95/EY ja sähkömagneettista yhteensopivuutta |                                                                              |  |  |  |
| koskevan                                                                             | koskevan direktiivin 2004/108/EY määräyksiä.                                 |  |  |  |
| Antanut:                                                                             | BROTHER INDUSTRIES, LTD.                                                     |  |  |  |
|                                                                                      | Quality Management Dept                                                      |  |  |  |
|                                                                                      |                                                                              |  |  |  |

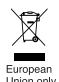

Huomautus: Merkintä on EU-direktiivin 2002/96/EY ja EN50419:n mukainen.

Laitteessa on yllä oleva kierrätysmerkintä. Merkki kertoo, että kun tämä laite on loppuun käytetty, se on hävitettävä erillään talousjätteestä. Se on toimitettava lähimpään keräyspisteeseen jälleenkäsittelyä varten. Tämä on hyväksi ympäristöllemme. (Vain Euroopan unioni)

# Sisällys

|          | Johdanto •••••••                          | 1    |
|----------|-------------------------------------------|------|
|          | Sisällys                                  | • 1  |
|          | Yleistä                                   | .2   |
|          | Varotoimenniteet                          | - 3  |
|          | Yleiset varotoimenpiteet                  | •5   |
|          |                                           | _    |
| WAIHE 1  | ) Aloitus·····                            | 7    |
| 1        | QL-1060N:n purkaminen pakkauksesta •••••• | · 7  |
| 2        | Osat •••••                                | 8    |
|          | Päätulostusyksikkö ••••••                 | 8    |
| 3        | DK-rullan asettaminen ••••••              | 8 '  |
| 4        | Kytkentä virtalähteeseen ••••••           | 9    |
| 5        | Tarra-alustan asennus ••••••              | 9    |
| 6        | Liitäntäkaapelin käyttö ••••••            | · 10 |
| <u> </u> | Objetration economic                      | 44   |
| VAIHEZ   | / UNJEIMISTON ASENNUS ······              | 11   |
|          | Ohjelmiston asennus                       | · 11 |
|          | 1. Microsoft <sup>®</sup> Windows ••••••  | · 11 |
|          | 2. Mac OS <sup>®</sup> •••••••            | 17   |
| WAIHE 3  | ) Tarrojen yleiskatsaus ·····             | 23   |
| 1        | Tarratyvpit ••••••                        | 23   |
| 2        | Yleisohjeet ••••••                        | 24   |
| 3        | P-touch Editorin ohjeen käynnistys •••••• | 25   |
|          | Windows ••••••                            | 25   |
|          | Mac·····                                  | 26   |
| VAIHE4   | ) Tietoja ·····                           | 27   |
|          | Tärkeimmät tekniset tiedot ••••••         | 27   |
|          | Lisävarusteet ······                      | 28   |

vaihe 1

Aloitus

VAIHE 2

Ohjelmiston asennus

Macintosh<sup>®</sup>

VAIHE 3

Tarrojen yleiskatsaus

1

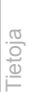

VAIHE 4

# Yleistä

### Laadintaa ja julkaisua koskeva huomautus

Tämä käyttöopas on laadittu ja julkaistu Brother Industries Ltd:n valvonnassa, ja se sisältää tuotteen uusimman kuvauksen ja tekniset tiedot.

Tämän oppaan sisältöä ja tuotteen teknisiä tietoja voidaan muuttaa ilman erillistä ilmoitusta.

Brother pidättää oikeuden muuttaa tässä mainittuja teknisiä tietoja ja aineistoa siitä ilmoittamatta, eikä vastaa mistään vahingoista (mukaan lukien välilliset vahingot), jotka aiheutuvat luottamisesta esitettyyn aineistoon, mukaan lukien typografiset ja muut julkaisuun liittyvät virheet, niihin kuitenkaan rajoittumatta.

Oppaan näyttökuvat voivat vaihdella käyttöjärjestelmän tai kirjoittimen mukaan.

© 2007 Brother Industries Ltd.

#### ■Tavaramerkit

Brother-logo on Brother Industries, Ltd:n rekisteröity tavaramerkki.

Brother on Brother Industries, Ltd:n rekisteröity tavaramerkki.

© 2007 Brother Industries, Ltd. Kaikki oikeudet pidätetään.

Microsoft, Windows Vista ja Windows ovat Microsoft Corporationin tavaramerkkejä tai rekisteröityjä tavaramerkkejä Yhdysvalloissa ja/tai muissa maissa.

Apple, Macintosh ja Mac OS ovat Apple Inc:n tavaramerkkejä, jotka on rekisteröity Yhdysvalloissa ja muissa maissa.

Muiden tässä asiakirjassa mainittujen ohjelmistojen tai tuotteiden nimet ovat niiden kehittäneiden yritysten tavaramerkkejä tai rekisteröityjä tavaramerkkejä.

Jokaisella yhtiöllä, jonka ohjelmiston nimi on mainittu tässä käyttöoppaassa, on sen omistamiin ohjelmiin liittyvä käyttöoikeussopimus.

Kaikki muut tässä asennus- ja käyttöoppaassa ja käyttöoppaassa mainitut tuotemerkit ja -nimet ovat omistajiensa rekisteröityjä tavaramerkkejä tai tavaramerkkejä.

### Oppaassa käytetyt merkinnät

Tässä oppaassa käytetään seuraavia symboleja:

- (!) Tämä symboli ilmaisee tietoja tai ohjeita, joita on noudatettava. Niiden laiminlyönti voi johtaa tapaturmiin, vaurioihin tai toimintavikoihin.
- 🖗 Tämä symboli ilmaisee tietoja tai ohjeita, jotka voivat auttaa ymmärtämään laitetta paremmin ja käyttämään sitä tehokkaammin.

# Varotoimenpiteet

Lue ja sisäistä nämä ohjeet ja säästä ne vastaisen varalle. Noudata kaikkia tuotteeseen merkittyjä varoituksia tai ohjeita.

| A Varoitus  | Kertoo, miten tulee toimia loukkaantumisen välttämiseksi.              |
|-------------|------------------------------------------------------------------------|
| A Huomautus | Kertoo, miten laitetta käytetään oikein laitevahinkojen välttämiseksi. |

Tässä oppaassa käytetään seuraavia symboleja:

| $\bigcirc$ | Toimenpide KIELLETTY.                                |   | ÄLÄ pura laitetta.              | Ľ      |
|------------|------------------------------------------------------|---|---------------------------------|--------|
| 8          | ÄLÄ roiskuta laitteelle vettä tai upota sitä veteen. | 8 | ÄLÄ kosketa tätä laitteen osaa. | Aloifi |
| 0          | Pakollinen toimenpide.                               | 6 | Irrota virtajohto.              |        |
| ⚠          | Varoittaa sähköiskuvaarasta.                         |   |                                 | L      |

### Laitteen turvallinen käyttö

### ▲ Varoitus

Noudata näitä ohjeita tulipalon, sähköiskun ja muiden vahinkojen välttämiseksi.

#### ■Laite

- Irrota virtajohto välittömästi ja lopeta laitteen käyttö sähkömyrskyn aikana. Salamanisku saattaa aiheuttaa sähköiskun.
- Älä kosketa tulostuspään lähellä olevia metalliosia. Tulostuspää tulee erittäin kuumaksi käytön aikana ja on yhä erittäin kuuma käytön jälkeen. Älä kosketa sitä paljain käsin.
- Hävitä muovipussit oikein ja säilytä ne lasten ulottumattomissa. Muovipusseilla ei saa leikkiä.
- Jos havaitset epätavallista hajua, lämpöä, värin tai muodon muutoksia tai muuta epätavallista laitteen käytön tai säilytyksen aikana, irrota virtajohto välittömästi ja lopeta laitteen käyttö.
- ŠÄä pura laitetta. Jos laitetta on tarkastettava, säädettävä tai korjattava, ota yhteys liikkeeseen, josta laite ostettiin, tai paikalliseen valtuutettuun huoltokeskukseen.

- Älä pudota, lyö tai muutoin iske laitetta.
- Älä pitele ja nosta laitetta DK-rullalokeron kannesta. Kansi voi irrota ja laite voi pudota ja vahingoittua.
- 🕲 Älä anna laitteen kastua millään tavalla.
- Älä käytä laitetta, jos sen sisällä on vieraita esineitä. Jos laitteeseen joutuu vettä tai vieraita esineitä, irrota virtajohto sähköpistorasiasta ja poista vieras esine. Ota tarvittaessa yhteys liikkeeseen, josta laite ostettiin, tai paikalliseen valtuutettuun huoltokeskukseen.
- Älä pitele laitetta vain yhdellä kädellä. Laite voi luiskahtaa kädestäsi.

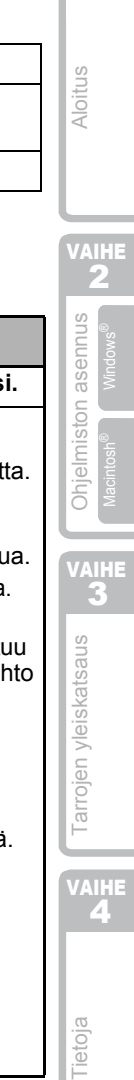

Johdanto

## ▲ Varoitus

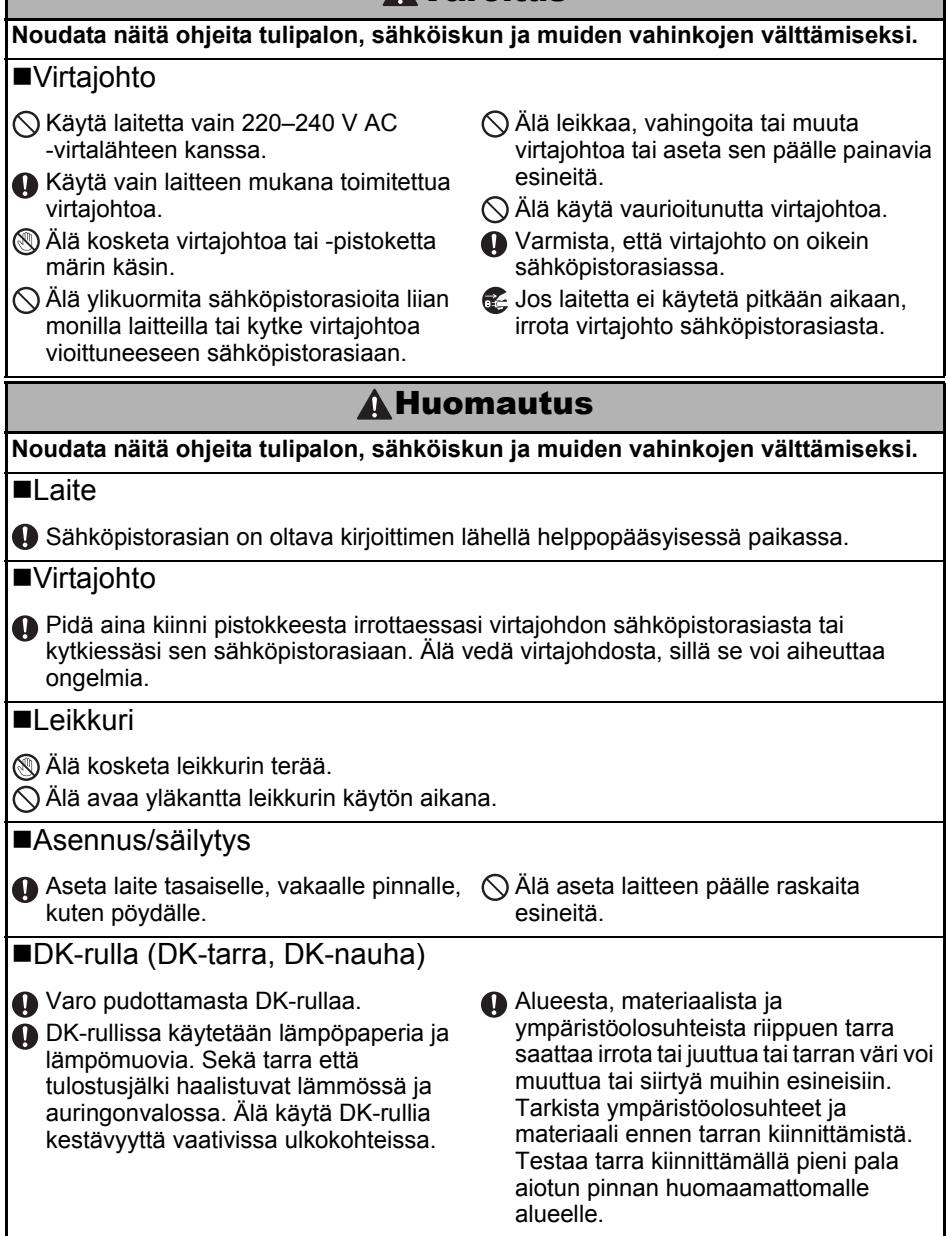

## Yleiset varotoimenpiteet

#### ■Laite

- Älä pura laitetta tai anna sen kastua tulipalon ja sähköiskujen välttämiseksi. Älä kytke tai irrota virtajohtoa märin käsin. Sähköisku- ja tulipalovaara.
- Älä kosketa leikkuria. Loukkaantumisvaara.
- Tämä laite on tarkkuuslaite. Älä pudota, lyö tai muutoin iske laitetta.
- Älä nosta laitetta DK-rullalokeron kannesta. Kansi voi irrota ja laite voi pudota ja vahingoittua.
- Laitteeseen voi tulla toimintahäiriö television, radion tms. lähellä. Älä käytä laitetta minkään laitteen lähellä, joka voi aiheuttaa sähkömagneettisia häiriöitä.
- Älä aseta laitetta suoraan auringonvaloon, lämmittimien tai muiden kuumien laitteiden lähelle tai paikkoihin, jotka altistuvat voimakkaalle kuumuudelle tai kylmyydelle, kosteudelle tai pölylle. Muutoin laitteeseen voi tulla toimintahäiriö.
- Älä puhdista laitetta tinnerillä, bentseenillä, alkoholilla tai millään muulla orgaanisella liuottimella. Ne voivat vahingoittaa laitteen pintaa. Puhdista laite kuivalla, pehmeällä kankaalla.
- Älä aseta laitteen päälle raskaita tai vettä sisältäviä esineitä. Jos laitteeseen pääsee vettä tai vieraita esineitä, ota yhteys liikkeeseen, josta laite ostettiin, tai paikalliseen valtuutettuun huoltokeskukseen. Laitteen käytön jatkaminen, kun sen sisällä on vettä tai vieraita esineitä, voi aiheuttaa laitevian tai henkilövahingon.
- Älä aseta mitään esineitä tarran luovutusaukkoon, USB-porttiin, sarjaporttiin tai lähiverkkoporttiin. Älä myöskään peitä niitä.
- Älä aseta mitään metallikappaleita tulostuspään lähelle. Tulostuspää tulee erittäin kuumaksi käytön aikana ja on yhä erittäin kuuma käytön jälkeen. Älä kosketa sitä paljain käsin.
- Käytä vain laitteen mukana toimitettua liitäntäkaapelia (USB-kaapelia).
- Kun laitetta ei käytetä pitkään aikaan, poista DK-rulla laitteesta.
- · Älä yritä tulostaa tarroja DK-rullalokeron kannen ollessa auki.

### ■Virtajohto

- Käytä vain laitteen mukana toimitettua virtajohtoa.
- Jos laitetta ei käytetä pitkään aikaan, irrota virtajohto sähköpistorasiasta.
- Pidä aina kiinni pistokkeesta irrottaessasi virtajohdon sähköpistorasiasta tai kytkiessäsi sen sähköpistorasiaan. Älä vedä virtajohdosta. Virtajohdon johtimet voivat vahingoittua.
- Laite tulee sijoittaa helppopääsyisessä paikassa olevan tavallisen sähköpistorasian lähelle.

### ■DK-rulla (DK-tarra ja DK-nauha)

- Käytä vain aitoja Brother-lisävarusteita ja -tarvikkeita (varustettu merkinnöillä 👫, 👫). Älä käytä lisävarusteita tai tarvikkeita, joita ei ole hyväksytty.
- Märälle, likaiselle tai rasvaiselle pinnalle kiinnitetty tarra voi irrota helposti. Puhdista kiinnityspinta ennen tarran kiinnittämistä.
- DK-rullissa käytetään lämpöpaperia tai -muovia, jotka voivat haalistua tai irrota ultraviolettivalolle, tuulelle tai sateelle altistuttuaan.
- Älä altista DK-rullia suoralle auringonvalolle, korkeille lämpötiloille, runsaalle kosteudelle tai pölylle. Säilytettävä viileässä ja pimeässä. Käytä DK-rullat pian pakkauksen avaamisen jälkeen.
- Väri voi muuttua tai haalistua, jos tulostetun tarran pintaa raaputetaan kynsillä tai metalliesineillä tai kosketetaan veden, hien tai voiteiden kostuttamilla käsillä.
- Älä kiinnitä tarroja ihmisiin, eläimiin tai kasveihin.

Ohjelmiston asennus

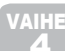

5

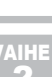

 Koska DK-rullan pää ei tartu tarrakelaan, viimeinen tarra ei ehkä leikkaudu oikein. Jos näin käy, poista jäljellä olevat tarrat, aseta laitteeseen uusi DK-rulla ja tulosta viimeinen tarra uudelleen.

Huomautus: Tämän huomioon ottamiseksi DK-rulla voi sisältää enemmän kuin pakkauksessa ilmoitetun määrän tarroja.

- Jos pintaan kiinnitetty tarra irrotetaan, pintaan voi jäädä tarran jäämiä. Poista tarran jäämät ennen uuden tarran kiinnittämistä.
- Joidenkin DK-rullien tarroissa käytetään lujaa liimaa. Nämä tarrat on vaikea irrottaa kiinnityksen jälkeen.
- Noudata CD/DVD-soittimen käyttöoppaan CD/DVD-tarrojen kiinnitystä koskevia ohjeita, kun käytät CD/DVD-tarroja.
- Älä käytä CD/DVD-tarroja CD/DVD-soittimissa, joissa ei ole erillistä levykelkkaa, esimerkki auto-CD-soittimissa, joissa CD-levy työnnetään CD-soittimessa olevaan aukkoon.
- Älä irrota CD/DVD-levyyn kiinnitettyä CD/DVD-tarraa, sillä sen mukana voi irrota levyn pintakerrosta, mikä vaurioittaa levyä.
- Älä kiinnitä CD/DVD-tarroja CD/DVD-levyihin, jotka on tarkoitettu käytettäväksi mustesuihkukirjoittimien kanssa. Tarrat irtoavat näistä levyistä helposti, ja jos käytettävän levyn tarra on irrallaan, tiedot voivat kadota tai vaurioitua.
- Kiinnitä CD/DVD-tarrat CD/DVD-tarrarullien mukana toimitetulla asettimella. Muutoin CD/DVD-soitin voi vahingoittua.
- Käyttäjät kiinnittävät CD/DVD-tarrat omalla vastuullaan. Brother ei vastaa mistään CD/ DVD-tarrojen virheellisestä käytöstä johtuvasta tietojen menetyksestä tai vaurioitumisesta.

#### ■CD-ROM ja ohjelmisto

- Älä naarmuta CD-ROM-levyä tai altista sitä kuumuudelle tai kylmyydelle.
- Älä aseta CD-ROM-levyn päälle painavia esineitä tai käsittele sitä voimallisesti.
- CD-ROMilla oleva ohjelmisto on tarkoitettu käytettäväksi vain laitteen kanssa. Katso lisätietoja CD:llä olevasta käyttöoikeussopimuksesta. Tämän ohjelmiston saa asentaa useille tietokoneille esim. toimistokäyttöä varten.

### Käyttöopas

Käyttöopas ja VERKKOKÄYTTÄJÄN OPAS ovat CD-ROM-levyllä.

- Jos käyttöjärjestelmänä on Windows<sup>®</sup>, PDF-tiedostot ovat nähtävissä CD-ROM-levyn kansiossa [FIN].
- Jos käyttöjärjestelmänä on Mac<sup>®</sup>, PDF-tiedostot ovat nähtävissä CD-ROM-levyn kansiossa [Manuals].

# QL-1060N:n purkaminen pakkauksesta

Tarkista ennen QL-1060N:n käytön aloittamista, että pakkaus sisältää seuraavat osat. Jos jokin puuttuu tai on vahingoittunut, ota yhteys Brother-jälleenmyyjään.

#### **QL-1060N**

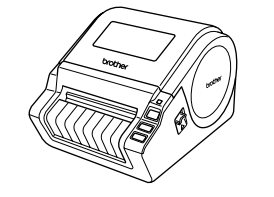

USB-kaapeli

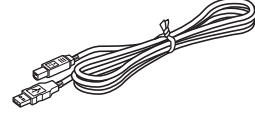

CD-ROM

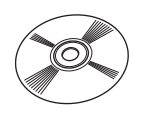

## ASENNUS- JA KÄYTTÖOPAS

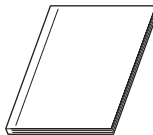

DK-tarra- ja -nauhaopas

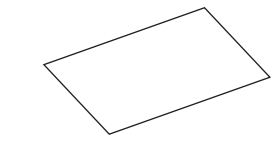

Virtajohto

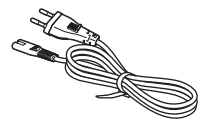

**DK-rulla (aloitusrulla)** 

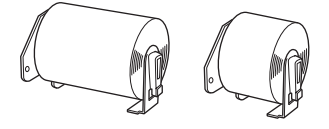

QL-1060N:n mukana toimitetaan kaksi aloitusrullaa:

- Yksi aloitusrulla stanssattuja DK-tarroja (102 mm × 152 mm) Yksi aloitusrulla DK-rullapaperinauhaa
- (62 mm)

Takuukortti

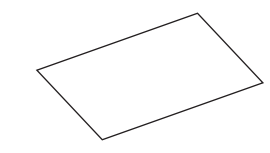

#### Tarra-alusta

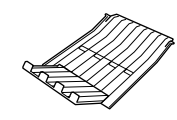

| vaih<br>1 |  |
|-----------|--|
| Aloitus   |  |
| VAIH<br>2 |  |

Ohjelmiston asennus

arrojen yleiskatsaus

Tietoja

7

Johdanto

# 2 Osat

# Päätulostusyksikkö

### ∎Edestä

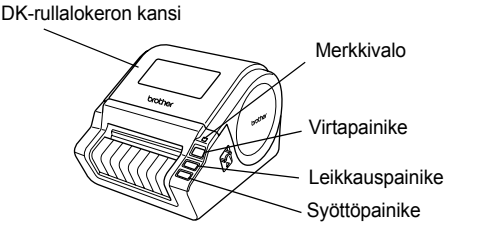

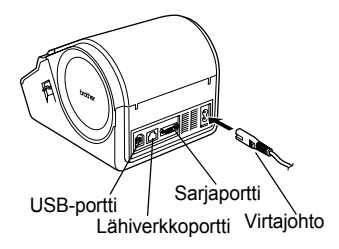

# 3 DK-rullan asettaminen

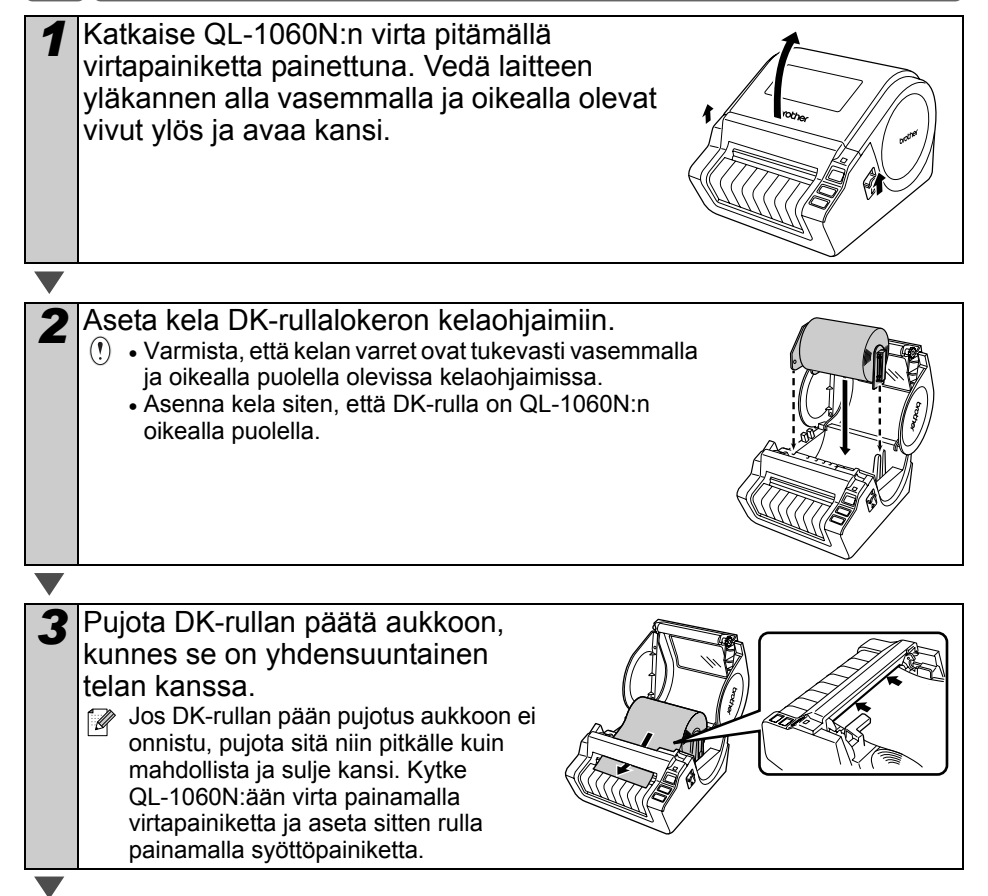

■Takaa

9

VAIHE 1

Aloitus

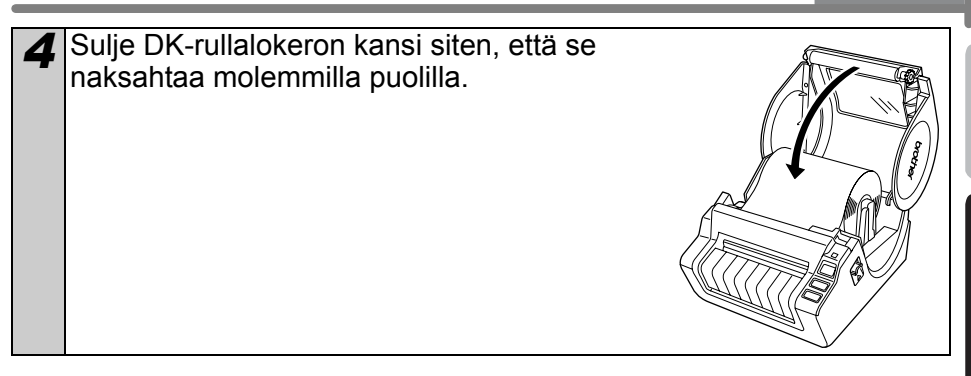

# 4 Kytkentä virtalähteeseen

#### Kytke virtajohto QL-1060N:ään ja kytke virtajohto sitten sähköpistorasiaan.

- (1) Tarkista ennen virtajohdon kytkemistä, että sähköpistorasian jännite on 220–240 V AC.
  - İrrota virtajohto sähköpistorasiasta QL-1060N:n käytön jälkeen.
  - Älä irrota virtajohtoa sähköpistorasiasta vetämällä johdosta. Virtajohdon johtimet voivat vahingoittua.
  - Älä kytke QL-1060N:ää tietokoneeseen, ennen kuin kirjoitinohjaimen asennuksen aikana kehotetaan tekemään näin.

# 5 Tarra-alustan asennus

Laitteessa on tarra-alusta, johon mahtuu enintään kymmenen yksittäistä tarraa.

Asenna tarra-alusta laitteen etuosaan kuten kuvassa.

(!) • Kun tulostetaan yli kymmenen tarraa peräkkäin ja tarrat leikataan automaattisesti, irrota paperiohjain paperitukoksen välttämiseksi.

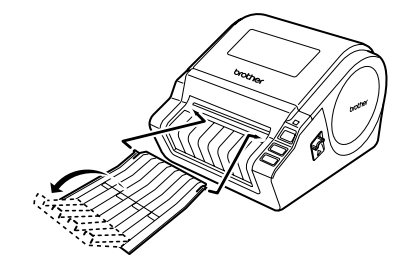

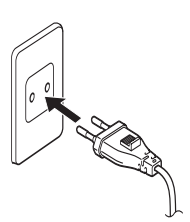

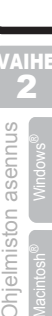

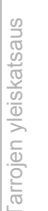

# 6 Liitäntäkaapelin käyttö

RS-232C-kaapeli ja verkkokaapeli eivät ole vakiovarusteita. Hanki liitäntäkaapeli, joka sopii käyttämääsi liitäntään.

- USB-kaapeli Käytä mukana toimitettua liitäntäkaapelia.
- RS-232C-kaapeli Älä käytä yli 2,0 metrin pituista liitäntäkaapelia. Katso lisätietoja käyttöoppaan liitteen kohdasta Sarjakaapelit.
- Verkkokaapeli Käytä 10BASE-T- tai 100BASE-TX Fast Ethernet -verkkoon kytkemiseen suoraa luokan 5 (tai yli) parikaapelia.

### Tärkeää

Mukana toimitettua liitäntäkaapelia on käytettävä EMC-vaatimusten täyttämisen varmistamiseksi.

Suojattua liitäntäkaapelia on käytettävä EMC-vaatimusten täyttämisen varmistamiseksi.

Muutokset tai muokkaukset, joita Brother Industries, Ltd. ei ole nimenomaisesti hyväksynyt, voivat mitätöidä käyttäjän oikeuden käyttää laitetta.

- () Lähiverkkokytkentää koskeva varoitus Tuotteen saa kytkeä vain lähiverkkoliitäntään, joka ei joudu alttiiksi ylijännitteille.
  - RS-232C-liitäntää koskeva varoitus Tämän laitteen RS-232C-sarjaliitäntäosa ei ole tehorajoitettu.

11

Johdanto

1

Aloitus

# Ohjelmiston asennus

## 1. Microsoft<sup>®</sup> Windows

Tässä osassa selitetään, miten P-touch Editor 5.0, P-touch Address Book 1.1, kirjoitinohjain ja käyttöopas asennetaan.

Niiden asennustapa vaihtelee tietokoneen käyttöjärjestelmän mukaan.

Seuraava esimerkki on käyttöjärjestelmälle Windows Vista<sup>®</sup>.

Asennustapa voi muuttua ilmoittamatta.

Käynnistä tietokone ja aseta CD-ROM-levy CD-ROM-asemaan. Jos se ei käynnisty automaattisesti, avaa CD-ROMilla olevat tiedostot ja kaksoisnapsauta Setup.exe.

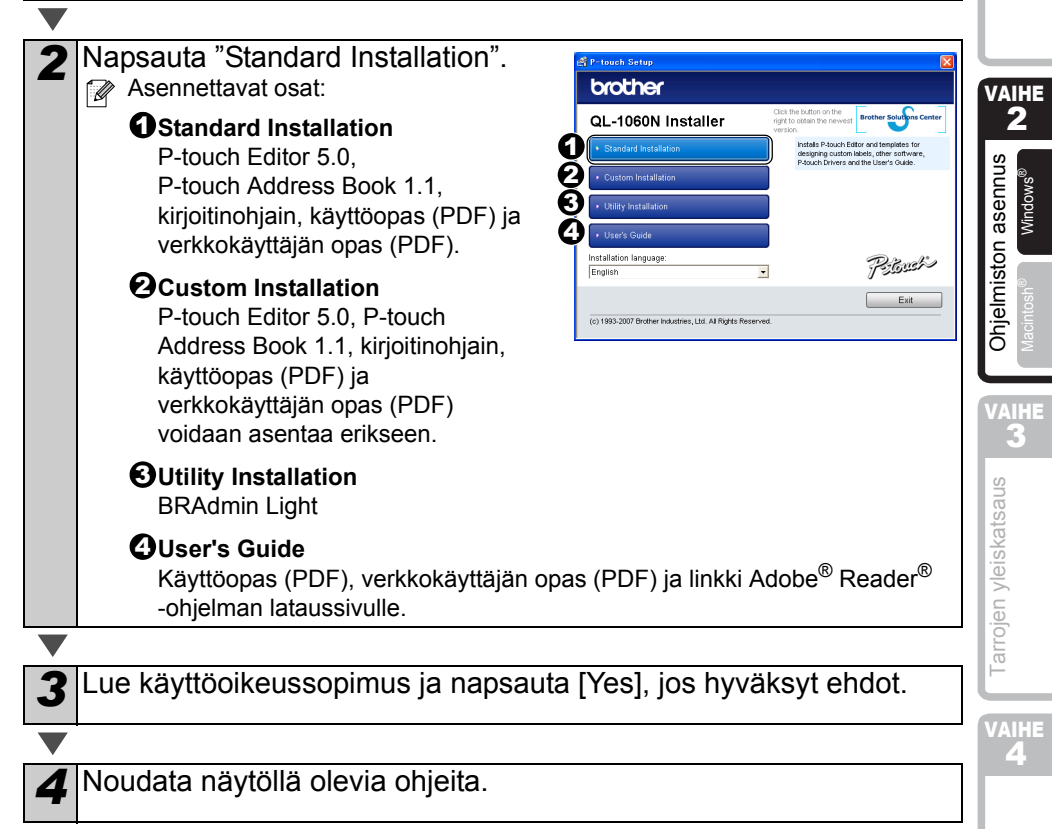

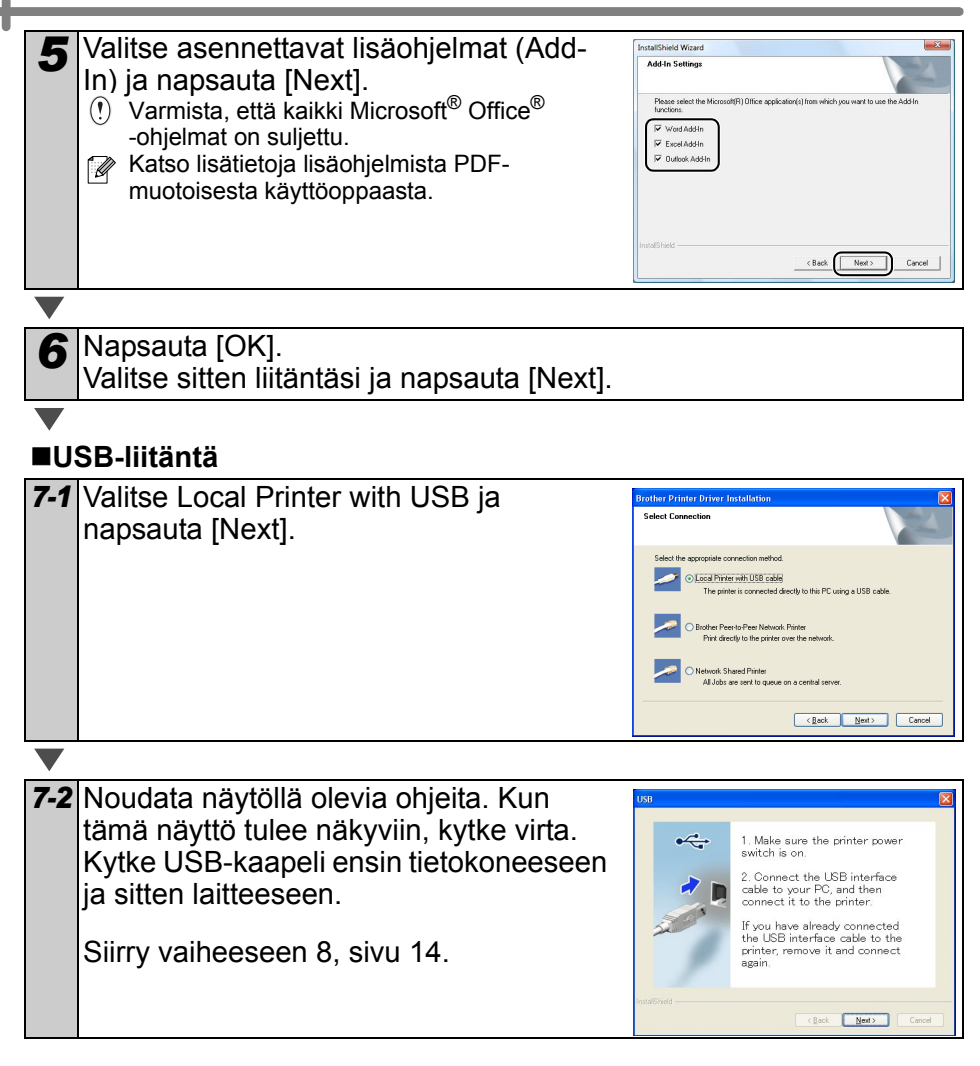

13

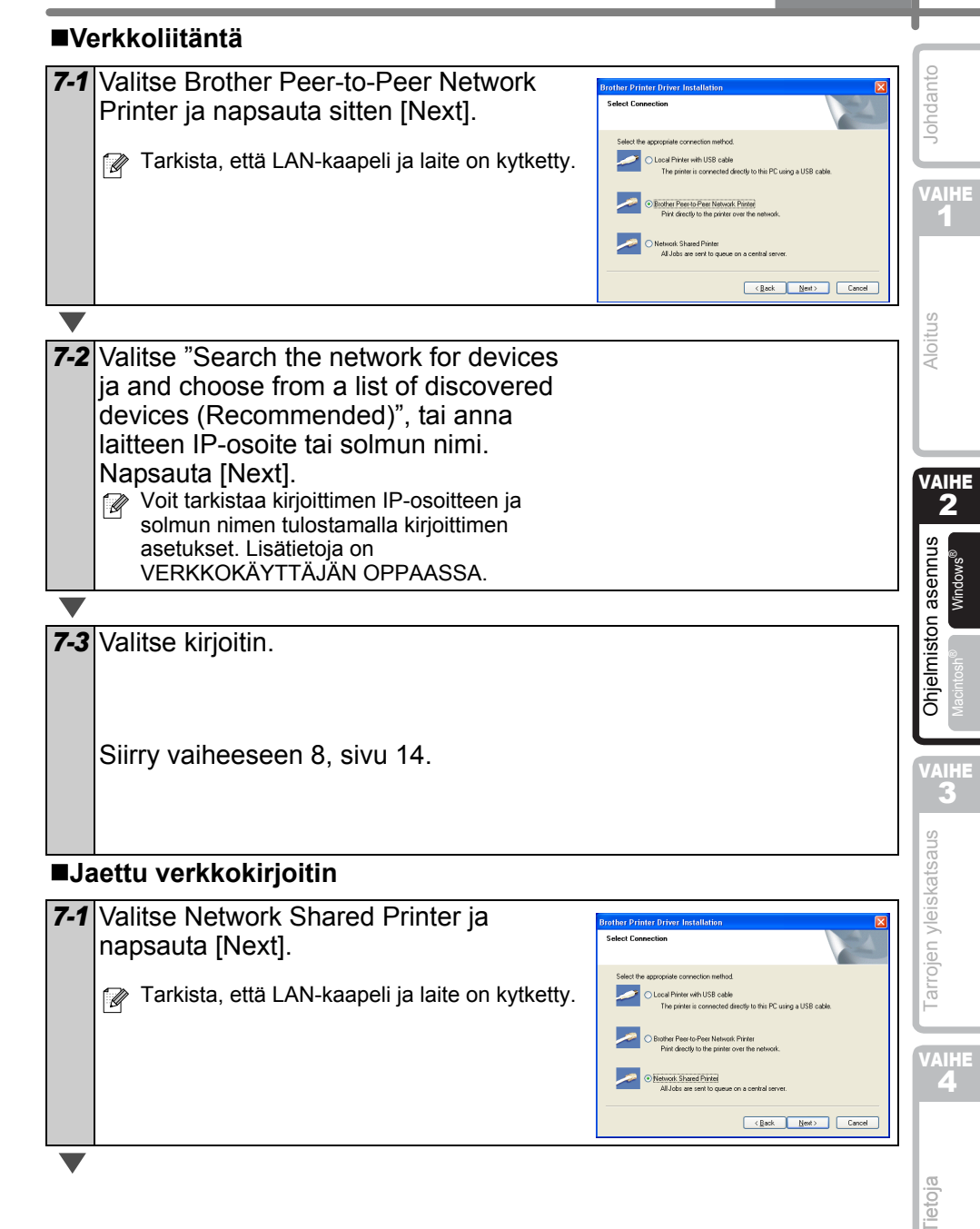

#### 7-2 Valitse kirjoittimesi jono ja napsauta sitten [OK].

🕼 Jos et tiedä kirjoittimen sijaintia tai nimeä verkossa, ota yhteys järjestelmänvalvojaan.

8 Napsauta [Next].

- Jos valitset vaihtoehdon "Yes, display the page", siirryt rekisteröintisivulle ennen asennuksen päättämistä (suositus).
- Jos valitset vaihtoehdon "No, do not display the page", asennus jatkuu.

Napsauta [Finish]. 9

10 Käynnistä ohjelma.

- Käynnistä P-touch Editor napsauttamalla [Käynnistä] [Kaikki ohjelmat (Ohjelmat)] - [Brother P-touch] - [P-touch Editor 5.0].
- Käynnistä P-touch Address Book napsauttamalla [Käynnistä] [Kaikki ohjelmat (Ohjelmat)] - [Brother P-touch] - [P-touch Address Book 1.1].

✓ Katso lisätietoja ohjelmista → PDF-muotoisesta käyttöoppaasta.

Avaa PDF-muotoinen käyttöopas napsauttamalla [Käynnistä] - [Kaikki ohjelmat (Ohjelmat)] - [Brother P-Touch] - [Manuals] - [QL-1060N User's Guide (Finnish)].

15

Johdanto

/AIHE 1\_

oitus

arroj

### BRAdmin Light -määritysapuohjelman asennus (Windows)

BRAdmin Light -apuohjelman avulla voidaan määrittää verkkoon kytkettyjä Brotherlaitteita. Sen avulla voidaan myös etsiä Brother-laitteita verkosta, tarkastella tilaa ja määrittää perusverkkoasetuksia, kuten IP-osoitteen.

Lisätietoja BRAdmin Lightista on osoitteessa http://solutions.brother.com.

- Monipuolisempaan kirjoittimen hallintaan voidaan käyttää Brother BRAdmin Professional -apuohjelman uusinta versiota, joka on saatavana osoitteessa http://solutions.brother.com.
  - Jos käytät palomuuriohjelmistoa, BRAdmin Light ei ehkä pysty löytämään määrittämätöntä laitetta. Jos näin käy, poista palomuuriohjelmisto käytöstä ja yritä BRAdmin Lightia uudelleen. Käynnistä palomuuriohjelmisto uudelleen, kun osoitetiedot on asetettu.

| 1 Napsauta Utility Installation.                                                                                                    | A transit former     A transit former                                                                                                    | VAIH<br>2<br>snuu |
|----------------------------------------------------------------------------------------------------|----------------------------------------------------------------------------------------------------|-------------------|
| <ul> <li>Napsauta BRAdmin Light ja noudata<br/>näyttöön tulevia ohjeita.</li> <li>Jos Windowsin palomuuri on käytössä<br/>tietokoneessa, näyttöön tulee "Haluatko lisätä<br/>tämän ohjelman poikkeuksien luetteloon?" -viesti.<br/>Tarkista tietokoneen asetukset ja valitse Kyllä tai Ei.</li> </ul>                                                                                                    | A formate barriery     Control of the second second s | C Ohjelmiston ase |
| Question         Image: Construction of the composet. To use the full functionality of the application you need to add this program to the lot of exceptions on the formal. Do you with to add this application to the list of exceptions?           Image: Construction of the composet of the composet of the comp | wän määritye                                                                                                    | n yleiskatsaus    |

#### BRAdmin Light -apuohjelman avulla

| 1 | Käynnistä BRAdmin Light. Ohjelma etsii<br>uusia laitteita automaattisesti.<br>Jos verkossa on DHCP/BOOTP/RARP-palvelin,<br>seuraava toimenpide voidaan ohittaa, koska<br>tulostuspalvelin hakee IP-osoitteensa<br>automaattisesti. | Searching for Devices Searching Searching retwork for 6 seconds. Stop Searching |      |
|---|----------------------------------------------------------------------------------------------------|---------------------------------------------------------------------------------|------|
|   |                                                                                                    |                                                                                 | toja |

| 2 | Kaksoisnapsauta määrittämätöntä laitetta.                                                                               | C and a set of the set of the set |
|---|----------------------------------------------------------------------------------------------------|----------------------------------------------------------------------------------------------------|
| 3 | Valitse Boot Method -asetukseksi STATIC.<br>Anna IP-osoite, Aliverkon peite ja<br>Yhdyskäytävä ja napsauta sitten [OK]. | Conferen 1570 Advans                                                                                                    |
|   |                                                                                                    |                                                                                                    |
| 4 | Osoitetiedot tallentuvat kirjoittimeen.                                                                                 |                                                                                                    |
SUOMI

17

Johdanto

2

Macintosh

3

VAIHE 4

lietoja

Brother QL-1060N

## 2. Mac OS®

5

Tässä osassa selitetään, miten P-touch Editor 5.0, kirjasimet, Auto Format -mallit, Clip Art -kuvat ja kirjoitinohjain asennetaan. Kirjoitinohjaimen asentamisen jälkeen siinä selitetään myös, miten se määritetään laitetta varten.

- Image: Ala kytke laitetta Macintosh<sup>®</sup>-tietokoneeseen, ennen kuin kirjoitinohjain on asennettu loppuun. Jos se on kytketty, irrota USB-kaapeli/verkkokaapeli Macintosh<sup>®</sup>-tietokoneesta.
  - Kun ryhdyt asentamaan laitetta, kirjaudu sisään järjestelmänvalvojana.

Seuraava esimerkki on käyttöjärjestelmälle Mac OS® X 10.4.9.

Aloitus Käynnistä Macintosh<sup>®</sup> ja aseta CD-ROM-levy CD-ROM-asemaan. QL-1060N-näyttö tulee näkyviin. Jos se ei käynnisty automaattisesti, kaksoisosoita QL-1060N (CD-ROM) -symbolia. VAIHE Osoita [Mac OS X] -kansiota ja kaksoisosoita [P-touch Editor 5.0 Installer]. **Ohjelmiston asennus** Noudata näytöllä olevia ohjeita. Mac OS 2 3 Kun asennus on valmis ja oikealla näkyvä näyttö on näkyvissä, osoita [Done]. Ohjelmiston asennus on valmis. Asenna seuraavaksi kirjoitinohjain. Tarrojen yleiskatsaus Done

Kaksoisosoita [Mac OS X] -kansiossa [Brother QL-1060N Driver.pkg].

Kirjoittimen asennusohjelma käynnistyy. Noudata näytöllä olevia ohjeita.

Kun asennus on valmis ja viesti "Click .... Install QL-570 Drive Restart to finish installing the software" tulee näkyviin, osoita [Restart]. 9 Read M Macintosh<sup>®</sup> käynnistyy uudelleen. Kirjoitinohjaimen asennus on valmis. Go Back Restart

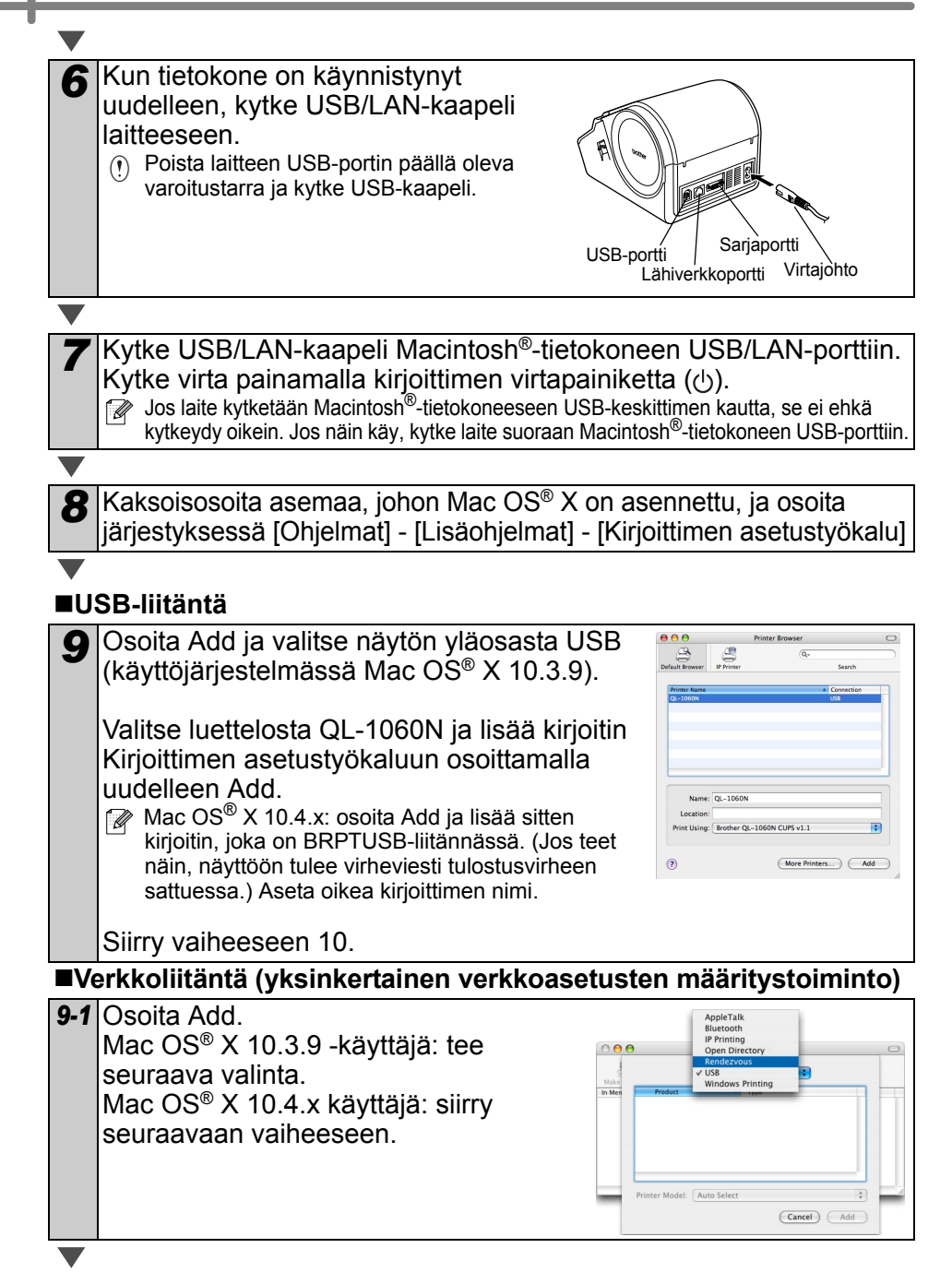

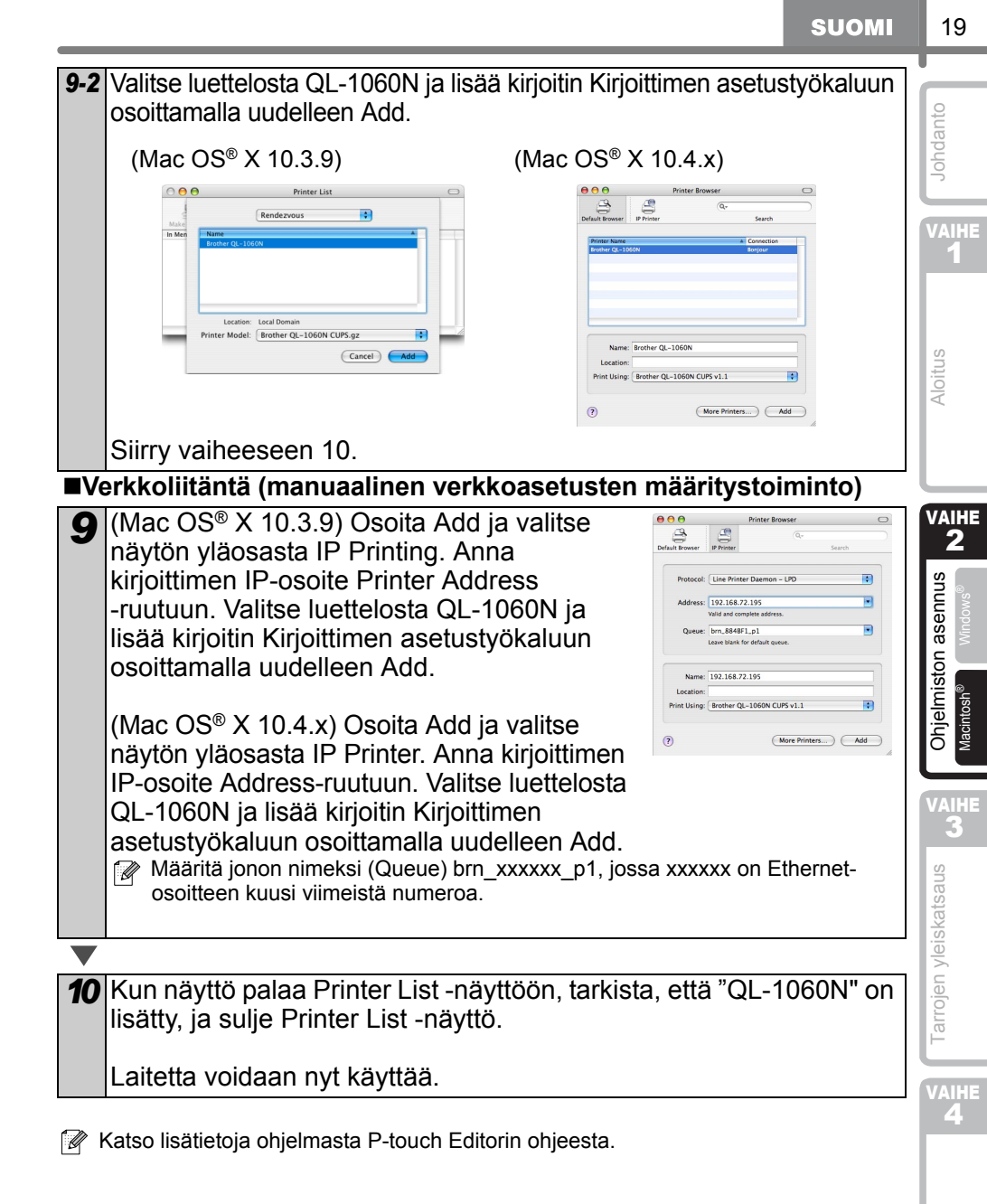

**Fietoja** 

#### BRAdmin Light -määritysapuohjelman asennus (Mac)

BRAdmin Light -apuohjelman avulla voidaan määrittää verkkoon kytkettyjä Brotherlaitteita. Sen avulla voidaan myös etsiä Brother-laitteita verkosta, tarkastella tilaa ja määrittää perusverkkoasetuksia, kuten IP-osoitteen. Lisätietoja BRAdmin Lightista on osoitteessa http://solutions.brother.com.

Jos käytät palomuuriohjelmistoa, BRAdmin Light ei ehkä pysty löytämään määrittämätöntä laitetta. Jos näin käy, poista palomuuriohjelmisto käytöstä ja yritä BRAdmin Lightia uudelleen. Käynnistä palomuuriohjelmisto uudelleen, kun osoitetiedot on asetettu.

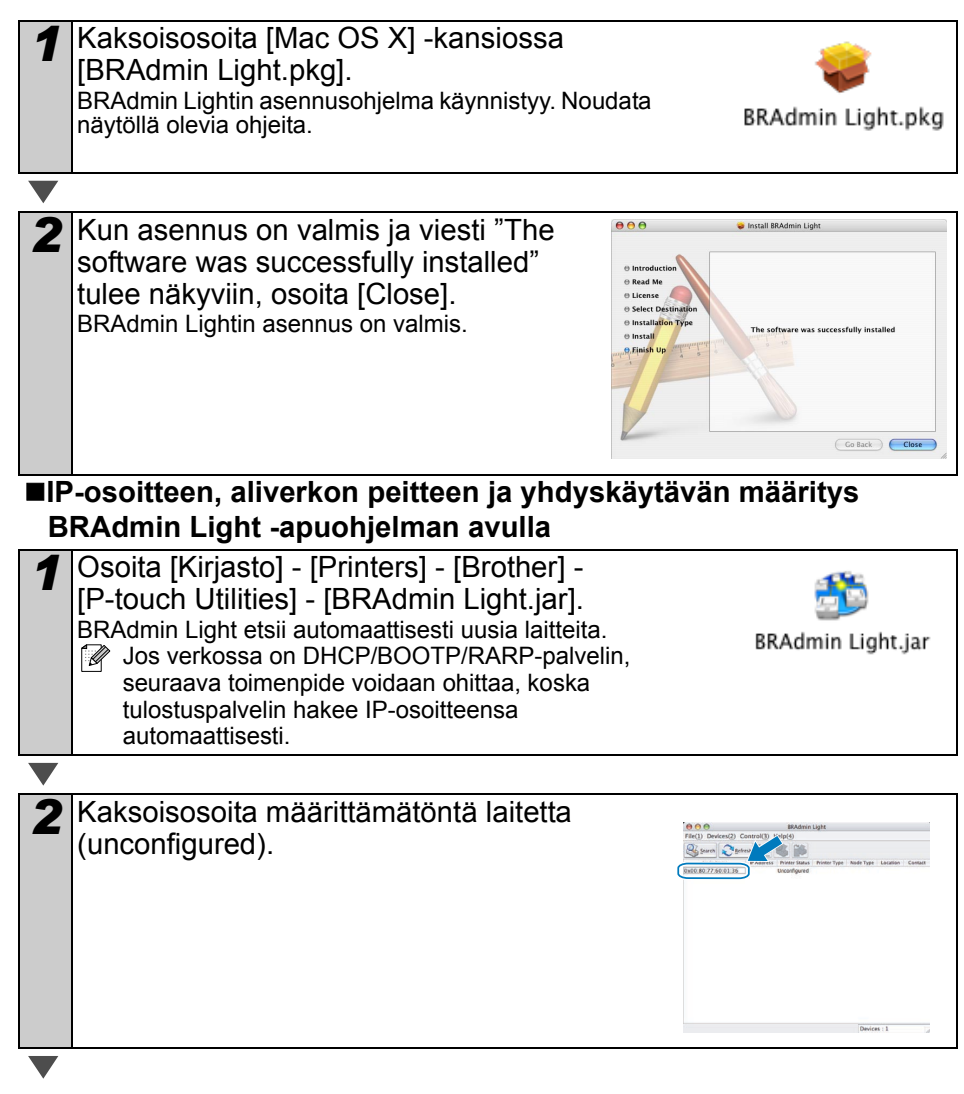

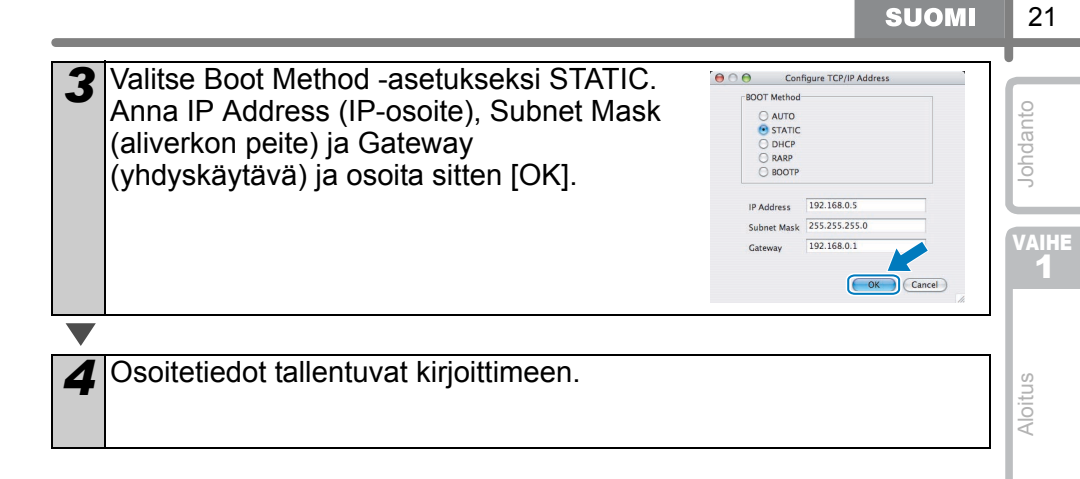

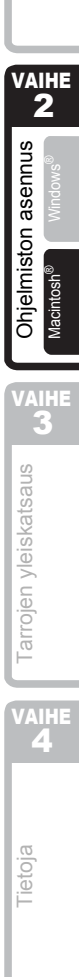

23

Johdanto

Δ

# **Tarratyypit**

Alla on esimerkkejä tarroista, joita voidaan luoda Brother QL-1060N:llä. Valittavissa on monenlaisia tarratyyppejä. Jos haluat lisätietoja, katso sivu 28.

#### Valitse haluamasi tarratyyppi.

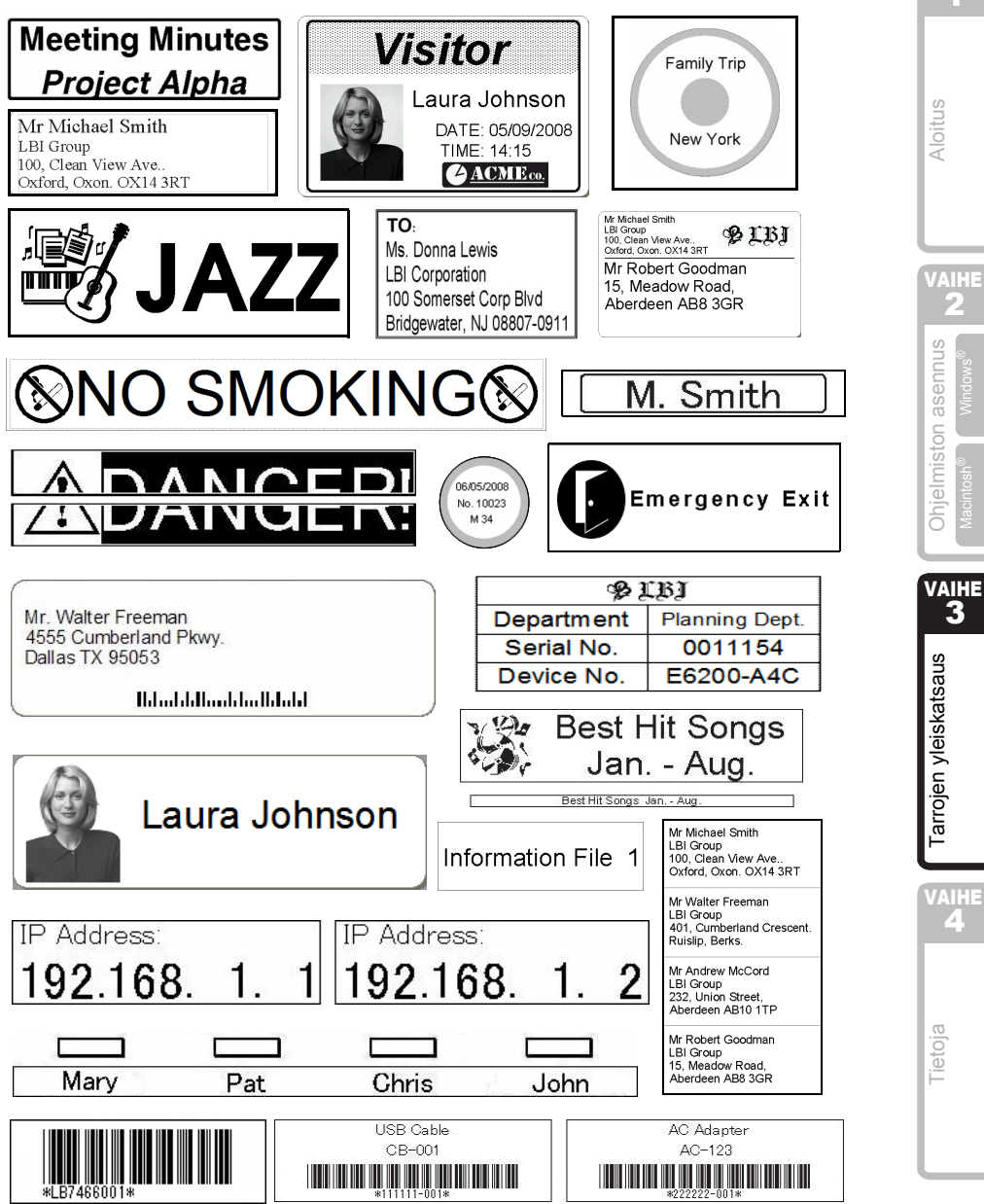

# 2 Yleisohjeet

Tässä osassa annetaan yleisohjeet tarrojen luontiin.

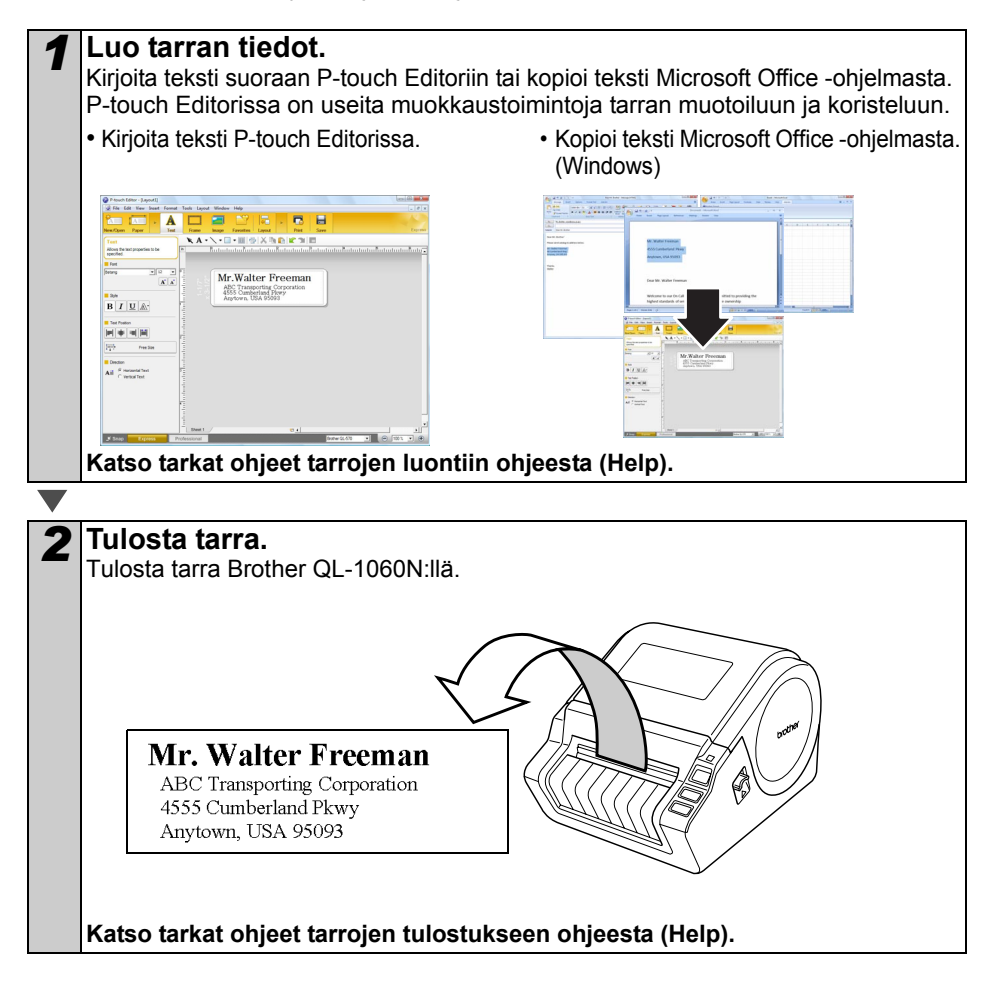

() Poista tarrat tarran luovutusaukosta paperitukosten estämiseksi.

25

Johdanto

Aloitus

# P-touch Editorin ohjeen käynnistys

Tässä osassa selitetään, miten P-touch Editorin ohje käynnistetään Windowsissa ja Macissa.

## Windows

Seuraavassa on esimerkki Windows Vista® -käyttöjärjestelmälle. Näyttökuvat ovat QL-570:lle. Lukiessasi ohieita korvaa QL-570 ostamasi laitteen mallin nimellä.

Käynnistys Käynnistä-painikkeen kautta

Käynnistä P-touch Editorin ohje napsauttamalla työkalupalkin Käynnistä-painiketta ja osoittamalla kohtaa Kaikki ohjelmat (tai Ohjelmat). Napsauta [Brother P-touch] ja [P-touch Editor 5.0 Help].

- Käynnistys P-touch Editorin kautta
- New/Open-valintaikkuna avautuu. Napsauta Help- How To.
- Voit tarkistaa, onko uudempaa P-touch Editoria saatavana WWW-sivustolla, napsauttamalla "Check for update" (kuvassa punaisessa kehyksessä).

B / U.A.

Napsauta Layout-ikkunan valikkorivillä Help.

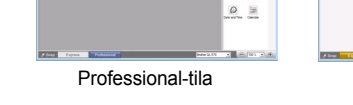

1 

21 -14

Express-tila

Käynnistys Snap-tilasta

Napsauta hiiren kakkospainiketta ja valitse P-touch Editor Help.

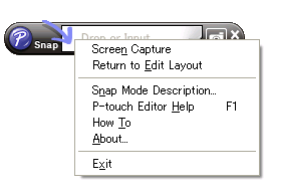

| n/Open         |                                    | -            |
|----------------|------------------------------------|--------------|
| Select Diviter | 🖬 Open 🛛 🔁 Open File               | View History |
| Bother QL-575  | Geate a Siev Lanut                 |              |
| Tape size      | View Select by Use                 |              |
|                |                                    | Α            |
|                | A                                  |              |
|                | Medianstal Text                    | Vericul Text |
| Heb How To     | Do Not Deplay The Dalog Box at Sta | nt.p         |
|                |                                    |              |

|               | - 12   |
|---------------|--------|
| View History  | snut   |
| A             | aser   |
|               | liston |
| Verliest Text |        |
| 0             | 1.5    |

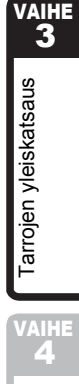

ietoja

### Mac

Seuraavassa on esimerkki Mac  $OS^{(\!\!R\!)} \times 10.4.9$ -käyttöjärjestelmälle. Näyttökuvat ovat QL-570:lle. Lukiessasi ohjeita korvaa QL-570 ostamasi laitteen mallin nimellä.

Käynnistys P-touch Editorin kautta

• New/Open-valintataulu avautuu. Osoita <u>Help-</u><u>How To</u>.

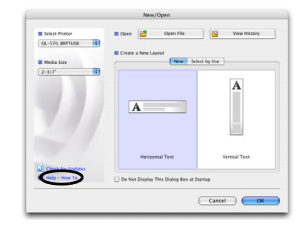

· Osoita Layout-ikkunassa Help ja valitse P-touch Editor Help.

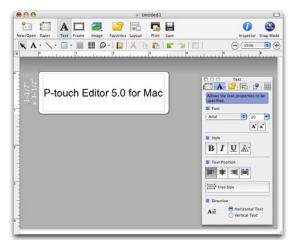

# Tärkeimmät tekniset tiedot

#### Tuotteen tekniset tiedot

|          | Kohde                   | Tekniset tiedot                                                                             | V      |
|----------|-------------------------|---------------------------------------------------------------------------------------------|--------|
| Näyttö   |                         | Merkkivalo (vihreä, punainen, oranssi)                                                      |        |
|          | Tulostusmenetelmä       | Suora lämpötulostus lämpöpäällä                                                             | Е      |
| stus     | Tulostusnopeus          | Enintään 110 mm/s, enintään 69 tarraa/min (vakio-osoitetarrat) (käytettäessä USB-liitäntää) | 0      |
| nlos     | Tulostuspää             | 300 dpi / 1296 pistettä                                                                     | oitus  |
| Ē        | Enimmäistulostusleveys  | 98,6 mm                                                                                     | Ā      |
|          | Vähimmäistulostuspituus | 25,4 mm                                                                                     |        |
| Leikku   | ri                      | Kestävä automaattileikkuri                                                                  |        |
| Painike  | e                       | Virtapainike (也), syöttöpainike, leikkauspainike                                            |        |
| Liitäntä | ä                       | USB, RS-232C, kiinteä 10/100BASE-TX Ethernet                                                |        |
| Virtalä  | hde                     | 220–240 V AC 50/60 Hz 1,1 A                                                                 |        |
| Koko     |                         | 170 mm × 220 mm × 147,5 mm                                                                  | Inus   |
| Paino    |                         | Noin 1,73 kg (ilman DK-rullia)                                                              | Ser    |
| ■Käy     | ttöympäristö            |                                                                                             | ston a |

#### Käyttöympäristö

| ł               | Kohde                  | Tekniset tiedot                                                                                                    |
|-----------------|------------------------|----------------------------------------------------------------------------------------------------|
| Käyttö-         | Windows®               | Windows <sup>®</sup> 2000 Professional / XP / Windows Vista <sup>®</sup> / Windows Server <sup>®</sup> 2003 <sup>*1</sup> |
| järjestelmä     | Macintosh <sup>®</sup> | Mac OS <sup>®</sup> X 10.3.9–10.4.10                                                                                      |
| Liitäntä        | Windows®               | RS-232C <sup>*3</sup> , USB-portti (USB 1.1 tai 2.0),<br>kiinteä 10/100BASE-TX Ethernet                                   |
|                 | Macintosh®             | USB-portti (USB 1.1 tai 2.0),<br>kiinteä 10/100BASE-TX Ethernet                                                           |
| Kiinto-<br>levy | Windows <sup>®</sup>   | Yli 70 Mt <sup>*2</sup> levytilaa                                                                                         |
|                 | Macintosh <sup>®</sup> | Yli 100 Mt <sup>*2</sup> levytilaa                                                                                        |
| Muisti          | Windows <sup>®</sup>   | Windows <sup>®</sup> 2000 Professional/XP: Yli 128 Mt<br>Windows Vista <sup>®</sup> : Yli 512 Mt                          |
|                 | Macintosh®             | Yli 128 Mt                                                                                                    |
| Näyttö          | Windows <sup>®</sup>   | SVGA, vähintään 16-bittinen grafiikkakortti                                                                               |
|                 | Macintosh <sup>®</sup> | Yli 256 väriä                                                                                                    |
| Muuta           |                        | CD-ROM-asema                                                                                                    |
| Käyttölämpö     | otila                  | 10–35 °C.                                                                                                    |
| Kävttövmpä      | ristön                 | 20–80 % (ei kondensoituva)                                                                                                |

\*2 Tarvittava levytila, kun ohjelmisto asennetaan kaikkine vaihtoehtoineen.

RS-232C-liitäntä tarvitaan tulostettaessa ESC/P-komennoilla. \*3

27

Johdanto

### Lisävarusteet

Brother suosittelee, että Brother QL-1060N:n kanssa käytetään aitoja Brother-lisävarusteita. Muiden tuotteiden käyttö voi heikentää tulostuslaatua tai vahingoittaa Brother QL-1060N:ää. Brother QL-1060N:lle on saatavana seuraavat tarvikkeet ja lisävarusteet. Niitä voidaan tilata suoraan Brotherilta, jos niitä ei ole saatavana jälleenmyyjältäsi.

### ■DK-rullat

### Stanssatut DK-tarrat 🚟

| Tuotenro | Kuvaus                     | Koko (mm)       |
|----------|----------------------------|-----------------|
| DK-11201 | Vakio-osoitetarrat         | 29 mm × 90 mm   |
| DK-11202 | Lähetystarrat              | 62 mm × 100 mm  |
| DK-11203 | Kansiotarrat               | 17 mm × 87 mm   |
| DK-11204 | Yleistarrat                | 17 mm × 54 mm   |
| DK-11207 | CD/DVD-tarrat              | 58 mm × 58 mm   |
| DK-11208 | Isot osoitetarrat          | 38 mm × 90 mm   |
| DK-11209 | Pienet osoitetarrat        | 29 mm × 62 mm   |
| DK-11218 | Pyöreät paperitarrat 24 mm | 24 mm × 24 mm   |
| DK-11219 | Pyöreät paperitarrat 12 mm | 12 mm × 12 mm   |
| DK-11221 | Suorakaidepaperitarrat     | 23 mm × 23 mm   |
| DK-11240 | Viivakooditarrat           | 102 mm × 51 mm  |
| DK-11241 | Isot lähetystarrat         | 102 mm × 152 mm |

### DK-rullanauha

| Tuotenro  | Kuvaus                                       | Koko (mm) × (m)  |
|-----------|----------------------------------------------|------------------|
| DK-22113  | Kirkas rullamuovinauha 62 mm                 | 62 mm × 15,24 m  |
| DK-22205  | Valkoinen rullapaperinauha 62 mm             | 62 mm × 30,48 m  |
| DK-22210  | Valkoinen rullapaperinauha 29 mm             | 29 mm × 30,48 m  |
| DK-22211  | Valkoinen rullamuovinauha 29 mm              | 29 mm × 15,24 m  |
| DK-22212  | Valkoinen rullamuovinauha 62 mm              | 62 mm × 15,24 m  |
| DK-22214  | Valkoinen rullapaperinauha 12 mm             | 12 mm × 30,48 m  |
| DK-22223  | Valkoinen rullapaperinauha 50 mm             | 50 mm × 30,48 m  |
| DK-22243  | Valkoinen rullapaperinauha 102 mm            | 102 mm × 30,48 m |
| DK-22606  | Keltainen rullamuovinauha 62 mm              | 62 mm × 15,24 m  |
| DK-44205* | Valkoinen irrotettava rullapaperinauha 62 mm | 62 mm × 30,48 m  |
| DK-44605* | Keltainen irrotettava rullapaperinauha 62 mm | 62 mm × 30,48 m  |

() \*Tarrat, joissa käytetään irrotettavaa liimaa, voidaan irrottaa siististi monenlaisilta tasaisilta pinnoilta.

Muita tarroja irrotettaessa tarra ja/tai pinta voivat vahingoittua.

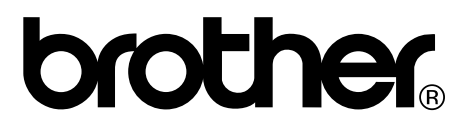

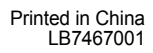

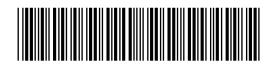